# Graphics Programming with GDI+

Mahesh Chand

#### ✦Addison-Wesley

Boston • San Francisco • New York • Toronto • Montreal London • Munich • Paris • Madrid Capetown • Sydney • Tokyo • Singapore • Mexico City

# Color Figures

| FIGURE 2.4:  | Drawing a line from point (0, 0) to point (120, 80) 13   |
|--------------|----------------------------------------------------------|
| FIGURE 2.5:  | Creating a Windows application 13                        |
| FIGURE 2.6:  | Adding a reference to System.Drawing.dll 14              |
| FIGURE 2.7:  | The System.Drawing namespace in a project 14             |
| FIGURE 2.8:  | Adding the Form_Paint event handler 15                   |
| FIGURE 2.9:  | Your first GDI+ application 15                           |
| FIGURE 2.10: | Using Point to draw a line 16                            |
| FIGURE 2.11: | Using PointF to draw a line 16                           |
| FIGURE 2.12: | Using Rectangle to create rectangles 17                  |
| FIGURE 2.13: | Using RectangleF to create rectangles 17                 |
| FIGURE 2.14: | Using the Round, Truncate, Union, Inflate, Ceiling, and  |
|              | Intersect methods of Rectangle 18                        |
| FIGURE 3.20: | A curve-drawing application 18                           |
| Figure 3.26: | Drawing a polygon 19                                     |
| Figure 4.4:  | A sample hatch brush application 19                      |
| FIGURE 4.5:  | <i>The default hatch style rectangle</i> 20              |
| FIGURE 4.6:  | The LightDownwardDiagonal style with different colors 20 |
| FIGURE 4.7:  | The DiagonalCross style 21                               |
| FIGURE 4.8:  | The texture brush application 21                         |
| FIGURE 4.9:  | Using texture brushes 22                                 |
| FIGURE 4.10: | Clamping a texture 22                                    |
| FIGURE 4.11: | The TileFlipY texture option 23                          |
|              |                                                          |

| FIGURE 4.12: | A color gradient 23                                        |
|--------------|------------------------------------------------------------|
| Figure 4.13: | A gradient pattern with pattern repetition 24              |
| Figure 4.14: | Our linear gradient brush application 24                   |
| Figure 4.15: | The default linear gradient brush output 25                |
| Figure 4.16: | The Vertical linear gradient mode 26                       |
| Figure 4.17: | Using a rectangle in a linear gradient brush 27            |
| Figure 4.18: | Using LinearGradientBrush properties 28                    |
| Figure 4.19: | Creating and using pens 28                                 |
| Figure 4.20: | Displaying pen types 29                                    |
| Figure 4.21: | Our pen alignment application 29                           |
| Figure 4.22: | Drawing with center pen alignment 30                       |
| Figure 4.23: | Drawing with inset pen alignment 30                        |
| Figure 4.25: | Drawing dashed lines with different cap styles 31          |
| Figure 4.26: | Graphics shapes with cap and dash styles 31                |
| Figure 4.27: | Rotation and scaling 32                                    |
| Figure 4.30: | Transformation in path gradient brushes 32                 |
| Figure 4.31: | Using system pens and system brushes 33                    |
| Figure 4.32: | GDI+Painter with pen and brush support 33                  |
| Figure 4.33: | GDI+Painter in action 34                                   |
|              |                                                            |
| FIGURE 5.1:  | Creating colors using different methods 34                 |
| FIGURE 5.2:  | Getting brightness, hue, and saturation components         |
|              | of a color 35                                              |
| FIGURE 5.3:  | Using system colors to draw graphics objects 35            |
| FIGURE 5.4:  | Converting colors 36                                       |
| FIGURE 5.11: | Getting line spacing, ascent, descent, free (extra) space, |
|              | and height of a font 36                                    |
| FIGURE 5.12: | Using the FromHFont method 36                              |
| FIGURE 5.14: | Alignment and trimming options 37                          |
| FIGURE 5.15: | Drawing tabbed text on a form 37                           |
| FIGURE 5.16: | Using FormatFlags to draw vertical and                     |
|              | right-to-left text 38                                      |
| FIGURE 5.18: | Using a private font collection 38                         |
| Figure 5.20: | Drawing text on a form 39                                  |

FIGURE 5.21:Using ScaleTransform to scale text39

- FIGURE 5.22: Using RotateTransform to rotate text 40
- **FIGURE 5.23:** Using TranslateTransform to translate text 40
- FIGURE 6.3: Using Rectangle methods 41
- FIGURE 6.4: Hit test using the Contains method 41
- FIGURE 6.10: Bounds of an infinite region 42
- FIGURE 6.12: Using Clip methods 42
- FIGURE 6.13: Using TranslateClip 43
- **FIGURE 6.18:** *Client and nonclient areas of a form* 43
- **FIGURE 6.19:** A nonrectangular form and controls 44
- **FIGURE 6.20:** The nonrectangular forms application 44
- FIGURE 6.21: A circular form 45
- FIGURE 6.22: A triangular form 45
  - FIGURE 7.1: A zoomed raster image 46
  - FIGURE 7.2: A zoomed vector image 46
  - FIGURE 7.3: A simple image viewer application 47
- FIGURE 7.4: Browsing a file 47
- FIGURE 7.5: Viewing an image 48
- **FIGURE 7.6:** *Reading the properties of an image* 48
- FIGURE 7.7: A thumbnail image 49
- FIGURE 7.8: Rotate menu items 49
- FIGURE 7.9: Flip menu items 49
- FIGURE 7.10: An image with default settings 50
- **FIGURE 7.11:** The image of figure 7.10, rotated 90 degrees 50
- FIGURE 7.12: The image of Figure 7.10, rotated 180 degrees 51
- **FIGURE 7.13:** The image of Figure 7.10, rotated 270 degrees 51
- **FIGURE 7.14:** The image of Figure 7.10, flipped in the x direction 52
- **FIGURE 7.15:** The image of Figure 7.10, flipped in the y direction 52
- **FIGURE 7.16:** The image of Figure 7.10, flipped in both the x and the y directions 53
- FIGURE 7.17: Fit menu items 53
- FIGURE 7.18: An image in ImageViewer 54
- **FIGURE 7.19:** The image of Figure 7.18 after Fit Width 54
- FIGURE 7.20: The image of Figure 7.18 after Fit Height 55

- **FIGURE 7.21:** The image of Figure 7.18 after Fit Original 55 **FIGURE 7.22:** The image of Figure 7.18 after Fit All 56 FIGURE 7.23: Zoom menu items 56 FIGURE 7.24: An image in ImageViewer 57 **FIGURE 7.25:** The image of Figure 7.24 with 25 percent zoom 57 FIGURE 7.26: The image of Figure 7.24 with 50 percent zoom 57 The image of Figure 7.24 with 200 percent zoom 58 **FIGURE 7.27:** FIGURE 7.28: The image of Figure 7.24 with 500 percent zoom 58 An animated image with three frames 58 FIGURE 7.29: FIGURE 7.30: An image animation example 59 The first frame of an animated image 59 FIGURE 7.31: FIGURE 7.32: The second frame of an animated image 60 FIGURE 7.33: A bitmap example 60 FIGURE 7.34: *Changing the pixel colors of a bitmap* 61 **FIGURE 7.35:** Viewing icons 61 FIGURE 7.36: A skewing application 62 **FIGURE 7.37:** Normal view of an image 62 FIGURE 7.38: Skewed image 63 Drawing transparent graphics objects 63 FIGURE 7.39: FIGURE 7.40: Drawing multiple images 64 FIGURE 7.41: *Viewing an image in a picture box* 64 FIGURE 7.42: Saving images with different sizes 65
- FIGURE 7.43: New image, with width of 200 and height of 200 66
  - FIGURE 8.1: Using BitmapData to set grayscale 66
  - FIGURE 8.2: Changing the pixel format of a partial bitmap 67
- FIGURE 8.3: Viewing a metafile 67
- FIGURE 8.4: A metafile created programmatically 68
- FIGURE 8.5: Reading metafile records 68
- FIGURE 8.6: Reading metafile header attributes 68
- **FIGURE 8.7:** Applying a color remap table 69
- FIGURE 8.8: Wrapping images 69
- FIGURE 8.9: Drawing semitransparent images 70
- FIGURE 8.10: Applying SetGamma and SetColorKey 70
- FIGURE 8.11: Using the SetNoOp method 70

- **FIGURE 9.4:** *Reading line caps* 71
- **FIGURE 9.5:** *Reading line dash styles* 71
- **FIGURE 9.6:** *Getting line dash caps* 71
- **FIGURE 9.7:** A rectangle, an ellipse, and a curve with different line styles 72
- **FIGURE 9.8:** A line with custom caps 72
- **FIGURE 9.9:** *The line join test application* 73
- **FIGURE 9.10:** The Bevel line join effect 73
- FIGURE 9.11: The Miter line join effect 74
- FIGURE 9.12: The Round line join effect 74
- FIGURE 9.13: Customized starting and ending caps 74
- FIGURE 9.14: Setting customized starting and ending caps 75
- **FIGURE 9.15:** *Adjustable arrow caps* 75
- **FIGURE 9.16:** A simple graphics path 75
- FIGURE 9.17: A filled graphics path 76
- FIGURE 9.18: A shaped form 76
- **FIGURE 9.19:** *Three subpaths* 77
- FIGURE 9.20: Nested containers 77
- FIGURE 9.21: Drawing with different PageUnit values 78
- FIGURE 9.22: Saving and restoring graphics states 78
- **FIGURE 9.23:** Using graphics containers to draw text 79
- FIGURE 9.24: Using graphics containers to draw shapes 79
- FIGURE 9.25: Reading the metadata of a bitmap 79
- FIGURE 9.26: Color blending examples 80
- FIGURE 9.27: Transparent graphics shapes in an image using alpha blending 80
- FIGURE 9.28: Mixed blending effects 81
- FIGURE 9.29: Using linear gradient brushes 81
- **FIGURE 9.30:** Using a rectangle in the linear gradient brush 81
- FIGURE 9.31: Using the SetBlendTriangularShape method 82
- FIGURE 9.32: Using the SetSigmaBellShape method 82
- FIGURE 9.33: Comparing the effects of SetBlendTriangularShape and SetSigmaBellShape 83
- **FIGURE 9.34:** Setting the center of a gradient 84
- FIGURE 9.35: A multicolor gradient 85
- **FIGURE 9.36:** Using blending in a linear gradient brush 85
- FIGURE 9.37: Blending using PathGradientBrush 86

**FIGURE 9.38:** Setting the focus scale 86 FIGURE 9.39: Blending multiple colors 87 FIGURE 9.40: Using the InterpolationColors property of PathGradientBrush 87 FIGURE 9.41: Multicolor blending using PathGradientBrush 88 FIGURE 9.42: Drawing semitransparent graphics shapes 88 FIGURE 9.43: Drawing semitransparent shapes on an image 89 FIGURE 9.44: Using CompositingMode.SourceOver 89 FIGURE 9.45: Blending with CompositingMode.SourceCopy 90 FIGURE 9.46: A mixed blending example 90 FIGURE 9.47: Drawing with SmoothingMode set to Default 91 FIGURE 9.48: Drawing with SmoothingMode set to AntiAlias 91 **FIGURE 10.1:** Steps in the transformation process 92 FIGURE 10.2: Transformation stages 92 FIGURE 10.3: Drawing a line from point (0, 0) to point (120, 80) 92 FIGURE 10.4: Drawing a line from point (0, 0) to point (120, 80) with origin (50, 40) 93 FIGURE 10.5: Drawing with the GraphicsUnit. Inch option 93 FIGURE 10.6: Drawing with the GraphicsUnit. Inch option and a pixel width 94 **FIGURE 10.7:** Combining page and device coordinates 94 FIGURE 10.8: Drawing a line and filling a rectangle 95 FIGURE 10.9: Rotating graphics objects 95 FIGURE 10.10: Using the RotateAt method 96 FIGURE 10.11: Resetting a transformation 96 FIGURE 10.12: Scaling a rectangle 97 FIGURE 10.13: Shearing a rectangle 97 FIGURE 10.14: Translating a rectangle 98 FIGURE 10.15: Composite transformation 98 FIGURE 10.16: Local transformation 99 FIGURE 10.17: Rotating images 99 FIGURE 10.18: Scaling images 100 FIGURE 10.19: Translating images 100 FIGURE 10.20: Shearing images 101

- FIGURE 10.24: Translating colors 101
- FIGURE 10.25: Scaling colors 102
- FIGURE 10.26: Shearing colors 102
- FIGURE 10.29: Rotating colors 103
- **FIGURE 10.30:** Using the transformation matrix to transform text 103
- **FIGURE 10.31:** Using the transformation matrix to shear text 104
- **FIGURE 10.32:** Using the transformation matrix to reverse text 104
- **FIGURE 10.33:** Scale  $\rightarrow$  Rotate  $\rightarrow$  Translate composite transformation 105
- **FIGURE 10.34:** Translate  $\rightarrow$  Rotate  $\rightarrow$  Scale composite transformation with Append 105
- **FIGURE 10.35:** Translate  $\rightarrow$  Rotate  $\rightarrow$  Scale composite transformation with *Prepend* 106
- FIGURE 11.6: Creating a Windows application 106
- **FIGURE 11.7:** Your first printing application 107
- **FIGURE 11.8:** The printer settings form 107
- **FIGURE 11.9:** *Reading printer properties* 108
- **FIGURE 11.11:** The print events application 108
- **FIGURE 11.12:** The form with text file printing options 109
- **FIGURE 11.13:** A graphics-printing application 109
- FIGURE 11.14: Drawing simple graphics items 110
- FIGURE 11.15: Viewing an image 111
- FIGURE 11.16: Print dialogs in the Visual Studio.NET toolbox 111
- **FIGURE 11.17:** *The print dialog application* 112
- FIGURE 11.18: Viewing an image and text 113
- FIGURE 11.19: The print preview dialog 113
- FIGURE 11.20: The page setup dialog 114
- FIGURE 11.21: The print dialog 114
- FIGURE 11.22: The custom page settings dialog 115
- FIGURE 11.23: The PageSetupDialog sample in action 115
- FIGURE 11.24: A form for printing multiple pages 116
- FIGURE 11.25: Print preview of multiple pages 116
- FIGURE 11.26: Setting a document name 117
- **FIGURE 11.27:** *Marginal-printing test application* 117
- FIGURE 11.29: Print controller test form 118

FIGURE 11.30: Print controller output 118

- FIGURE 12.3:The FirstWebApp project119
- FIGURE 12.4: The default WebForm1.aspx page 119
- FIGURE 12.5: The HTML view of WebForm1.aspx 120
- FIGURE 12.6: An ASP.NET document's page properties 120
- FIGURE 12.7: The WebForm1.aspx design mode after the addition of Web Forms controls 121
- FIGURE 12.8: Viewing an image in an Image control 121
- FIGURE 12.9: Drawing simple graphics objects on the Web 122
- FIGURE 12.10: Drawing various graphics objects 122
- FIGURE 12.11: Drawing an image 123
- FIGURE 12.12: Using LinearGradientBrush and PathGradientBrush 124
- FIGURE 12.13: Drawing semitransparent objects 124
- FIGURE 12.14: Entering points on a chart 125
- FIGURE 12.15: A line chart in ASP.NET 126
- FIGURE 12.16: A pie chart–drawing application in ASP.NET 127
- FIGURE 12.17: The Draw Chart button click in action 128
- FIGURE 12.18: The Fill Chart button click in action 129
  - FIGURE 13.2: Drawing on a form 129
- FIGURE 13.3: Drawing on Windows controls 130
- FIGURE 13.4: Drawing lines in a loop 130
- FIGURE 13.5: The same result from two different drawing methods 131
- FIGURE 13.6: Using DrawRectangle to draw rectangles 131
- FIGURE 13.7: Using system pens and brushes 132
- FIGURE 15.1: An interactive GUI application 132
- FIGURE 15.2: Designing transparent controls 133
- FIGURE 15.3: Drawing a circular form and Windows controls 133
- FIGURE 15.4: A graphics copyright application 134
- FIGURE 15.5: Thumbnail view of an image 134
- FIGURE 15.6: An image after copyright has been added to it 134
- FIGURE 15.7: Users table schema 135

- FIGURE 15.8: Reading and writing images in a database form 135
- **FIGURE 15.9:** *Displaying a bitmap after reading data from a database* 136
- FIGURE 15.10: An owner-drawn ListBox control 137
- FIGURE 15.11: An owner-drawn ListBox control with images 138
  - FIGURE A.1: An error generated from Listing A.1 138
  - FIGURE A.2: An exception-handled error message 139

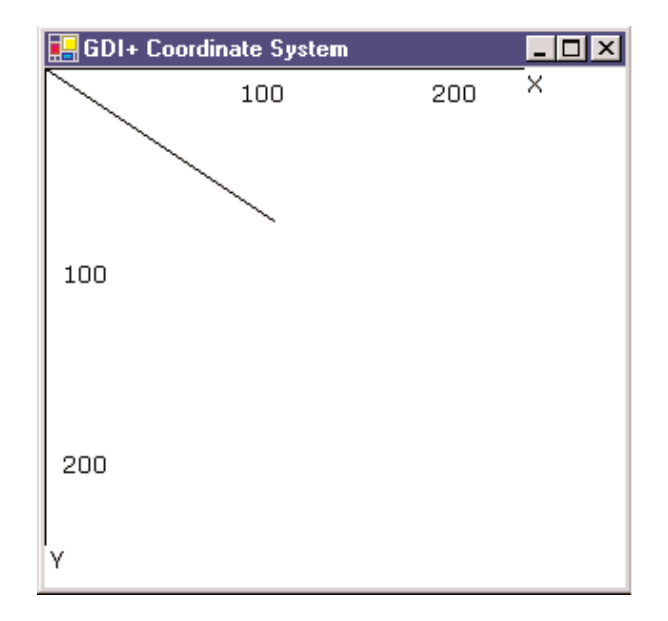

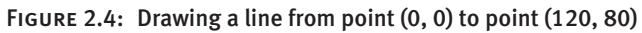

| ew Project                                                                                  |                                                                             |                            |                        |                            | ×                    |
|---------------------------------------------------------------------------------------------|-----------------------------------------------------------------------------|----------------------------|------------------------|----------------------------|----------------------|
| Project Types:                                                                              |                                                                             | Templates:                 |                        | 000                        | 5-5-<br>5-5-<br>5-5- |
| Visual Basic<br>Visual C# Pr<br>Visual C+ I<br>Setup and D<br>Other Projec<br>Visual Studic | Projects<br>ojects<br>Projects<br>Jeployment Projects<br>cts<br>o Solutions | Windows<br>Application     | Class Library          | Windows<br>Control Library |                      |
|                                                                                             | F is all inc.                                                               | ASP.NET Web<br>Application | ASP.NET Web<br>Service | Web Control<br>Library     | •                    |
| Mame:                                                                                       | FirstGDI+App                                                                | ows user interrace         |                        |                            |                      |
| Location:                                                                                   | D:\Books\GDI+\ReadyFo                                                       | orEditor\Ch02\Code\        | FirstGDI++ 💌           | Browse                     | 1                    |
| C <u>A</u> dd to Solution<br>Project will be create                                         |                                                                             | ı<br>orEditor\Ch02\Code'   | \FirstGDI+App\I        | FirstGDI+App.              |                      |
| ¥More                                                                                       |                                                                             | ок                         | Cancel                 | Help                       |                      |

FIGURE 2.5: Creating a Windows application

| Component Name               | Version    | Path                         |   |                 |
|------------------------------|------------|------------------------------|---|-----------------|
| System.Data.dll              | 1.0.3300.0 | C:\WINNT\Microsoft.NET\Fra   |   | Select          |
| System.Data.OracleClient.dll | 1.0.3300.0 | C:\Program Files\Microsoft.N |   |                 |
| System.Design.dll            | 1.0.3300.0 | C:\WINNT\Microsoft.NET\Fra   |   |                 |
| System.DirectoryServices.dll | 1.0.3300.0 | C:\WINNT\Microsoft.NET\Fra   |   |                 |
| System.dll                   | 1.0.3300.0 | C:\WINNT\Microsoft.NET\Fra   |   |                 |
| System.Drawing.Design.dll    | 1.0.3300.0 | C:\WINNT\Microsoft.NET\Fra   |   |                 |
| System.Drawing.dll           | 1.0.3300.0 | C:\WINNT\Microsoft.NET\Fra   |   |                 |
| System.EnterpriseServices    | 1.0.3300.0 | C:\WINNT\Microsoft.NET\Fra   |   |                 |
| System.Management            | 1.0.3300.0 | C:\WINNT\Microsoft.NET\Fra   |   |                 |
| System.Messaging.dll         | 1.0.3300.0 | C:\WINNT\Microsoft.NET\Fra   |   |                 |
| System.Runtime.Remoting      | 1.0.3300.0 | C:\WINNT\Microsoft.NET\Fra   |   |                 |
| System.Runtime.Serialization | 1.0.3300.0 | C:\WINNT\Microsoft.NET\Era   | - |                 |
| ected Components:            |            |                              |   |                 |
| Component Name               | Туре       | Source                       |   | Remo <u>v</u> i |
| ystem.Drawing.dll 📐          | .NET       | C:\WINNT\Microsoft.NET\Fram  |   |                 |
| 42                           |            |                              |   |                 |

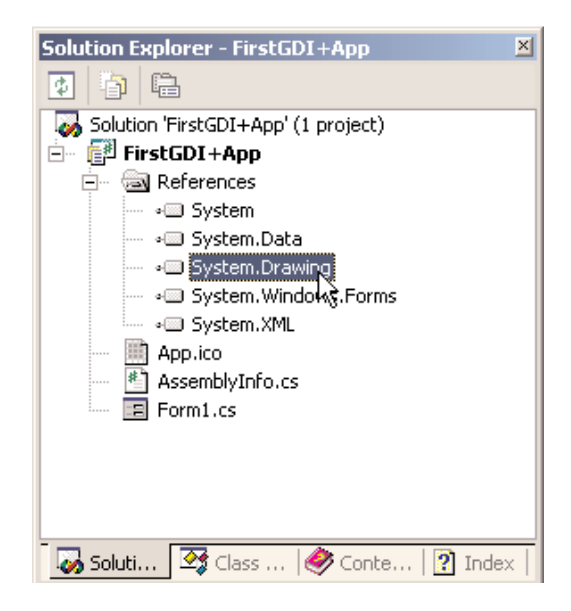

FIGURE 2.7: The System. Drawing namespace in a project

| • | 2                      |                 |
|---|------------------------|-----------------|
|   | Move                   |                 |
|   | Paint                  | Form1_Paint 🔹 🔻 |
|   | ParentChanged          |                 |
|   | QueryAccessibilityHelp |                 |
|   | QueryContinueDrag      |                 |
|   | Resize                 |                 |
|   | RightToLeftChanged     |                 |
|   | SizeChanged            |                 |
|   | StyleChanged           |                 |
|   | SystemColorsChanged    |                 |
|   | TabIndexChanged        |                 |
|   | TabStopChanged         |                 |
|   | TextChanged            |                 |
| P | aint                   |                 |

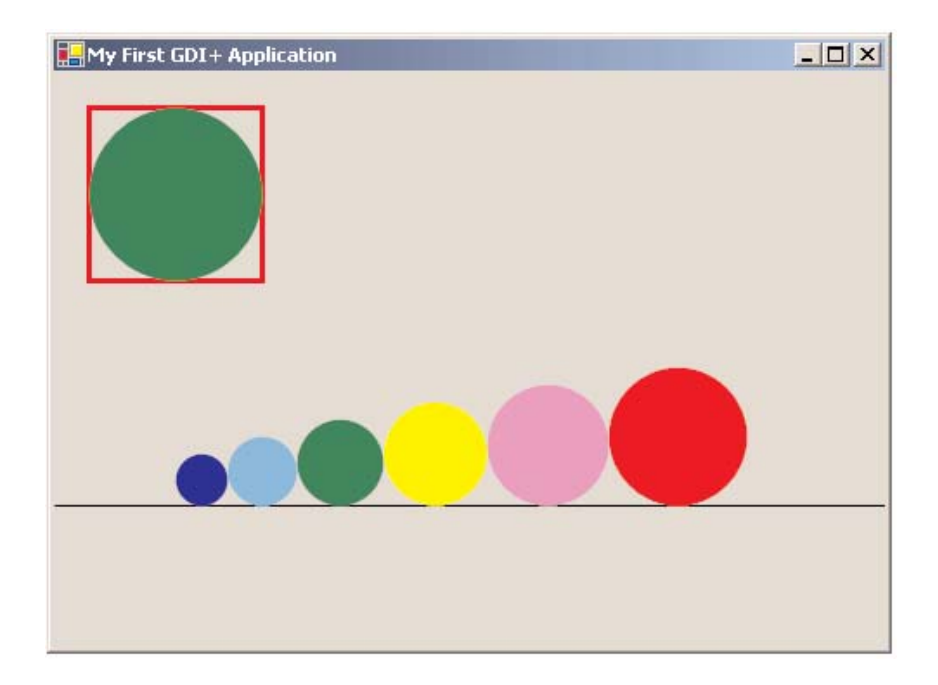

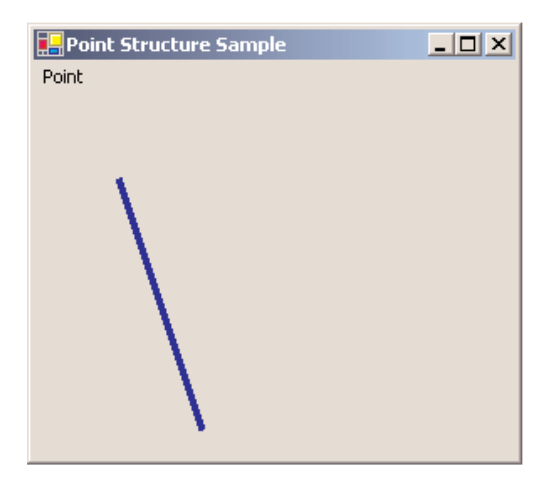

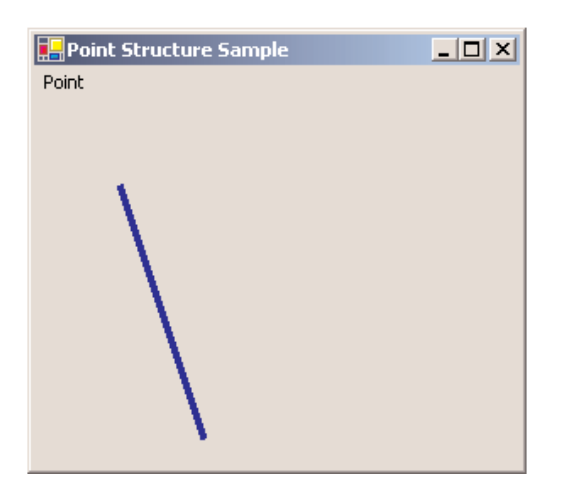

FIGURE 2.11: Using PointF to draw a line

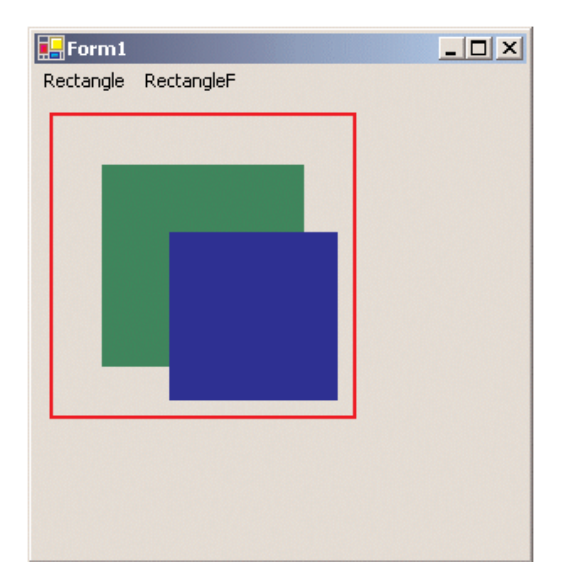

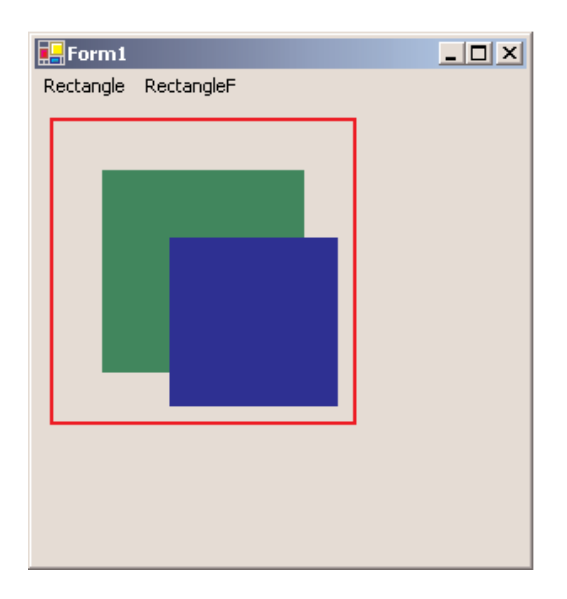

| E-Form1              | _ 🗆 🗙 |
|----------------------|-------|
| Rectangle RectangleF |       |
|                      |       |
|                      |       |
|                      |       |
|                      |       |
|                      |       |
|                      |       |
|                      |       |
|                      |       |
|                      |       |
|                      |       |
|                      |       |
|                      |       |
|                      |       |
|                      |       |

FIGURE 2.14: Using the Round, Truncate, Union, Inflate, Ceiling, and Intersect methods of Rectangle

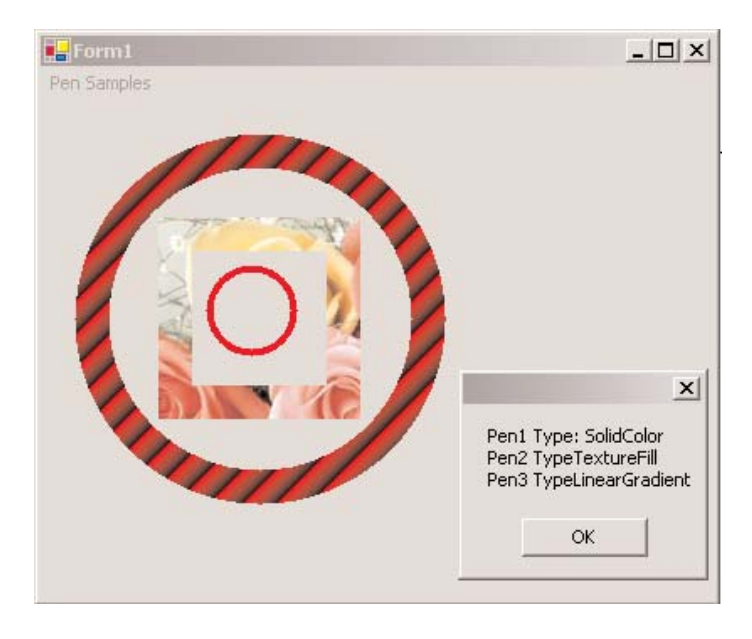

FIGURE 3.20: A curve-drawing application

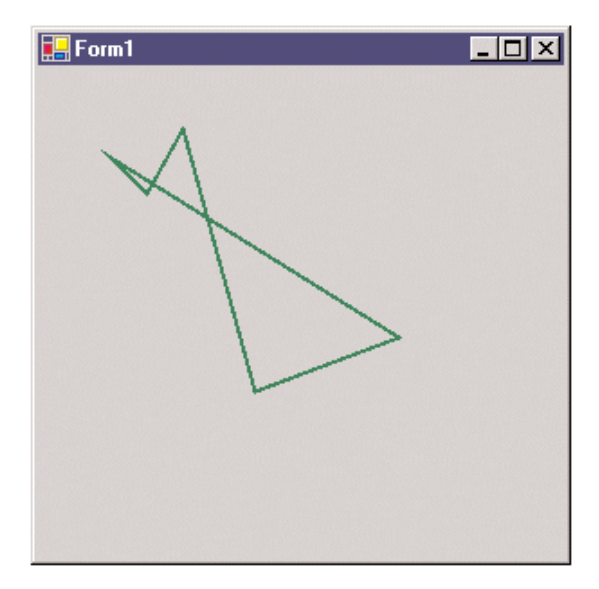

FIGURE 3.26: Drawing a polygon

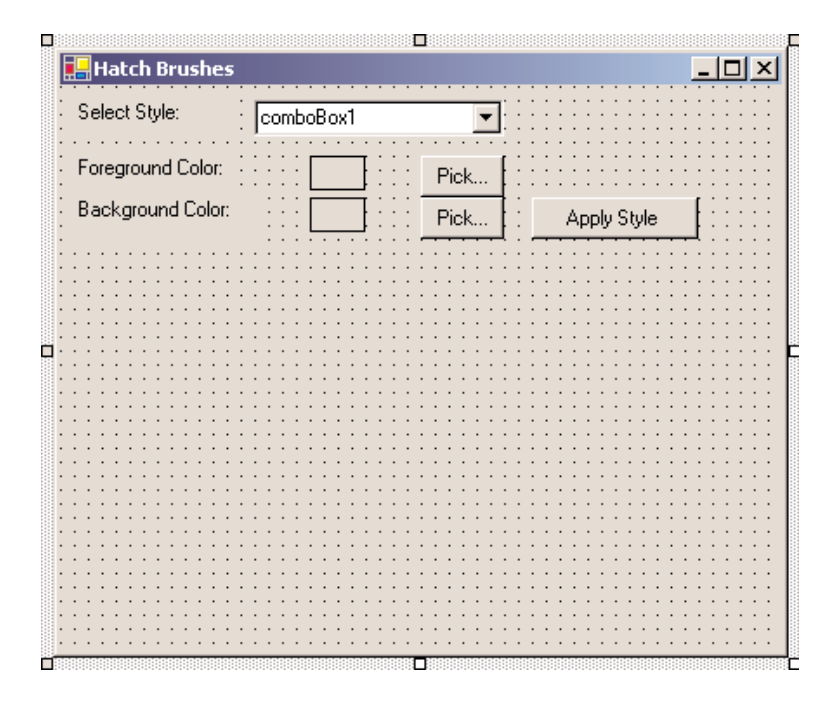

FIGURE 4.4: A sample hatch brush application

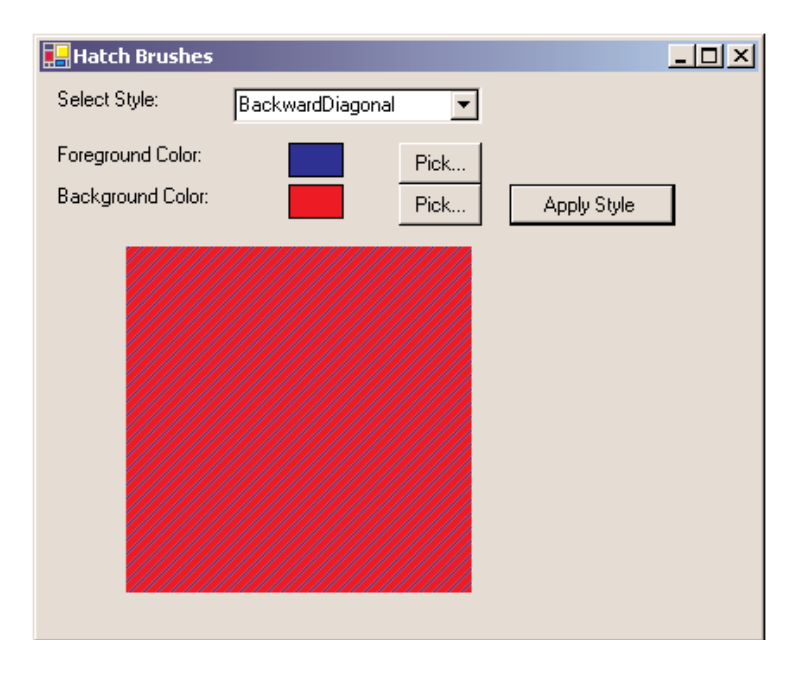

FIGURE 4.5: The default hatch style rectangle

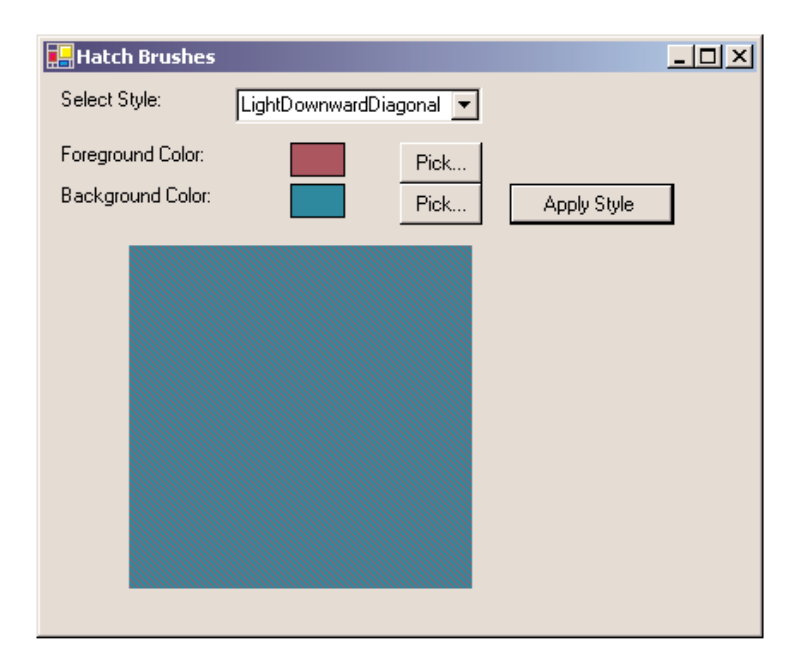

| 🖶 Hatch Brushes   |               |      |             | - 🗆 🗵 |
|-------------------|---------------|------|-------------|-------|
| Select Style:     | DiagonalCross | •    |             |       |
| Foreground Color: |               | Pick |             |       |
| Background Color: |               | Pick | Apply Style |       |
|                   |               |      |             |       |
|                   |               |      |             |       |
|                   |               |      |             |       |
|                   |               |      |             |       |
|                   |               |      |             |       |
|                   |               |      |             |       |
|                   |               |      |             |       |
|                   |               |      |             |       |

| 🛃 Texture Brush                       |   | -미×             |
|---------------------------------------|---|-----------------|
| Context Menu                          |   |                 |
| : Clamp                               |   |                 |
|                                       |   |                 |
| · TileFlipY                           |   |                 |
| TileFlipXY                            |   |                 |
| Type Here                             | ] | · · · · · · · · |
|                                       |   |                 |
|                                       |   |                 |
|                                       |   |                 |
|                                       |   |                 |
|                                       |   |                 |
| · · · · · · · · · · · · · · · · · · · |   |                 |
| · · · · · · · · · · · · · · · · · · · |   |                 |
|                                       |   |                 |

FIGURE 4.8: The texture brush application

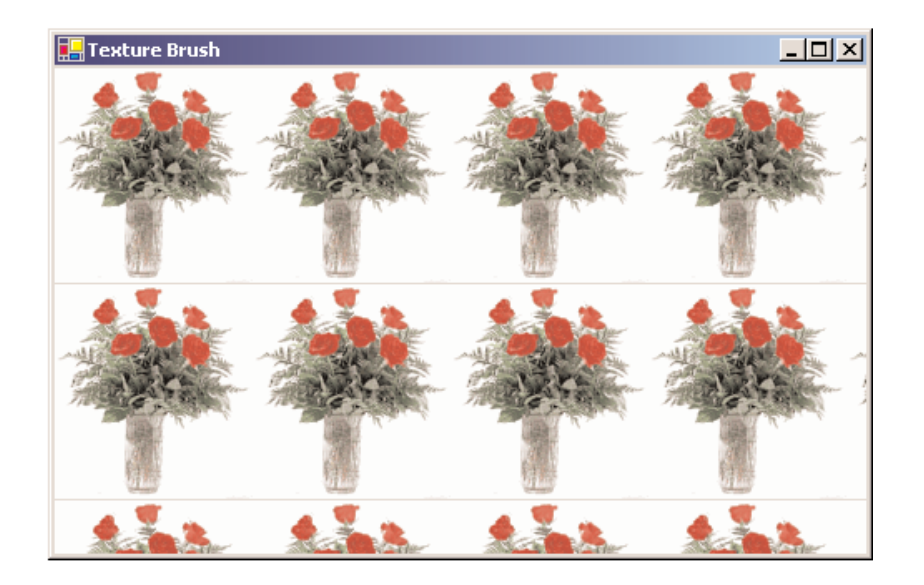

FIGURE 4.9: Using texture brushes

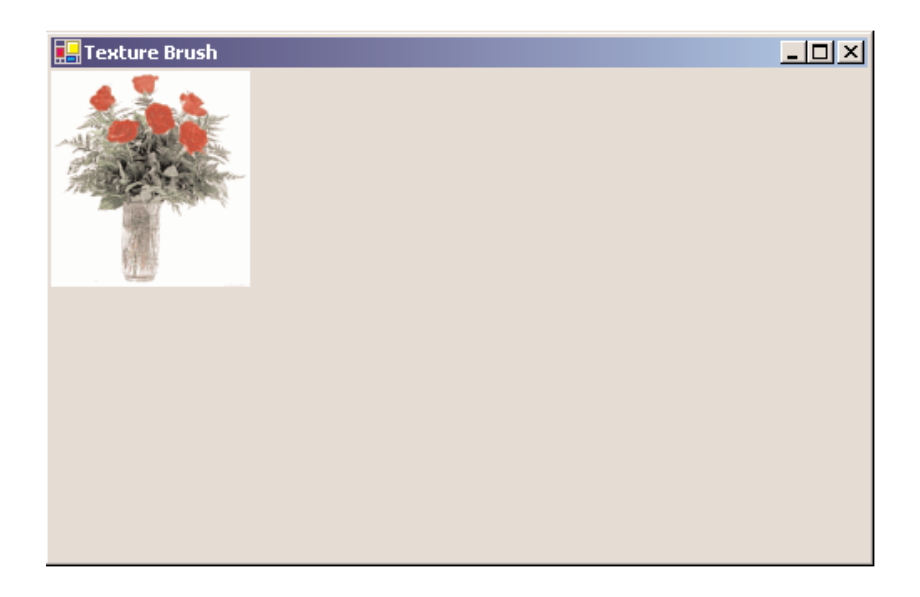

FIGURE 4.10: Clamping a texture

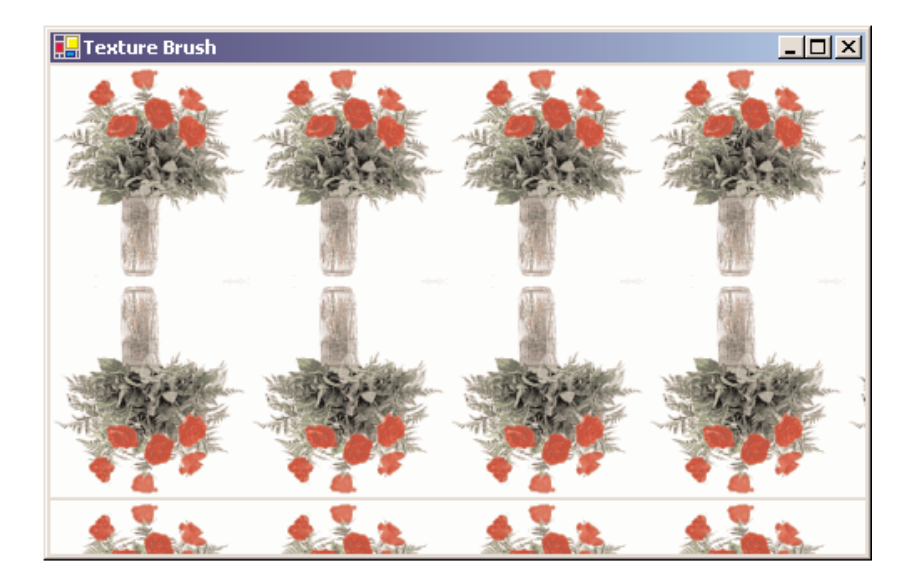

FIGURE 4.11: The TileFlipY texture option

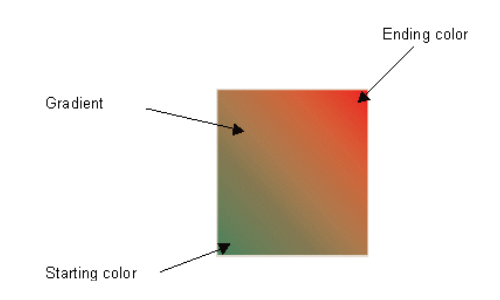

FIGURE 4.12: A color gradient

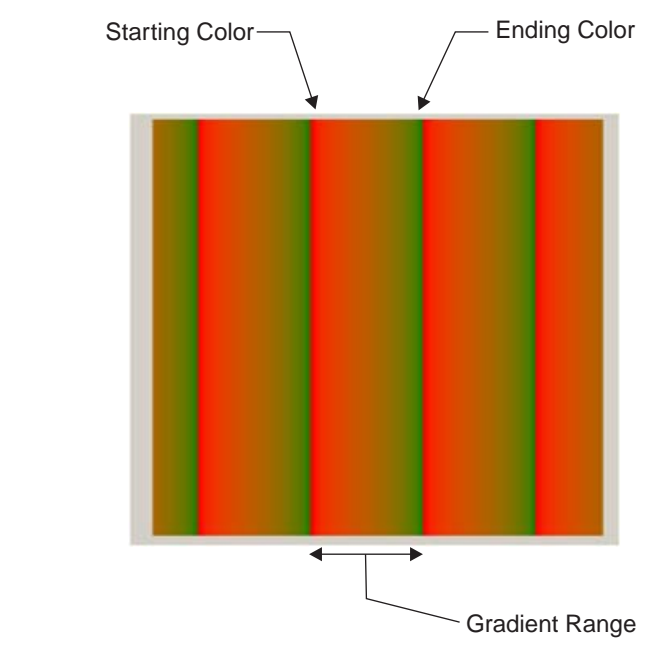

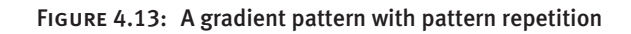

| 🔚 Linear Gradient Bru                 | ısh                                   |                                       |                                       |
|---------------------------------------|---------------------------------------|---------------------------------------|---------------------------------------|
| Linear Gradient Mode:                 | comboBox1                             | 💌: : : 🗖 Oth                          | er Rectangle                          |
| Starting Color:                       | Pick                                  | 🗖 Gan                                 | nma Correction                        |
| Ending Color:                         | Pick                                  | Apply Settings                        |                                       |
| · · · · · · · · · · · · · · · · · · · | <sup>1</sup>                          |                                       |                                       |
|                                       |                                       |                                       |                                       |
|                                       | · · · · · · · · · · · · · · · · · · · | · · · · · · · · · · · · · · · · · · · |                                       |
|                                       |                                       | · · · · · · · · · · · · · · · · · · · |                                       |
|                                       | · · · · · · · · · · · · · · · · · · · | · · · · · · · · · · · · · · · · · · · | · · · · · · · · · · · · · · · · · · · |
|                                       | · · · · · · · · · · · · · · · · · · · | · · · · · · · · · · · · · · · · · · · |                                       |
|                                       |                                       |                                       |                                       |
|                                       | · · · · · · · · · · · · · · · · · · · | · · · · · · · · · · · · · · · · · · · |                                       |
| · · · · · · · · · · · · · · · · · · · |                                       | · · · · · · · · · · · · · · · · · · · |                                       |
|                                       |                                       |                                       |                                       |

FIGURE 4.14: Our linear gradient brush application

| 🔛 Linear Gradient Br  | ush              |                | <u>- 🗆 ×</u>  |
|-----------------------|------------------|----------------|---------------|
| Linear Gradient Mode: | BackwardDiagonal | 💌 🗖 Othe       | er Rectangle  |
| Starting Color:       | Pick             | 🗖 Gam          | ma Correction |
| Ending Color:         | Pick             | Apply Settings | Properties    |
|                       |                  |                |               |
|                       |                  |                |               |
|                       |                  |                |               |
|                       |                  |                |               |
|                       |                  |                |               |
|                       |                  |                |               |
|                       |                  |                |               |
|                       |                  |                |               |

FIGURE 4.15: The default linear gradient brush output

| 🔚 Linear Gradient Bru            | ısh          |              | _ 🗆 X                    |
|----------------------------------|--------------|--------------|--------------------------|
| Linear Gradient Mode:            | Horizontal   | 🗾 🗌 Other Re | ectangle                 |
| Starting Color:<br>Ending Color: | Pick<br>Pick | Gamma        | Correction<br>Properties |
|                                  |              |              |                          |
|                                  |              |              |                          |
|                                  |              |              |                          |
|                                  |              |              |                          |
|                                  |              |              |                          |

| 🔚 Linear Gradient Bru | sh              |                | _ 🗆 🗙         |
|-----------------------|-----------------|----------------|---------------|
| Linear Gradient Mode: | ForwardDiagonal | ▼ V Other      | Rectangle     |
| Starting Color:       | Pick            | Gamr           | na Correction |
| Ending Color:         | Pick            | Apply Settings | Properties    |
|                       |                 |                |               |

FIGURE 4.17: Using a rectangle in a linear gradient brush

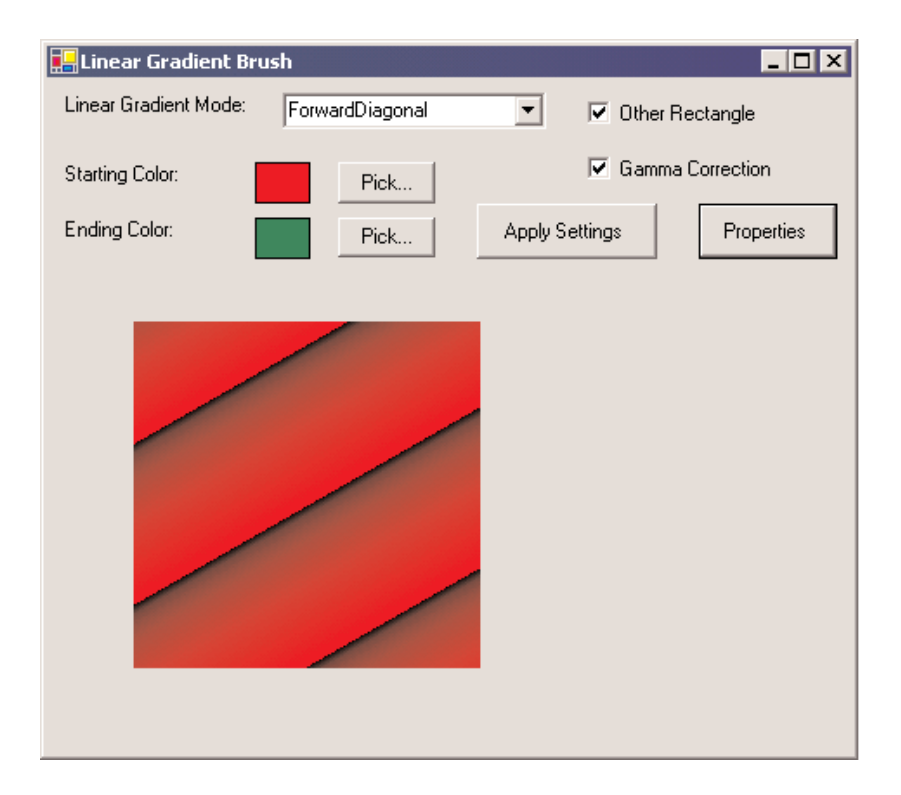

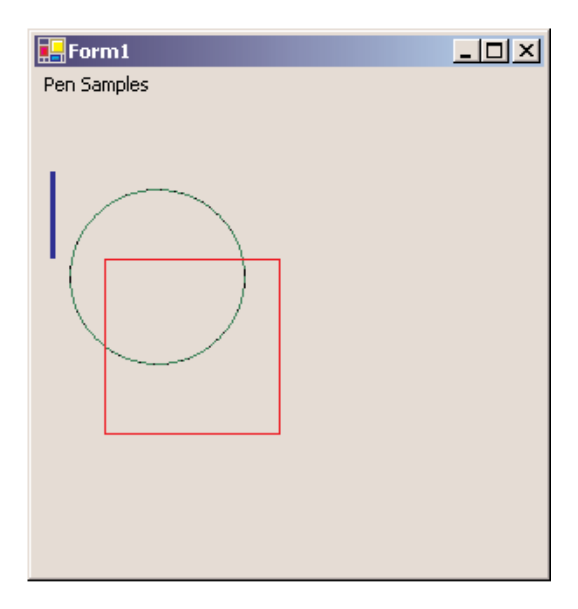

FIGURE 4.19: Creating and using pens

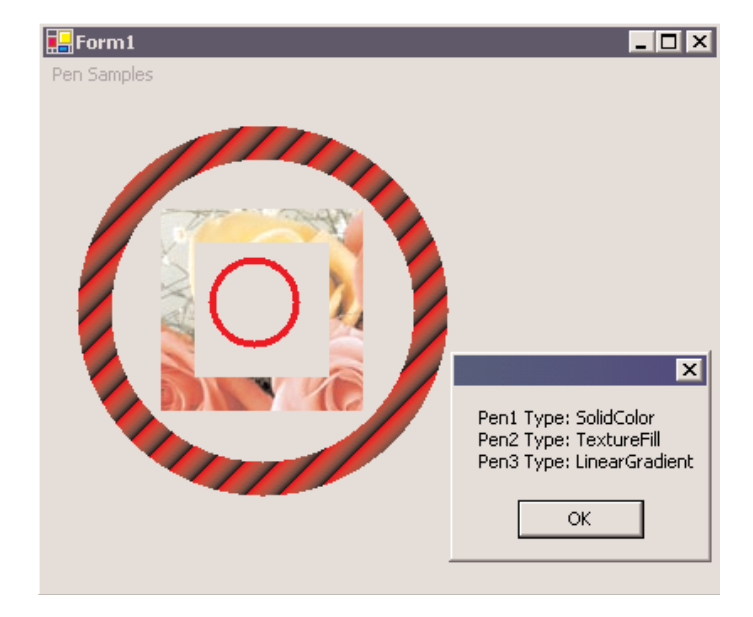

FIGURE 4.20: Displaying pen types

| 📙 Pe    | n Alignment and Pen Types Sample      |  |
|---------|---------------------------------------|--|
| Pen/    | Alignment:                            |  |
|         |                                       |  |
| • • • • |                                       |  |
| Pen∖    | Vidth: •• 🖻 📼 • Pen Color: 🔤 ••••••   |  |
|         | ·····                                 |  |
|         | · · · · · · · · · · · · · · · · · · · |  |
|         | Draw Graphice                         |  |
|         |                                       |  |
|         | ·····                                 |  |
|         |                                       |  |
|         |                                       |  |
|         |                                       |  |
|         |                                       |  |
|         |                                       |  |
|         |                                       |  |
|         |                                       |  |
|         |                                       |  |
|         |                                       |  |
|         |                                       |  |
|         |                                       |  |
|         |                                       |  |
|         |                                       |  |
|         |                                       |  |
|         |                                       |  |
|         |                                       |  |
|         |                                       |  |

FIGURE 4.21: Our pen alignment application

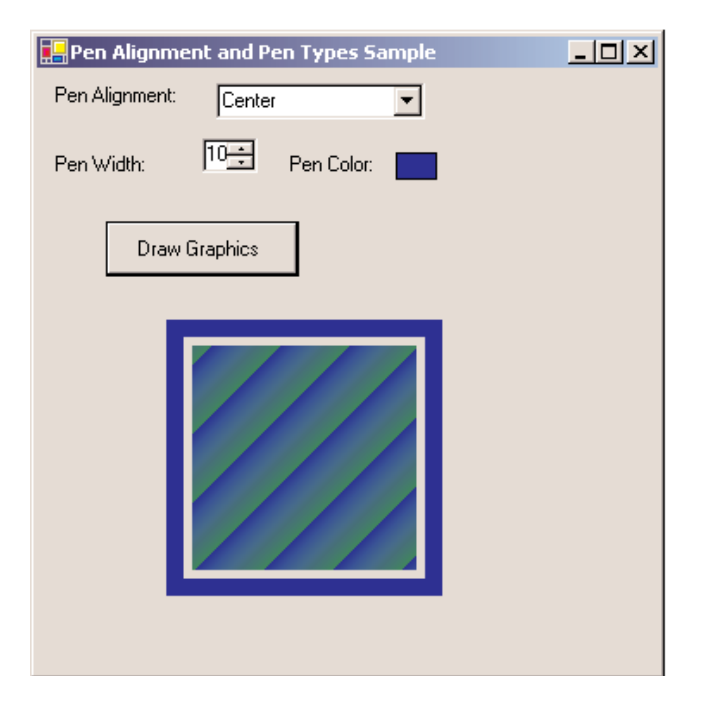

FIGURE 4.22: Drawing with center pen alignment

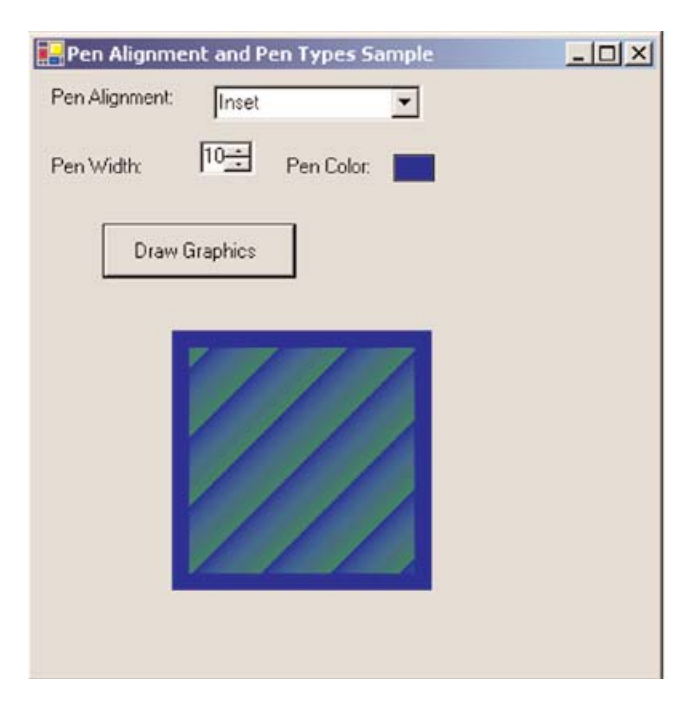

FIGURE 4.23: Drawing with inset pen alignment

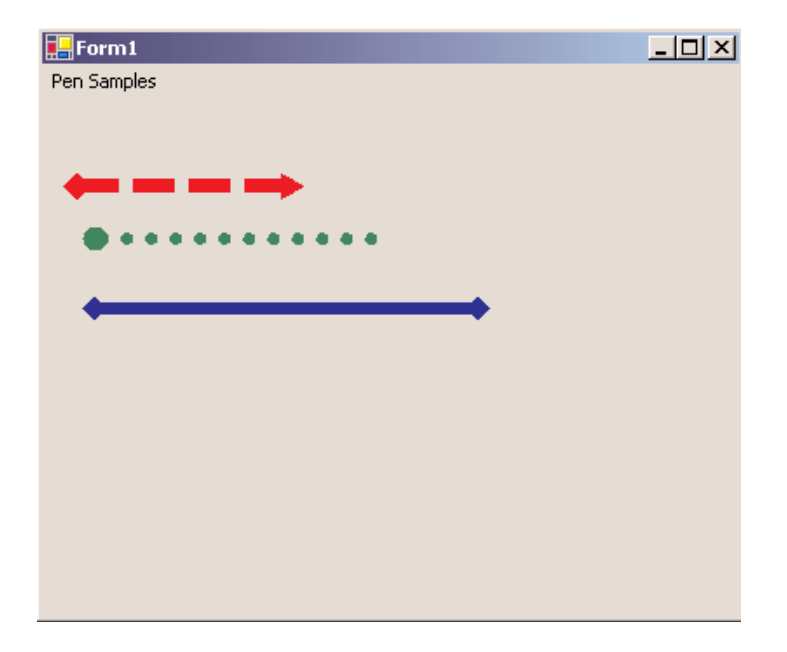

FIGURE 4.25: Drawing dashed lines with different cap styles

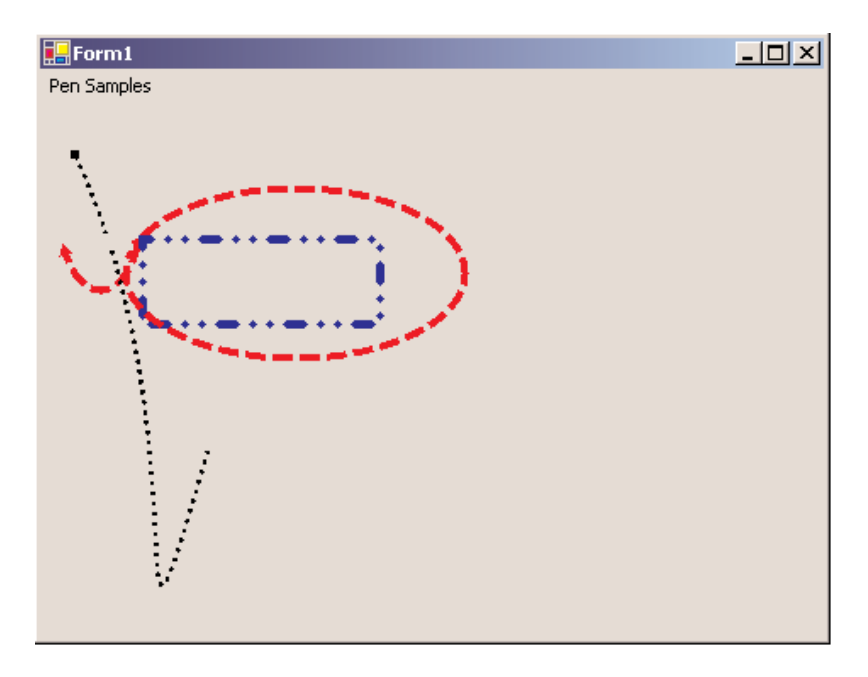

FIGURE 4.26: Graphics shapes with cap and dash styles

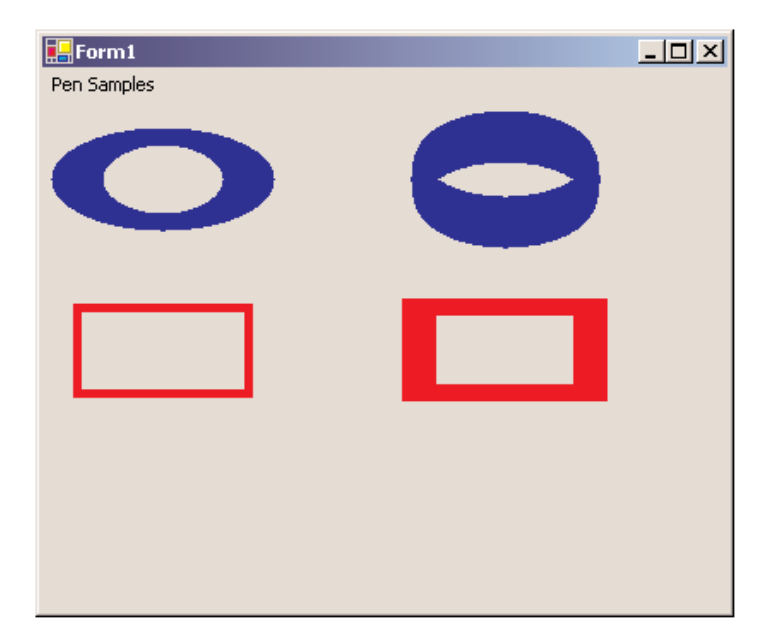

FIGURE 4.27: Rotation and scaling

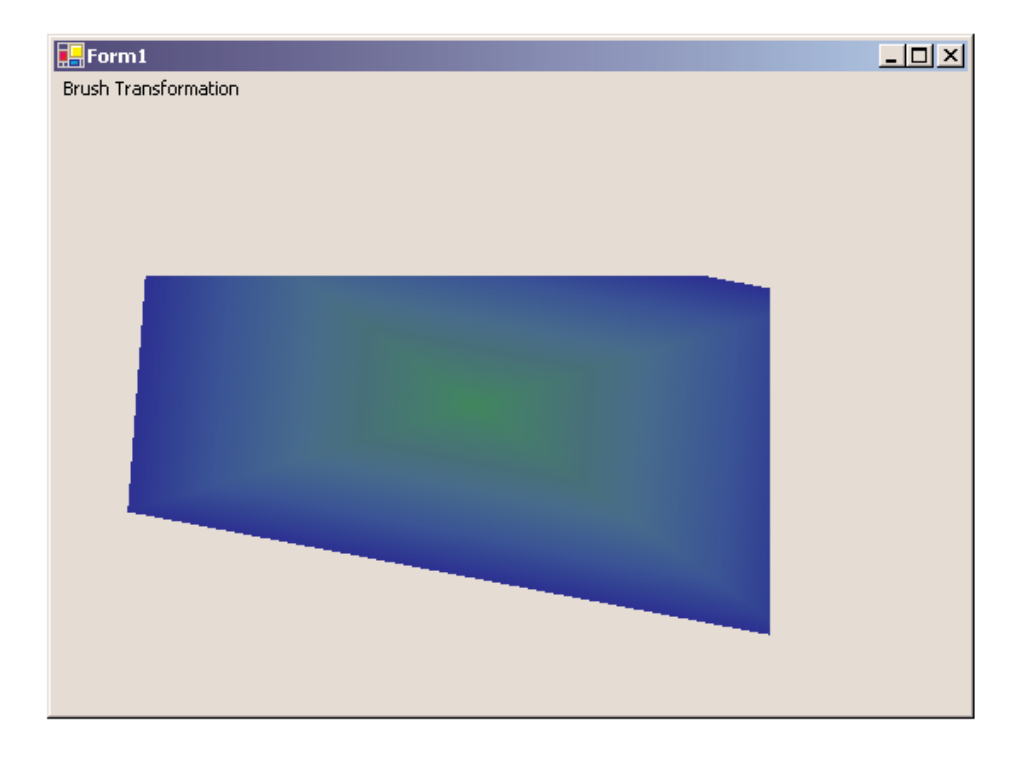

FIGURE 4.30: Transformation in path gradient brushes

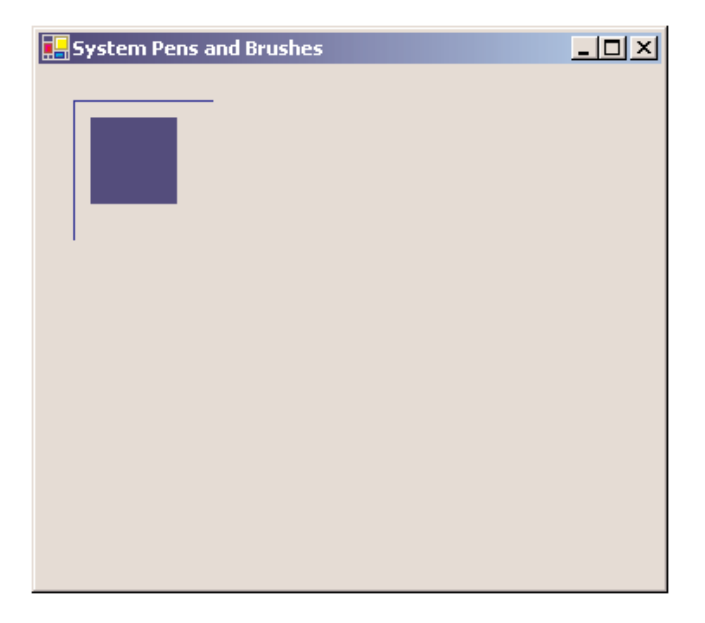

FIGURE 4.31: Using system pens and system brushes

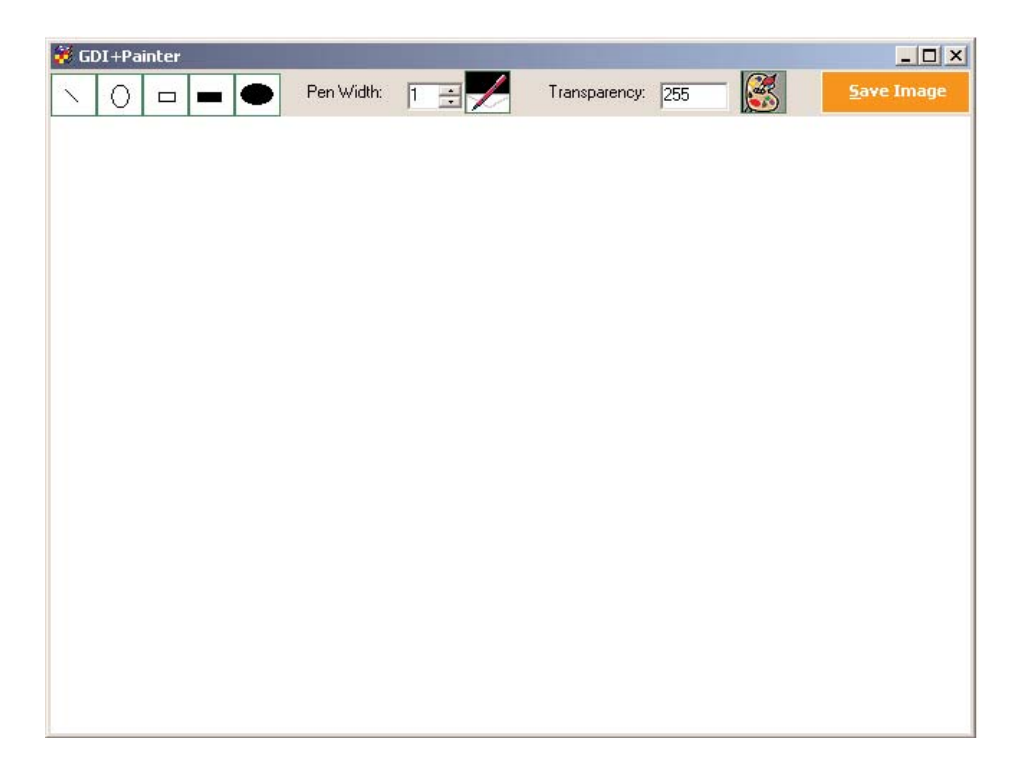

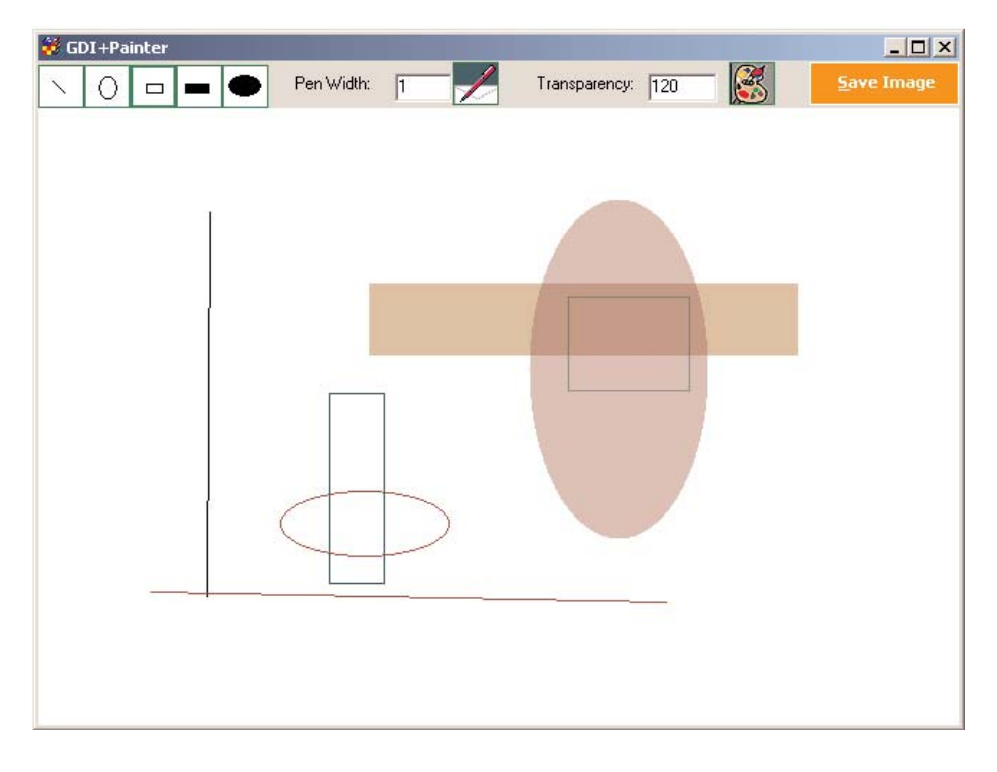

FIGURE 4.33: GDI+Painter in action

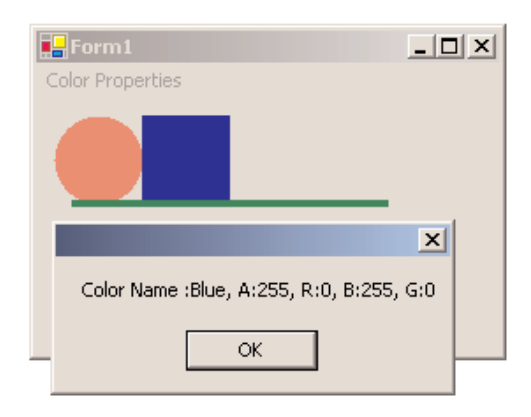

FIGURE 5.1: Creating colors using different methods

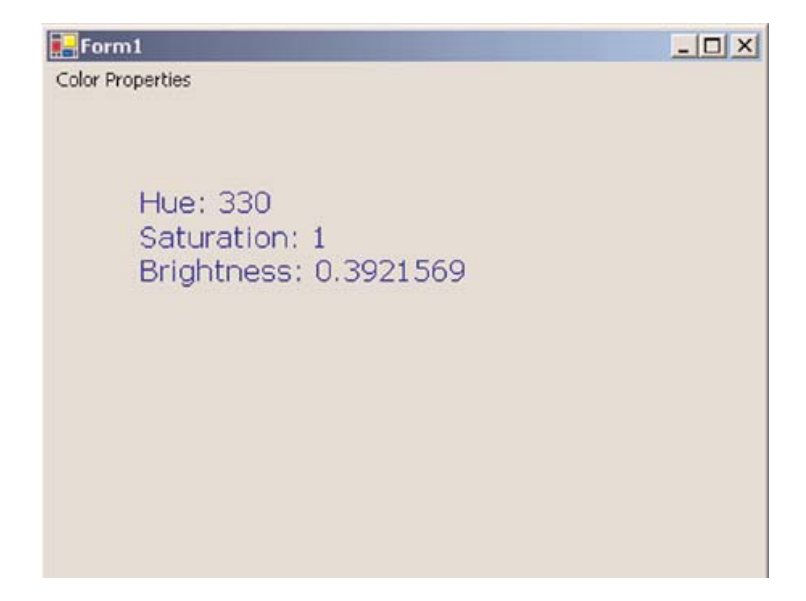

FIGURE 5.2: Getting brightness, hue, and saturation components of a color

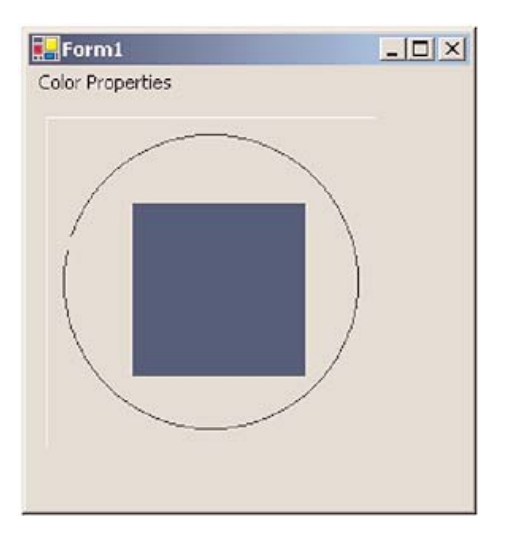

FIGURE 5.3: Using system colors to draw graphics objects

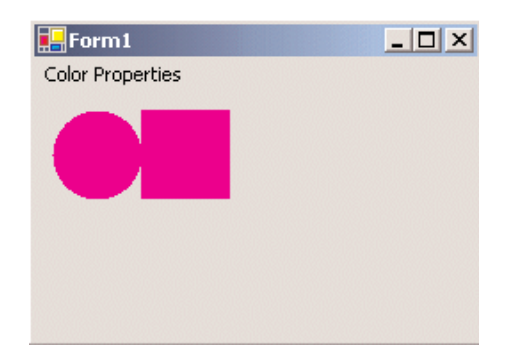

FIGURE 5.4: Converting colors

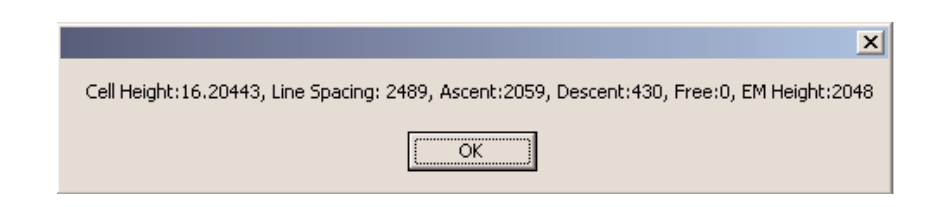

FIGURE 5.11: Getting line spacing, ascent, descent, free (extra) space, and height of a font

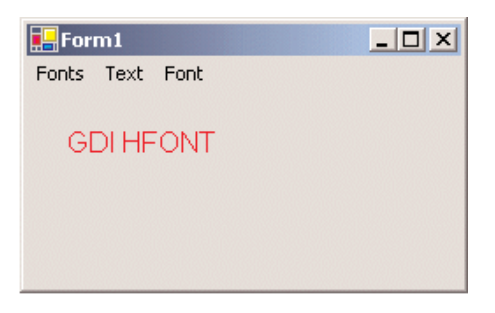

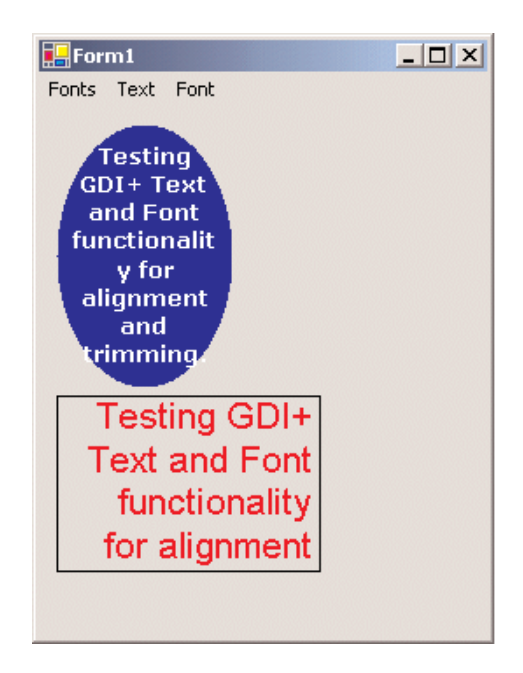

FIGURE 5.14: Alignment and trimming options

| <u>Student Grades Table</u> |      |         |           |  |  |
|-----------------------------|------|---------|-----------|--|--|
| ID                          | Math | Physics | Chemistry |  |  |
| 1002                        | 76   | 89      | 92        |  |  |
| 1003                        | 53   | 98      | 90        |  |  |
| 1008                        | 99   | 78      | 65        |  |  |

FIGURE 5.15: Drawing tabbed text on a form

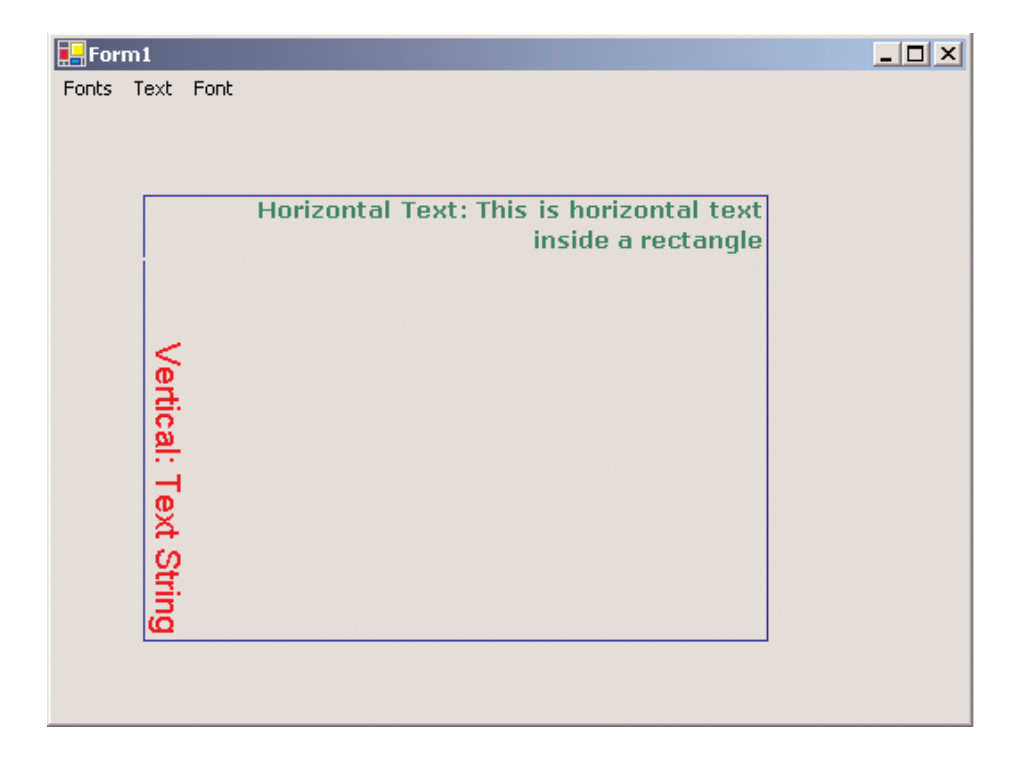

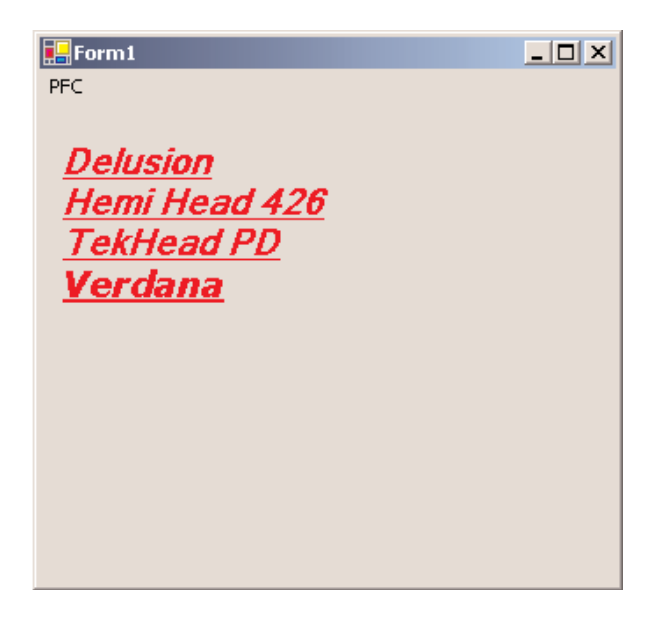

FIGURE 5.18: Using a private font collection
| 🔜 Text | Transformation Sample                                                                                                    | _ 🗆 🗙 |
|--------|----------------------------------------------------------------------------------------------------|-------|
| 1      | Colors, fonts, and text are<br>common elements of<br>graphics programming. In<br>this chapter, you learned<br>about the colors, fonts, and<br>text representations in<br>the .NET Framework class<br>library. You learned how to<br>create these elements and<br>use them in GDI+. |       |

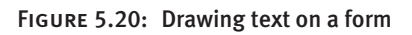

| Colors, fonts, and<br>common elements<br>graphics program<br>this chapter, you I<br>about the colors, f<br>text representation<br>the .NET Framewo<br>library. You learne<br>create these eleme<br>use them in GDI+ |
|----------------------------------------------------------------------------------------------------|

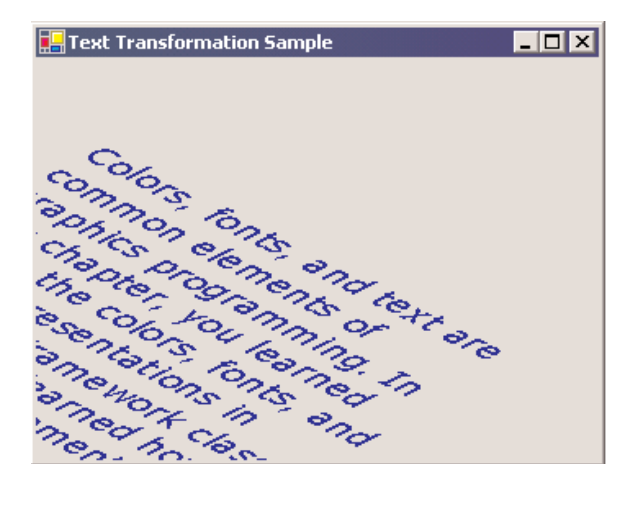

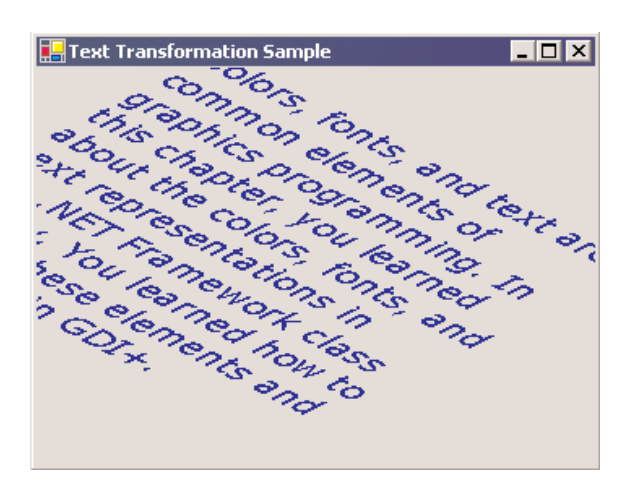

## COLOR FIGURES 41

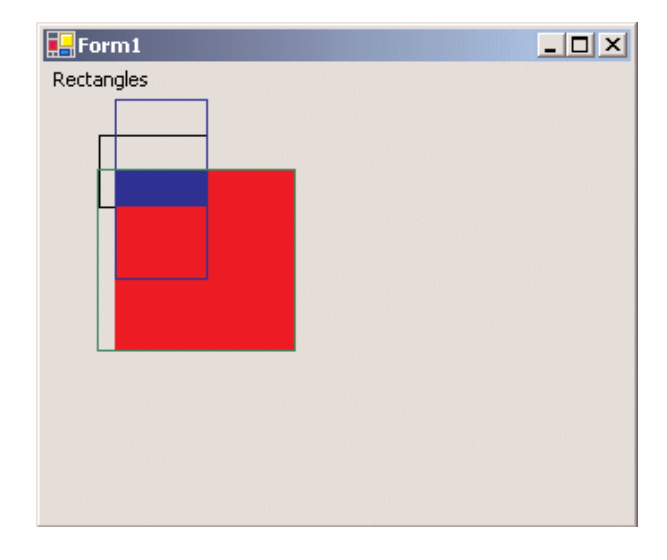

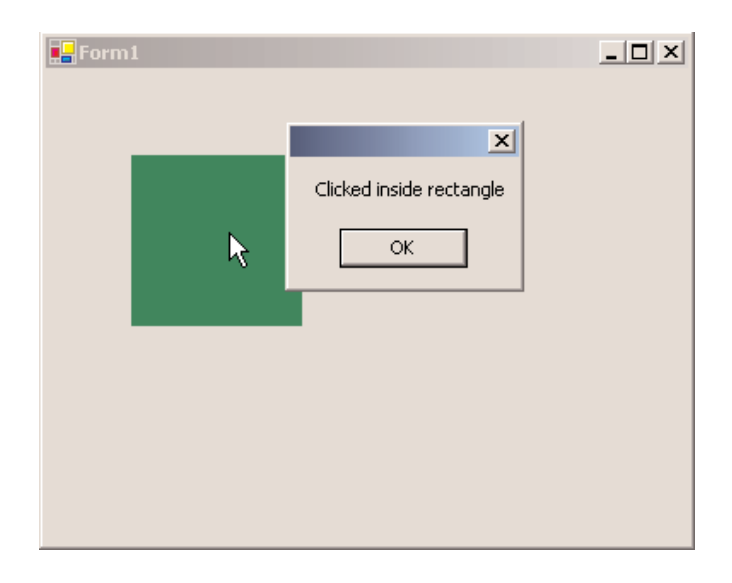

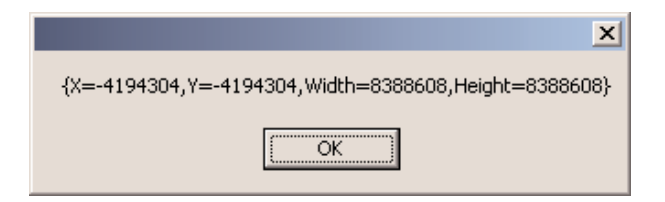

FIGURE 6.10: Bounds of an infinite region

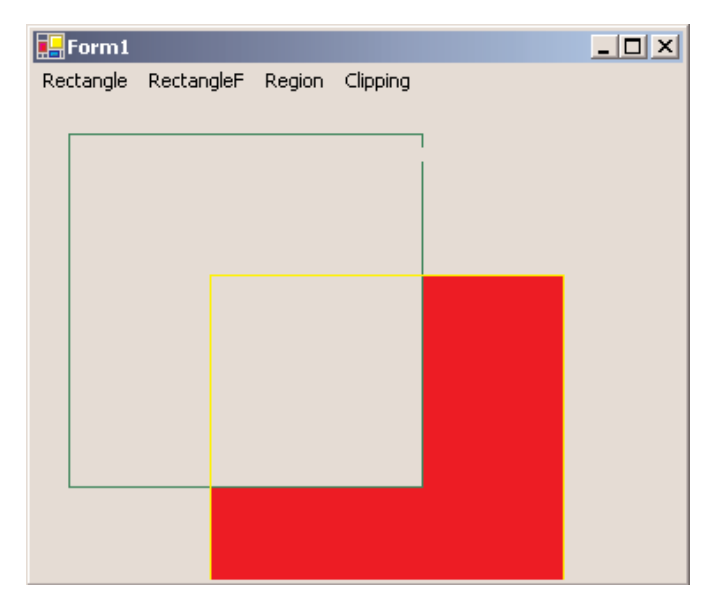

FIGURE 6.12: Using Clip methods

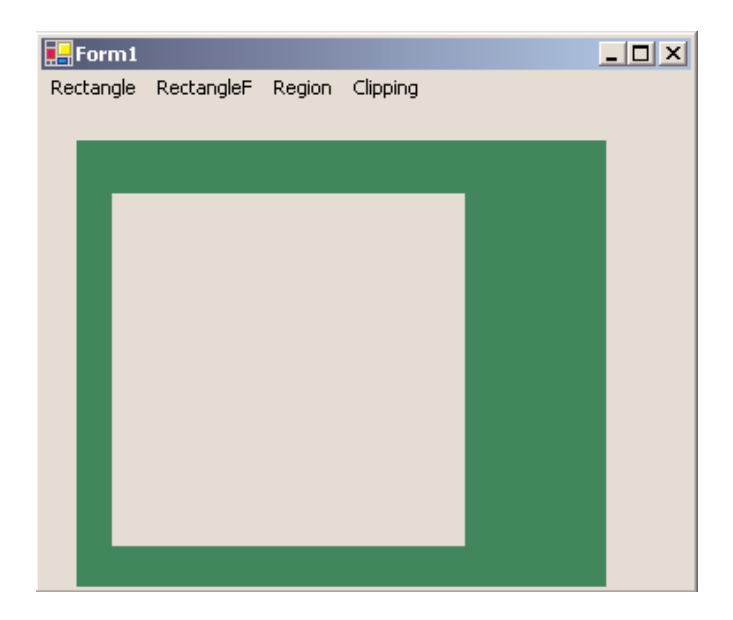

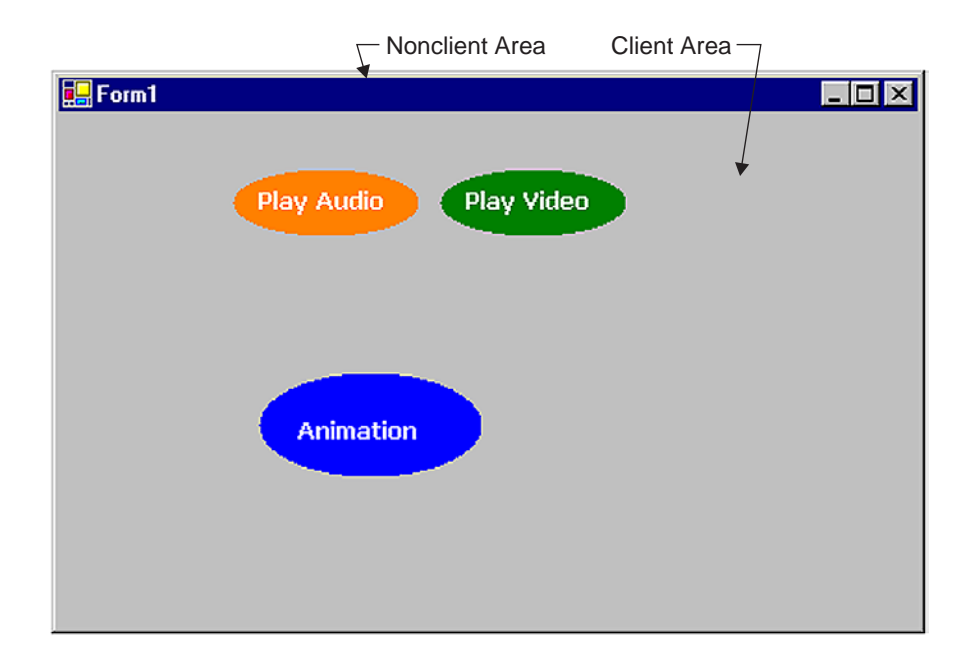

FIGURE 6.18: Client and nonclient areas of a form

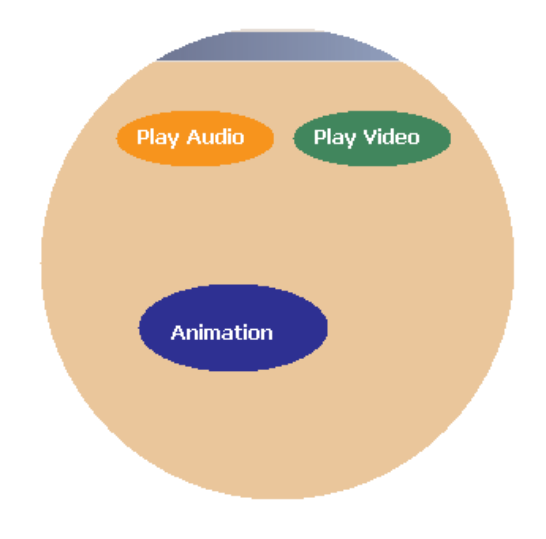

FIGURE 6.19: A nonrectangular form and controls

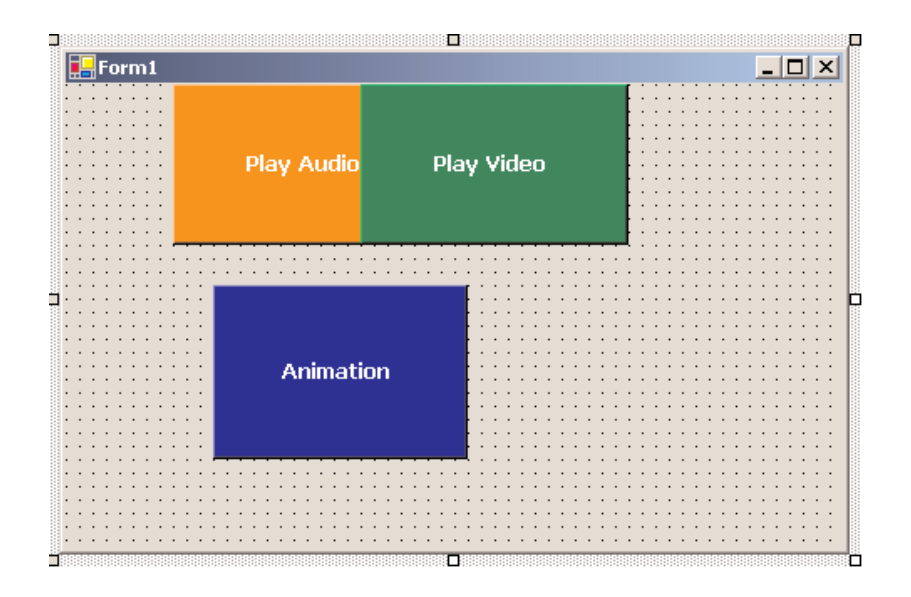

FIGURE 6.20: The nonrectangular forms application

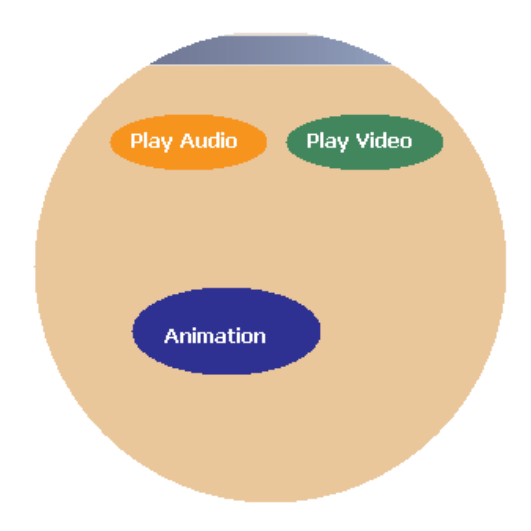

FIGURE 6.21: A circular form

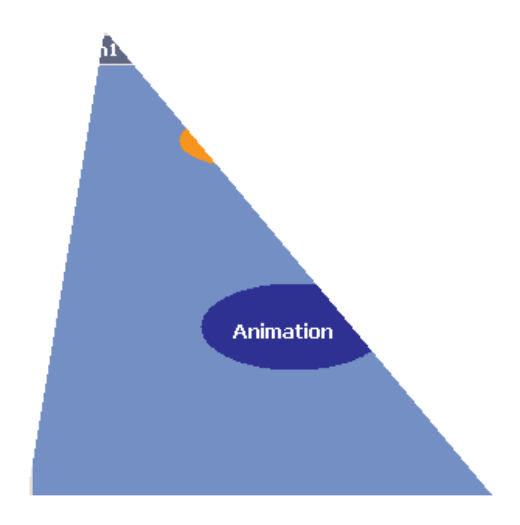

FIGURE 6.22: A triangular form

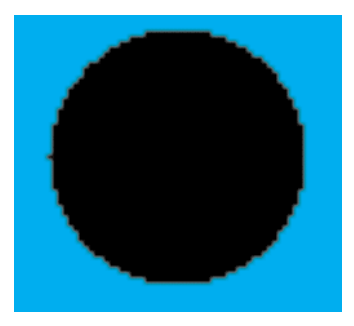

FIGURE 7.1: A zoomed raster image

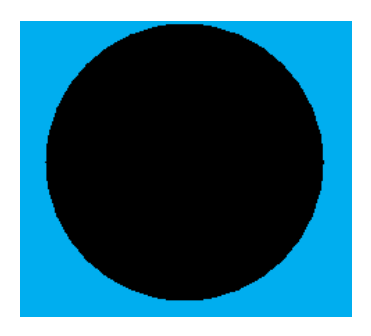

FIGURE 7.2: A zoomed vector image

| 🔚 Image Viewer                        | - 🗆 ×      |
|---------------------------------------|------------|
| File Type Here                        |            |
| Open File                             | <br>       |
| : Save File                           | <br>:::::: |
| Exit                                  | <br>       |
| Type Here                             | :::::      |
|                                       | <br>       |
|                                       | <br>:::::: |
|                                       |            |
|                                       | <br>:::::: |
| · · · · · · · · · · · · · · · · · · · | <br>       |
|                                       | <br>:::::: |
|                                       | <br>       |
|                                       | <br>:::::: |
|                                       | <br>       |
|                                       | <br>:::::: |
|                                       |            |
|                                       | <br>       |

FIGURE 7.3: A simple image viewer application

| Image¥iewer: O                    | pen Image File               |                            |          | ? ×            |
|-----------------------------------|------------------------------|----------------------------|----------|----------------|
| Look in:                          | 🔁 Debug                      | •                          | 🔶 🗈 💣 🎟• |                |
| History<br>Desktop<br>My Computer | ■ 031.jpg<br>■ 302.jpg       |                            |          |                |
| My Network P                      | File name:<br>Files of type: | 031.jpg<br>All Image files | •        | Open<br>Cancel |
|                                   |                              |                            |          | Help           |

FIGURE 7.4: Browsing a file

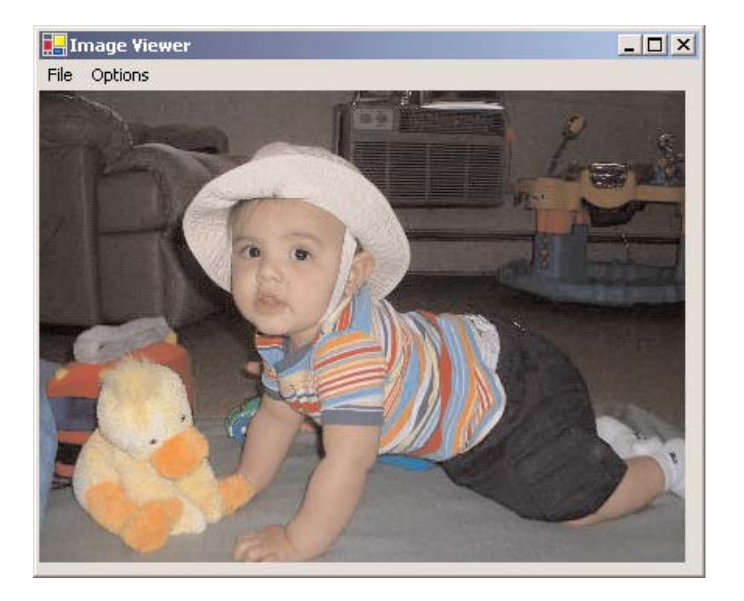

FIGURE 7.5: Viewing an image

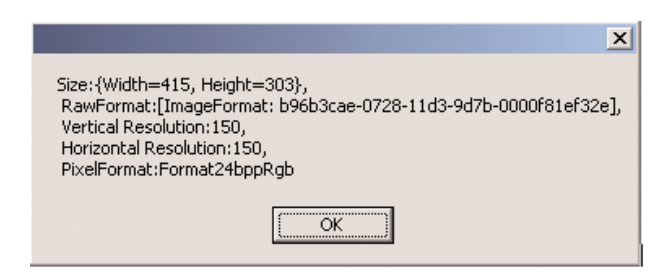

FIGURE 7.6: Reading the properties of an image

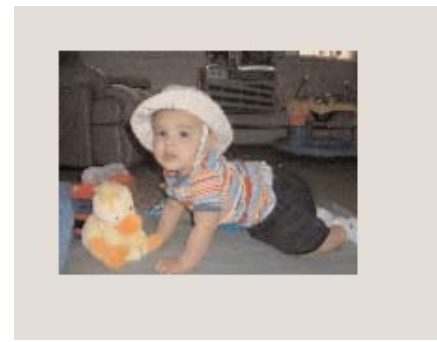

FIGURE 7.7: A thumbnail image

| 🛃 In | nage Viewer       |           |      |    | _ 🗆 🗙 |
|------|-------------------|-----------|------|----|-------|
| File | Options Type Here |           |      |    |       |
|      | Create Thumbnail  |           |      | :: |       |
| :::: | Rotate 🕨 🕨        | 90        | :::  | :: |       |
|      | Flip 🕨            | 180       |      | :: |       |
|      | Fit 🕨             | 270       |      | :: |       |
|      | Zoom              | Type Here | ]::: | :: |       |
|      | Type Here         |           |      | :: |       |
|      |                   |           |      | :: |       |

FIGURE 7.8: Rotate menu items

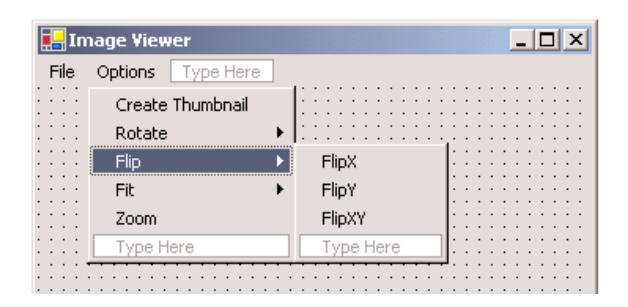

FIGURE 7.9: Flip menu items

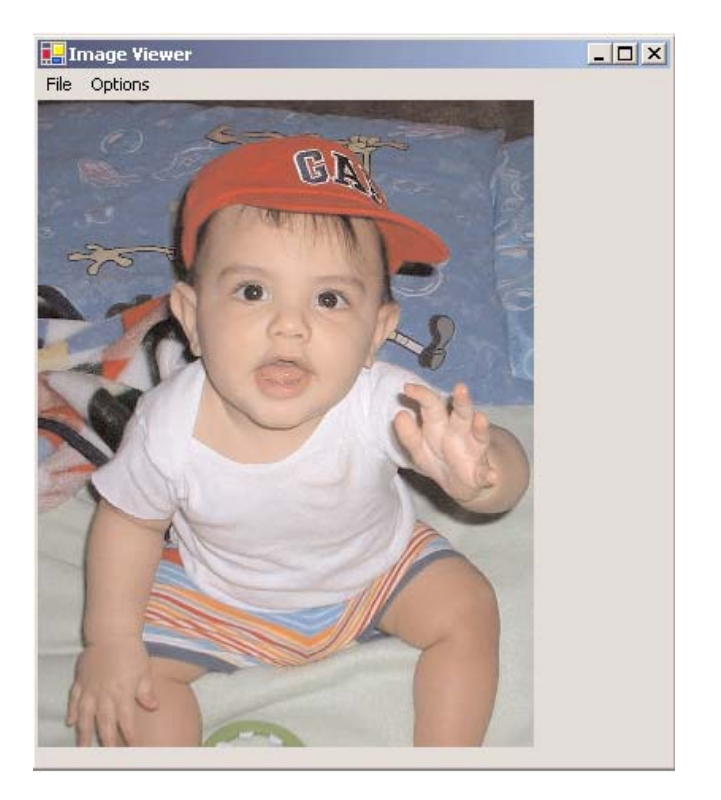

FIGURE 7.10: An image with default settings

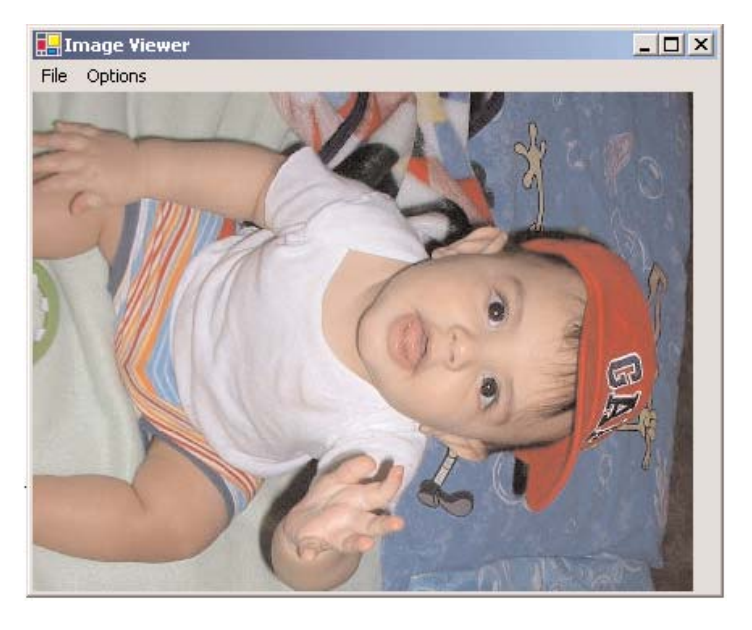

FIGURE 7.11: The image of Figure 7.10, rotated 90 degrees

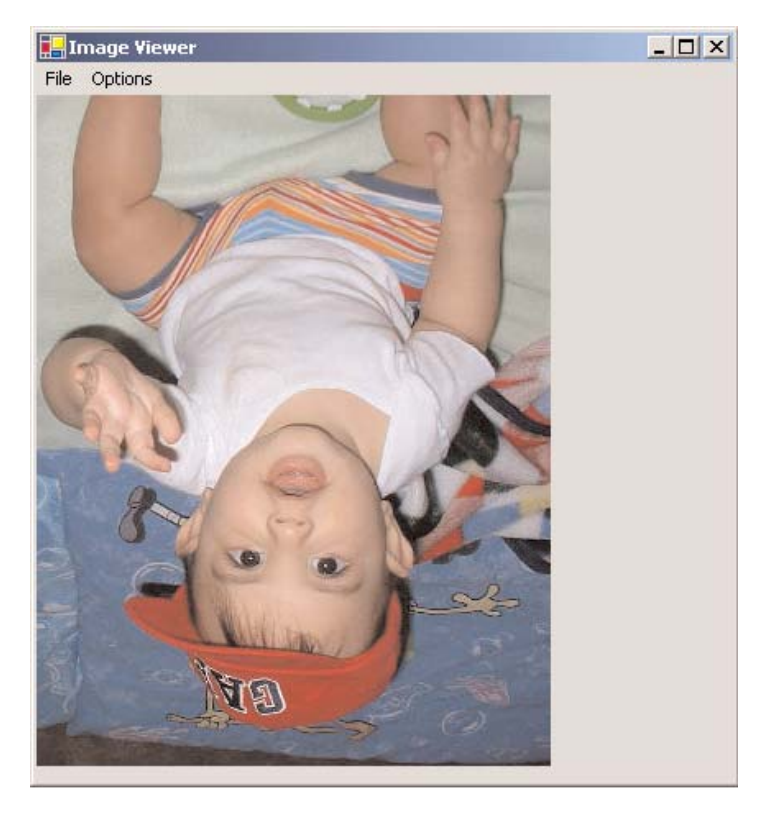

FIGURE 7.12: The image of Figure 7.10, rotated 180 degrees

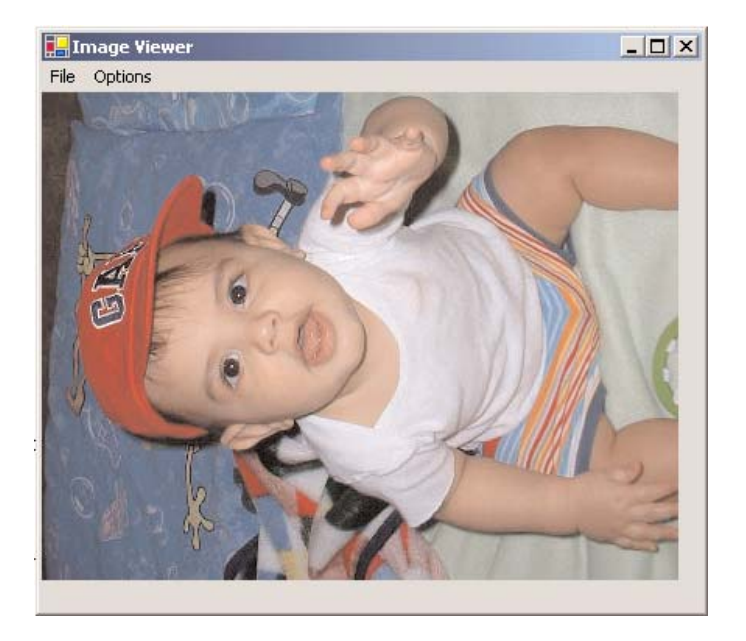

FIGURE 7.13: The image of Figure 7.10, rotated 270 degrees

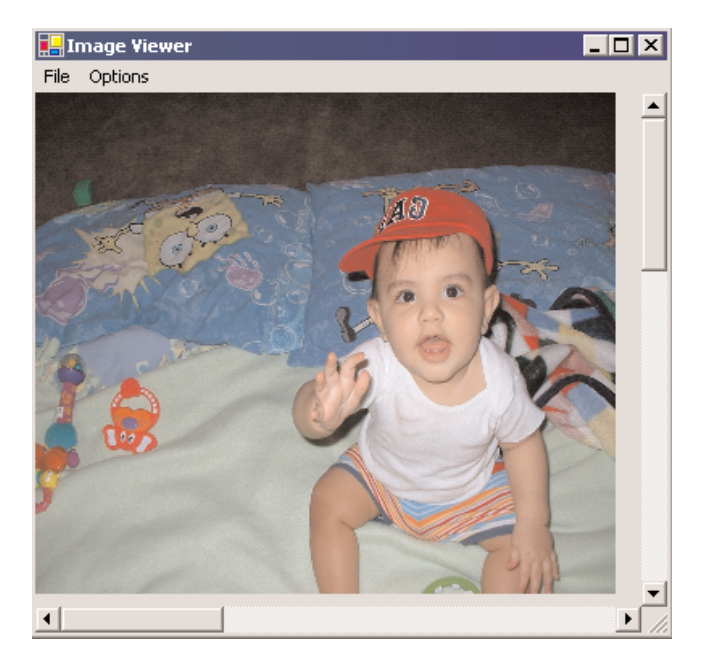

FIGURE 7.14: The image of Figure 7.10, flipped in the *x*-direction

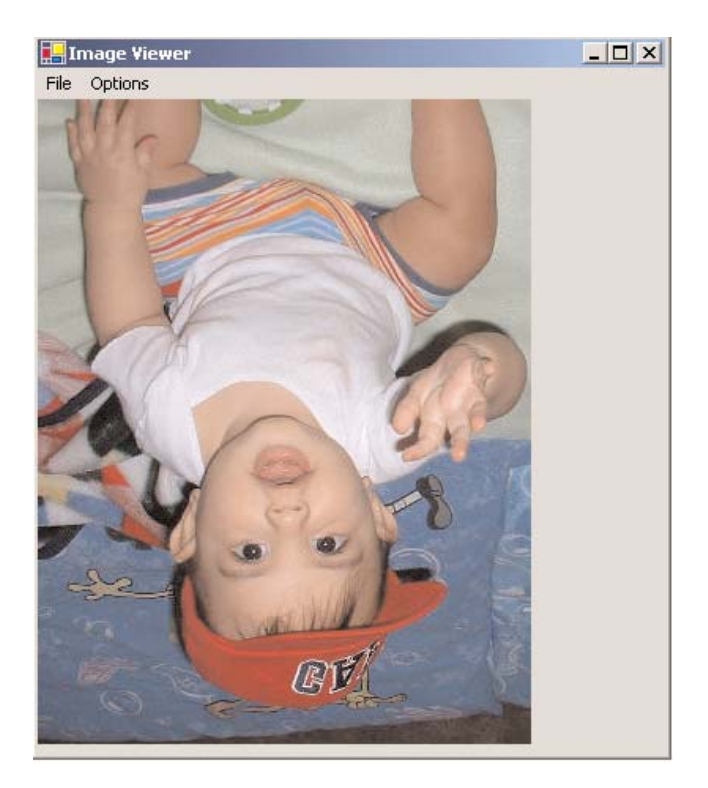

FIGURE 7.15: The image of Figure 7.10, flipped in the y-direction

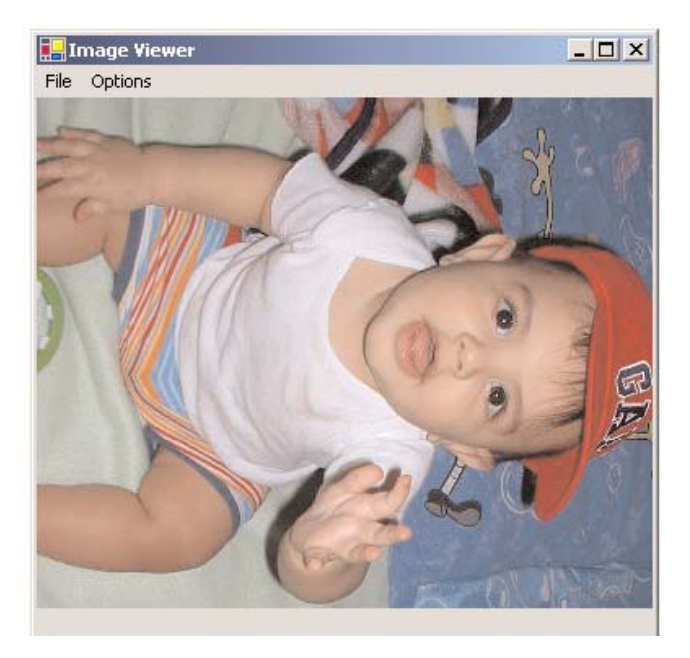

FIGURE 7.16: The image of Figure 7.10, flipped in both the *x*-and the *y*-directions

| 🛃 In    | nage Viewer       |              | _ 🗆 X |
|---------|-------------------|--------------|-------|
| File    | Options Type Here |              |       |
|         | Create Thumbnail  |              |       |
| ::::    | Rotate 🕨 🕨        |              |       |
| ::::    | Flip 🕨            |              |       |
|         | Fit 🕨 🕨           | Fit Height   |       |
|         | Zoom              | Fit Width    |       |
| ::::    | Type Here         | Fit Original |       |
|         |                   | Fit All      |       |
|         |                   | Type Here    |       |
| : : : : |                   |              |       |
|         |                   |              |       |
| ::::    |                   |              |       |
|         |                   |              |       |
| ::::    |                   |              |       |
|         |                   |              |       |
|         |                   |              |       |

FIGURE 7.17: Fit menu items

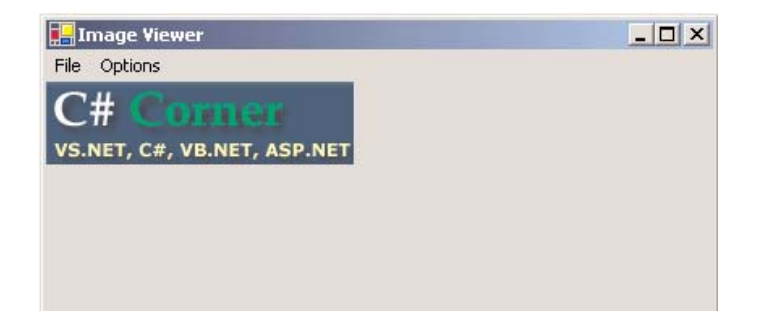

FIGURE 7.18: An image in ImageViewer

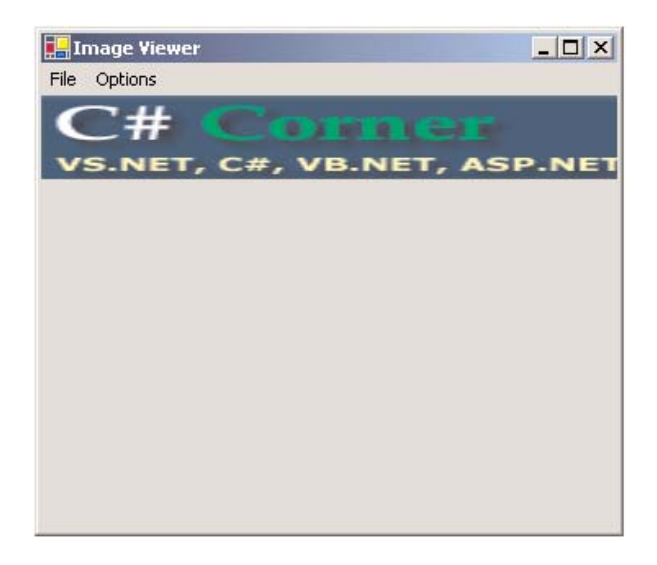

FIGURE 7.19: The image of Figure 7.18 after Fit Width

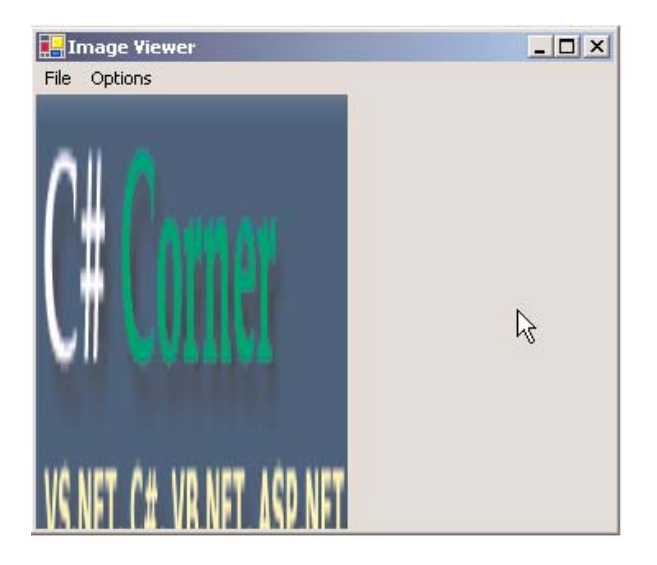

FIGURE 7.20: The image of Figure 7.18 after Fit Height

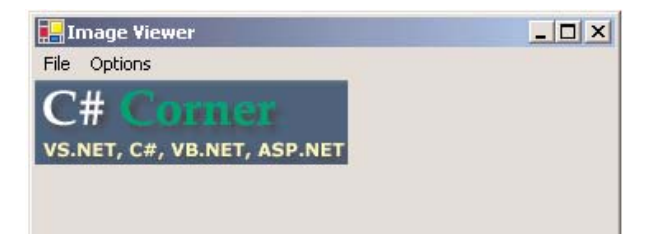

FIGURE 7.21: The image of Figure 7.18 after Fit Original

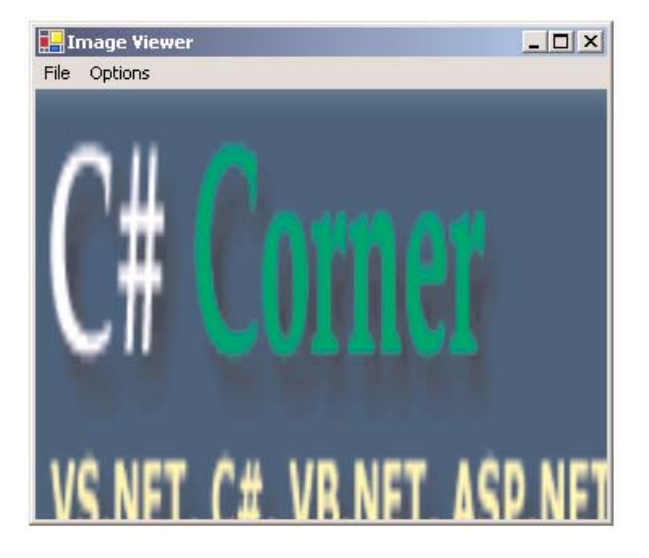

FIGURE 7.22: The image of Figure 7.18 after Fit All

| File        | Options                                              | Type Here |           |  |
|-------------|------------------------------------------------------|-----------|-----------|--|
|             | Create<br>Rotate<br>Flip<br>Fit                      | [humbnail |           |  |
|             | Zoom                                                 | 1         | 25        |  |
|             | Type H                                               | ete       | 50        |  |
|             |                                                      |           | 100       |  |
| · · · ·     | $\begin{array}{cccccccccccccccccccccccccccccccccccc$ |           | 200       |  |
|             |                                                      |           | 500       |  |
| A. A. A. A. |                                                      |           | 100 COLOR |  |

FIGURE 7.23: Zoom menu items

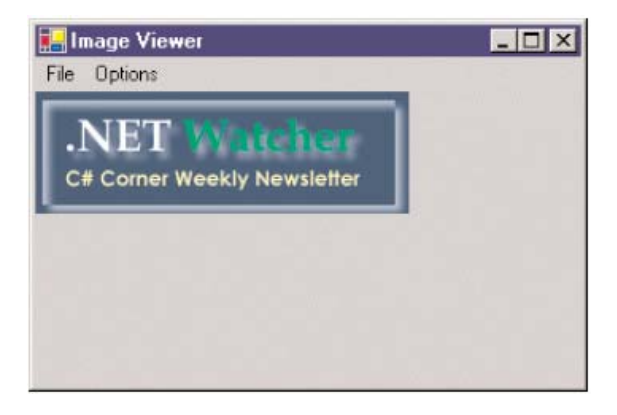

FIGURE 7.24: An image in ImageViewer

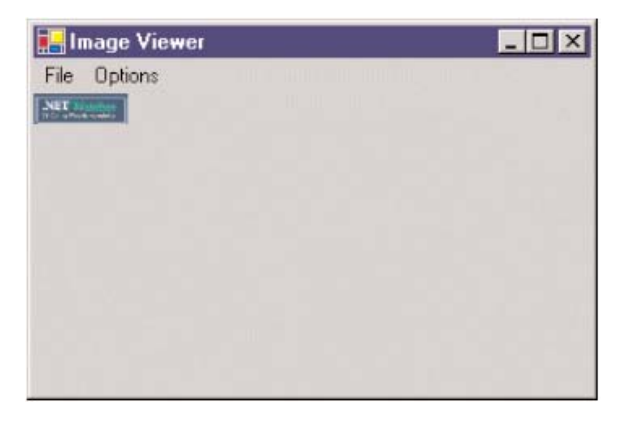

FIGURE 7.25: The image of Figure 7.24 with 25 percent zoom

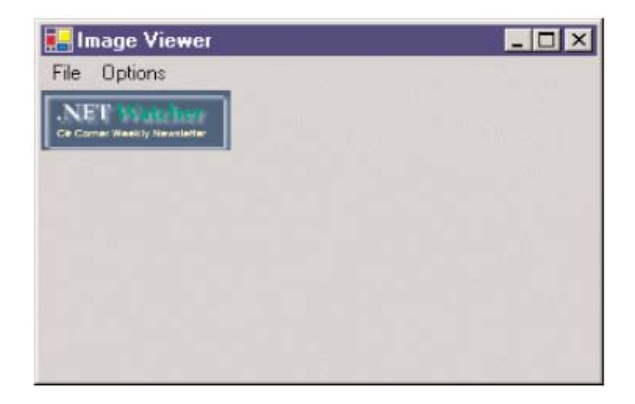

FIGURE 7.26: The image of Figure 7.24 with 50 percent zoom

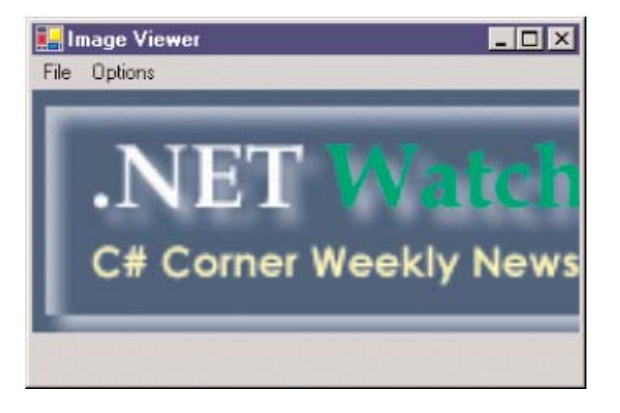

FIGURE 7.27: The image of Figure 7.24 with 200 percent zoom

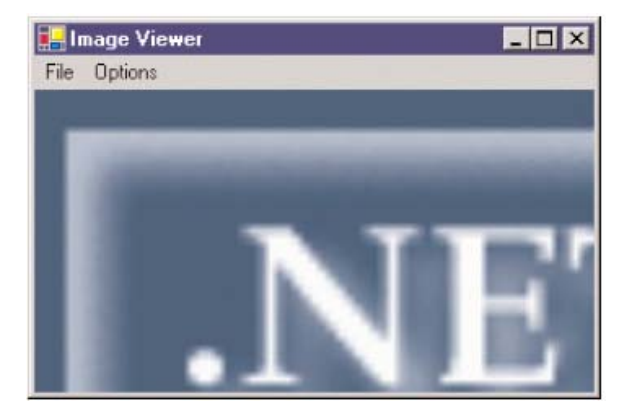

FIGURE 7.28: The image of Figure 7.24 with 500 percent zoom

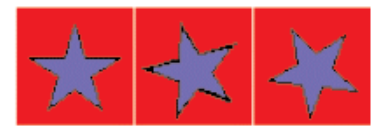

FIGURE 7.29: An animated image with three frames

| 🛃 Image Animation S                     | Sample                  | - 🗆 × |
|-----------------------------------------|-------------------------|-------|
| File Type Here                          |                         |       |
| Open File                               | Type Here               |       |
| Exit                                    | <u></u>                 |       |
| Type Here                               |                         |       |
|                                         |                         |       |
|                                         |                         |       |
|                                         |                         |       |
|                                         |                         |       |
| · · · · · · · · · · · · · · · · · · ·   |                         |       |
|                                         |                         |       |
|                                         |                         |       |
| * * * * * * * * * * * * * * * * * * * * |                         |       |
| · · · · · · · · · · · · · · · · · · ·   |                         |       |
|                                         |                         |       |
| Start A                                 | nimation Stop Animation |       |
|                                         |                         |       |

FIGURE 7.30: An image animation example

| 🛃 Image Animation Sample |                | _ 🗆 × |
|--------------------------|----------------|-------|
| File                     |                |       |
|                          |                |       |
|                          |                |       |
|                          |                |       |
|                          |                |       |
|                          |                |       |
|                          |                |       |
|                          |                |       |
|                          |                |       |
| Start Animation          | Stop Animation |       |

FIGURE 7.31: The first frame of an animated image

| 🛃 Image Animation Sample |                | - 🗆 × |
|--------------------------|----------------|-------|
| File                     |                |       |
|                          |                |       |
| Start Animation          | Stop Animation |       |

FIGURE 7.32: The second frame of an animated image

| Bitmap Properties<br>Horz Resolution (DPI)<br>Vert Resolution (DPI)<br>Transparent<br>Apply Settings     | 🔚 Form1 | _ 🗆 ×                                                                                                    |
|----------------------------------------------------------------------------------------------------|---------|----------------------------------------------------------------------------------------------------|
| Bitmap Properties Horz Resolution (DPI) Vert Resolution (DPI) Transparent Apply Settings                 | Bitmap  |                                                                                                    |
| Bitmap Properties     Horz Resolution (DPI)     Vert Resolution (DPI)     Transparent     Apply Settings |         |                                                                                                    |
| Bitmap Properties<br>Horz Resolution (DPI)<br>Vert Resolution (DPI)                                      |         |                                                                                                    |
| Horz Resolution (DPI) Vert Resolution (DPI) Transparent Apply Settings                                   |         | -Bitman Pronerties                                                                                                    |
| Horz Resolution (DPI) Vert Resolution (DPI) Transparent Apply Settings                                   |         | bitilitip i roper des                                                                                                    |
| Horz Resolution (DPI) Vert Resolution (DPI) Transparent Apply Settings                                   |         | <ul> <li>A second second from the second second se</li></ul>                                                                                                    |
| Vert Resolution (DPI)  Transparent  Apply Settings                                                       |         | Horz Resolution (DPI)                                                                                                    |
| Vert Resolution (DPI)  Transparent  Apply Settings                                                       |         | THE R. P. LEWIS CO., LANSING MICH. & MICH. & MICH.                                                                                                    |
| Vert Resolution (DPI)  Transparent  Apply Settings                                                       |         | N. N. N. N. N. N. N. N. N. N. N. N. N. N                                                                                                    |
| Vert Resolution (DPI)  Transparent  Apply Settings                                                       |         |                                                                                                    |
| Vert Resolution (DPI)  Transparent  Apply Settings                                                       |         |                                                                                                    |
| Vert Resolution (DPI) Transparent Apply Settings                                                         |         |                                                                                                    |
| Transparent Apply Settings                                                                               |         | <ul> <li>Vert Resolution (DPI)</li> </ul>                                                                                                    |
| Transparent Apply Settings                                                                               |         |                                                                                                    |
| Transparent Apply Settings                                                                               |         |                                                                                                    |
| Transparent          Apply Settings                                                                      |         | 1                                                                                                    |
| Transparent           Apply Settings                                                                     |         | 1 K ( ) ( ) ( ) ( ) ( ) ( ) ( ) ( ) ( ) (                                                                                                    |
| Transparent           Apply Settings                                                                     |         | S. Susukusususususususususususususus                                                                                                    |
| Transparent Apply Settings                                                                               |         |                                                                                                    |
| Transparent           Apply Settings                                                                     |         | +++++++++++++++++++++++++++++++++++++                                                                                                    |
| Apply Settings                                                                                           |         |                                                                                                    |
| Apply Settings                                                                                           |         | Transparent                                                                                                    |
| Apply Settings                                                                                           |         |                                                                                                    |
| Apply Settings                                                                                           |         |                                                                                                    |
| Apply Settings                                                                                           |         |                                                                                                    |
| Apply Settings                                                                                           |         |                                                                                                    |
| Apply Settings                                                                                           |         |                                                                                                    |
| Apply Settings                                                                                           |         |                                                                                                    |
| Apply Settings                                                                                           |         |                                                                                                    |
| Apply Settings                                                                                           |         |                                                                                                    |
| Apply Settings                                                                                           |         |                                                                                                    |
| Apply Settings                                                                                           |         |                                                                                                    |
| Apply Settings                                                                                           |         | E 1990)                                                                                                    |
|                                                                                                    |         | Annly Settings                                                                                                    |
| · · · · · · · · · · · · · · · · · · ·                                                                    |         | ribbit occuriga                                                                                                    |
|                                                                                                    |         | a site a second second se |
|                                                                                                    |         |                                                                                                    |
|                                                                                                    |         |                                                                                                    |
|                                                                                                    |         |                                                                                                    |
|                                                                                                    |         |                                                                                                    |
|                                                                                                    |         |                                                                                                    |
| ***************************************                                                                  |         |                                                                                                    |
|                                                                                                    |         |                                                                                                    |
|                                                                                                    |         |                                                                                                    |

FIGURE 7.33: A bitmap example

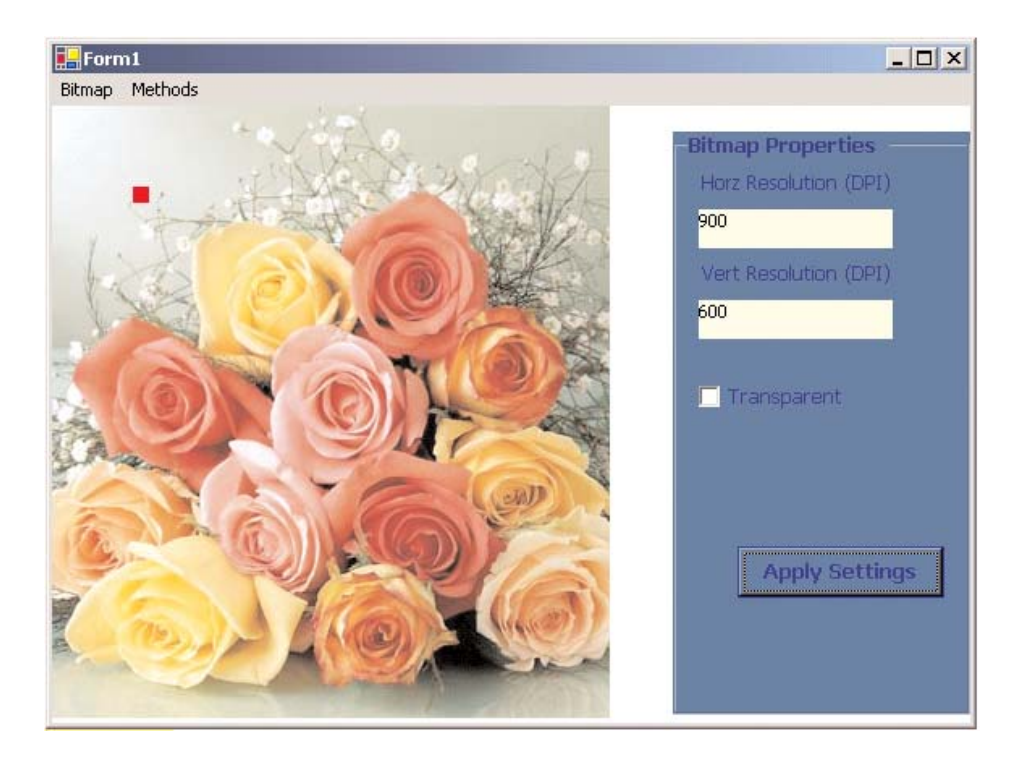

FIGURE 7.34: Changing the pixel colors of a bitmap

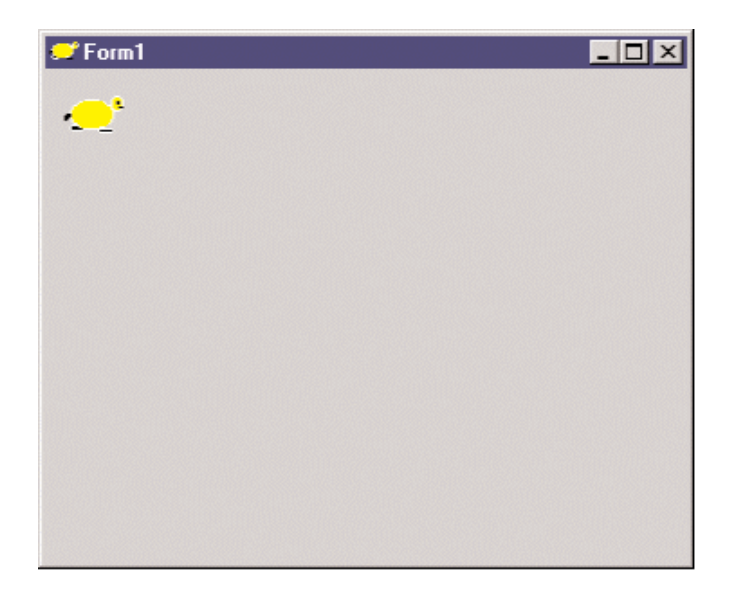

FIGURE 7.35: Viewing icons

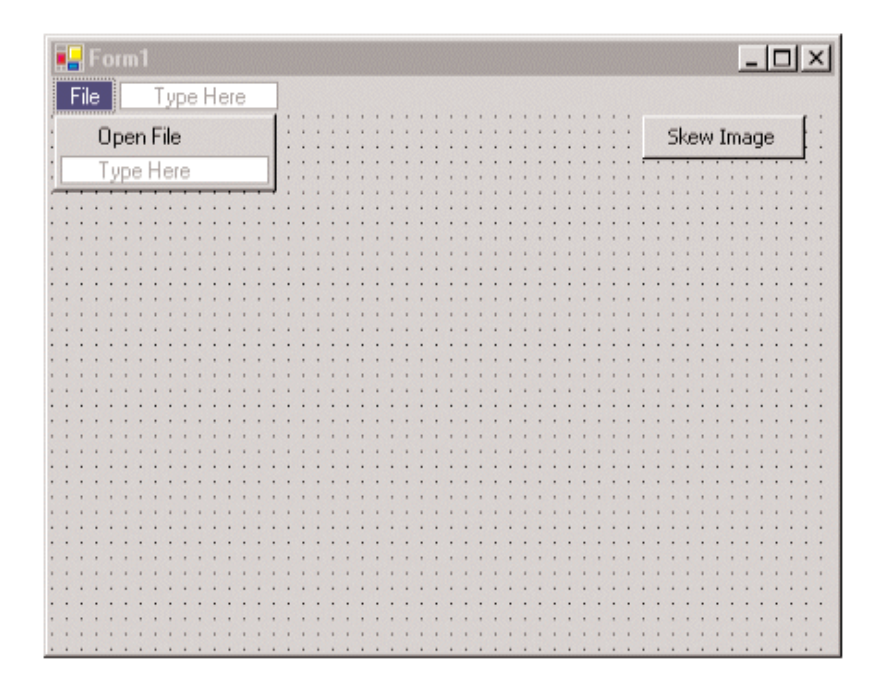

FIGURE 7.36: A skewing application

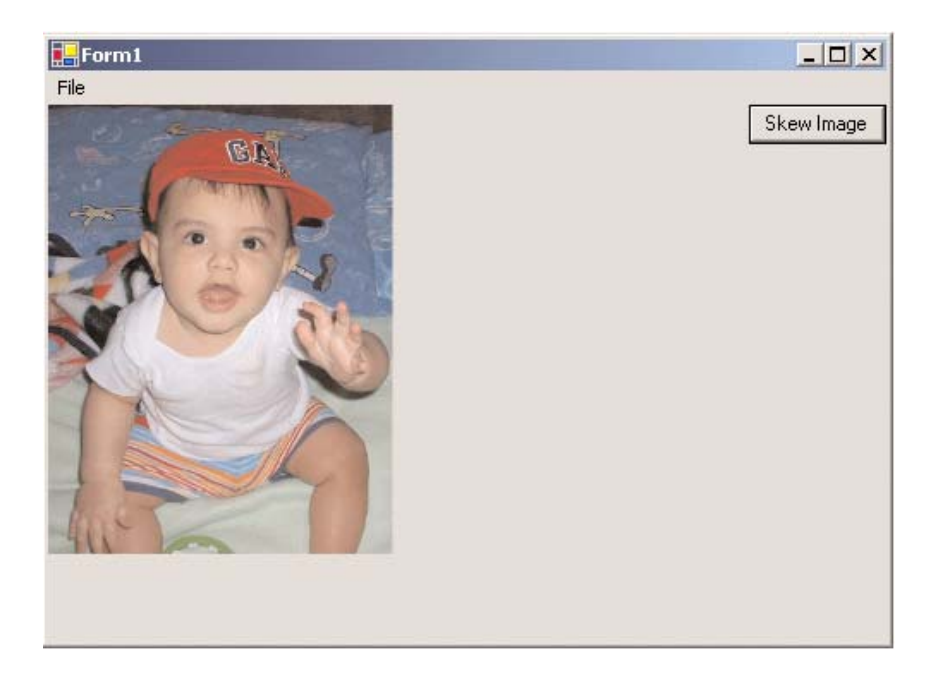

FIGURE 7.37: Normal view of an image

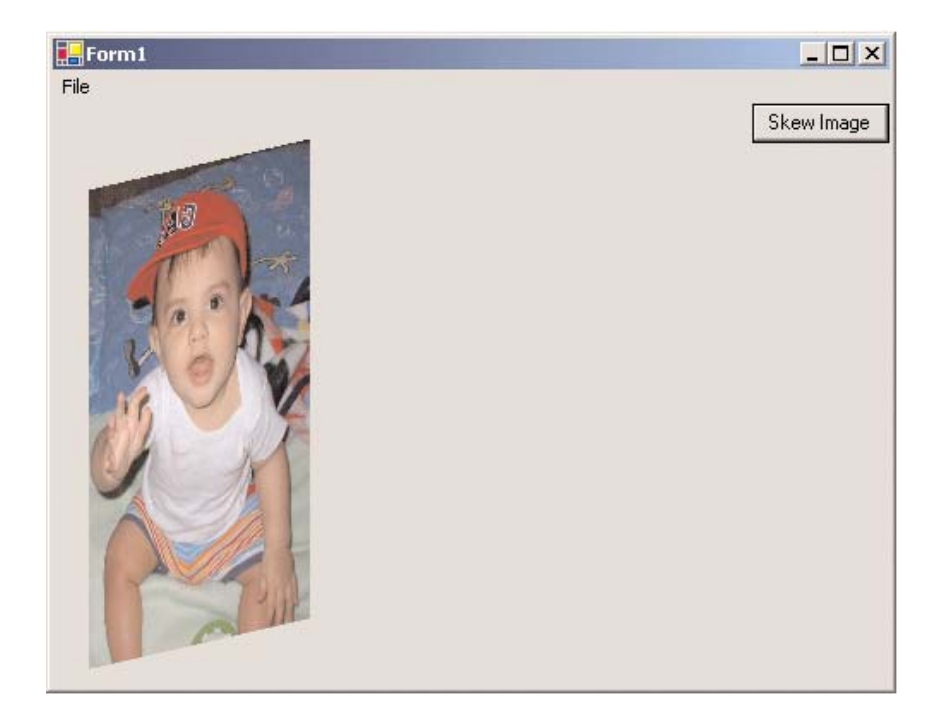

FIGURE 7.38: Skewed image

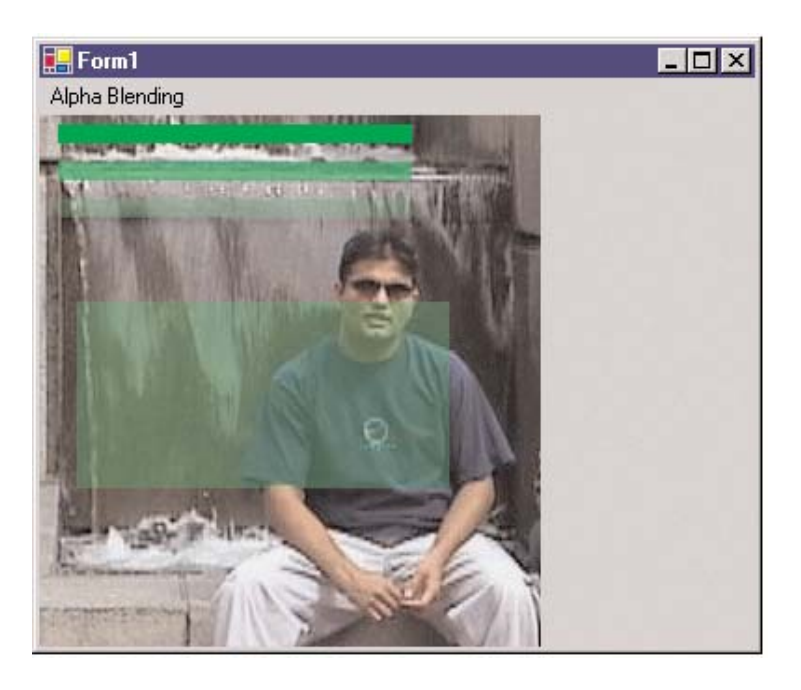

FIGURE 7.39: Drawing transparent graphics objects

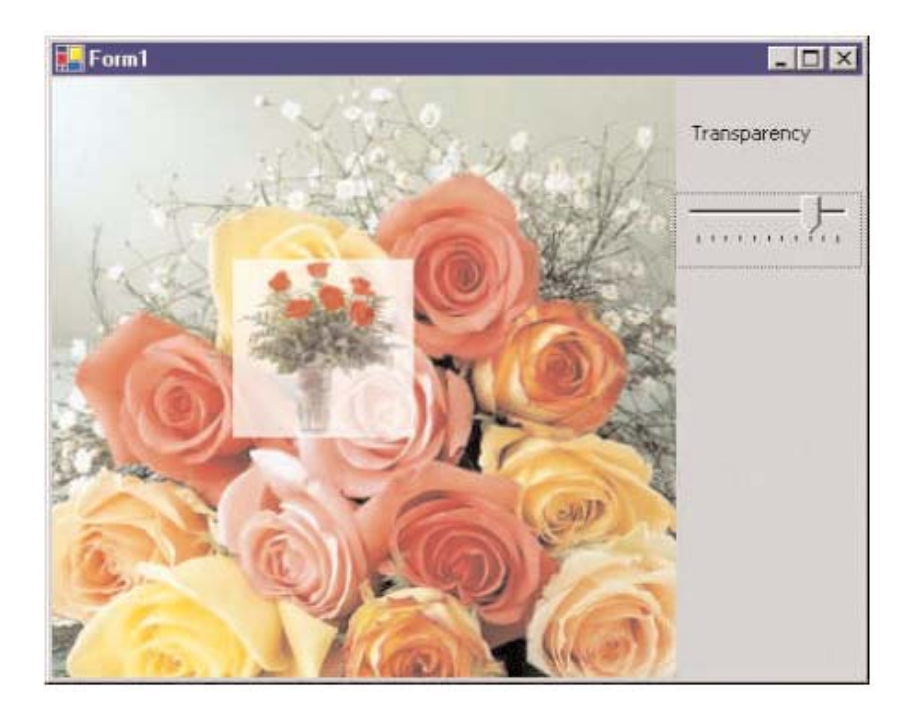

FIGURE 7.40: Drawing multiple images

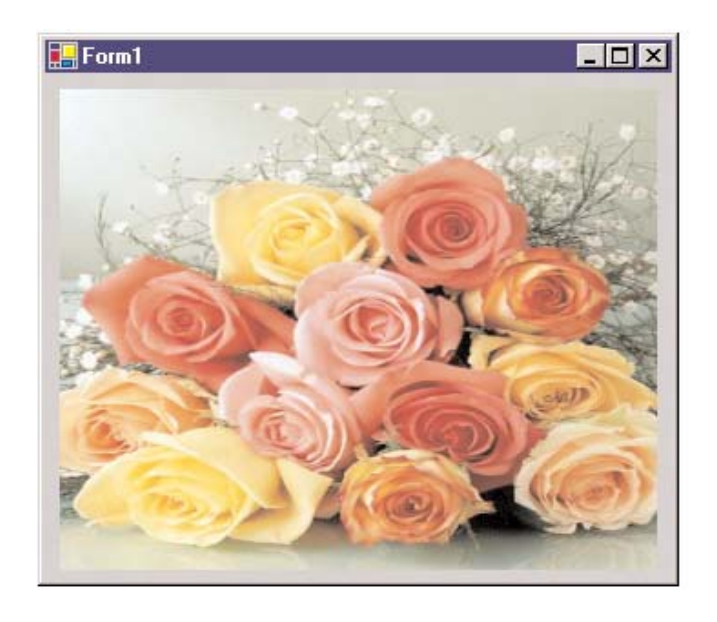

FIGURE 7.41: Viewing an image in a picture box

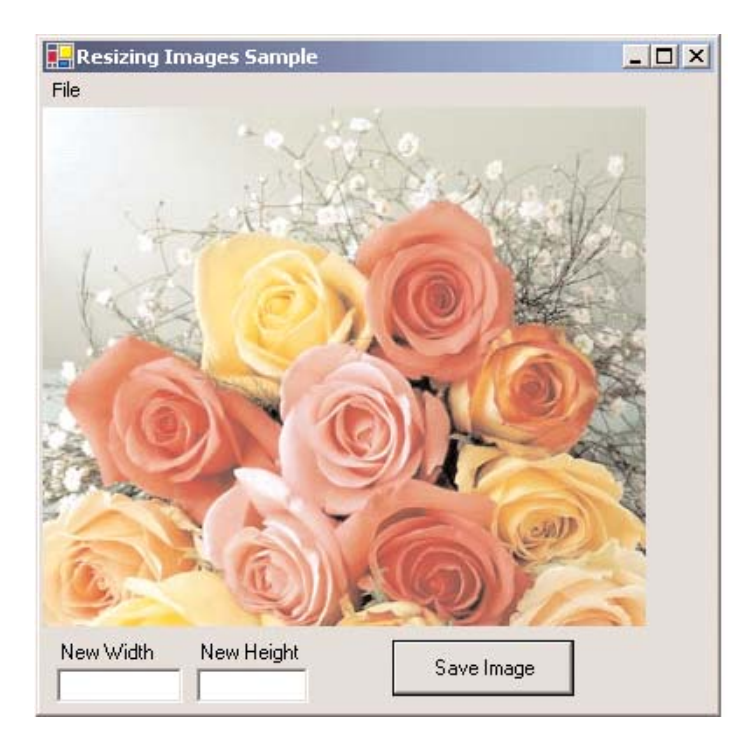

FIGURE 7.42: Saving images with different sizes

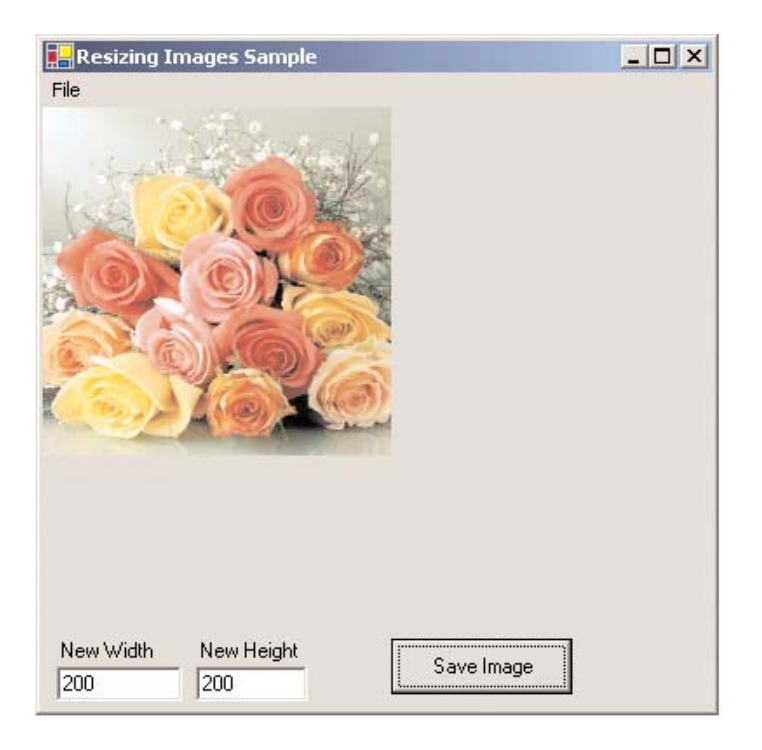

FIGURE 7.43: New image, with width of 200 and height of 200

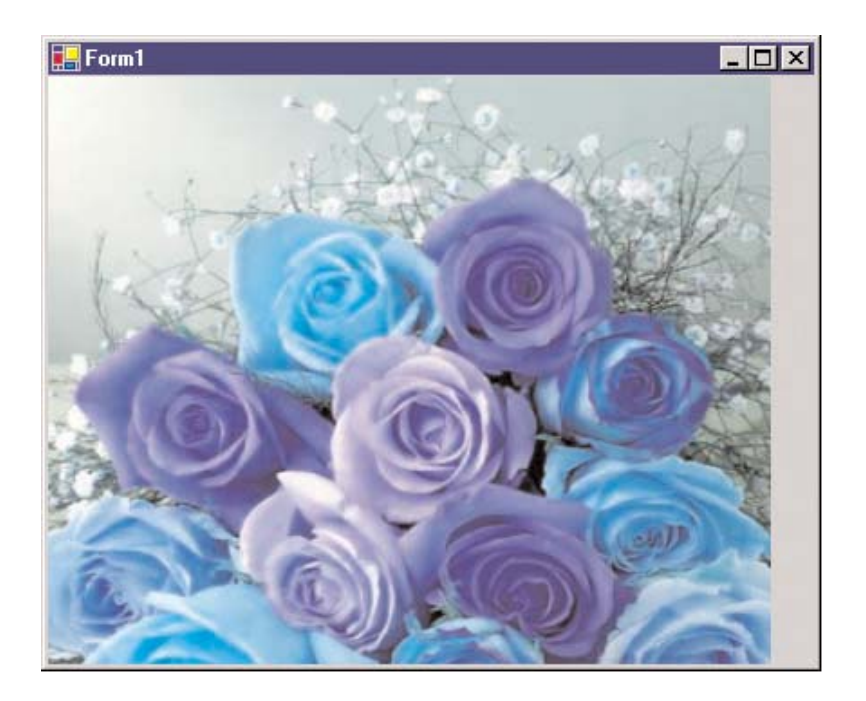

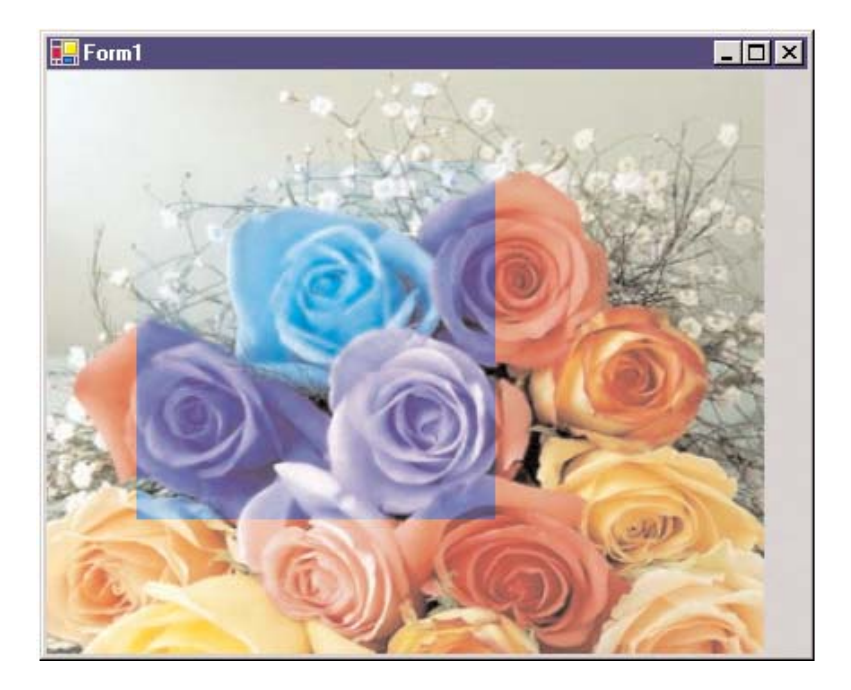

FIGURE 8.2: Changing the pixel format of a partial bitmap

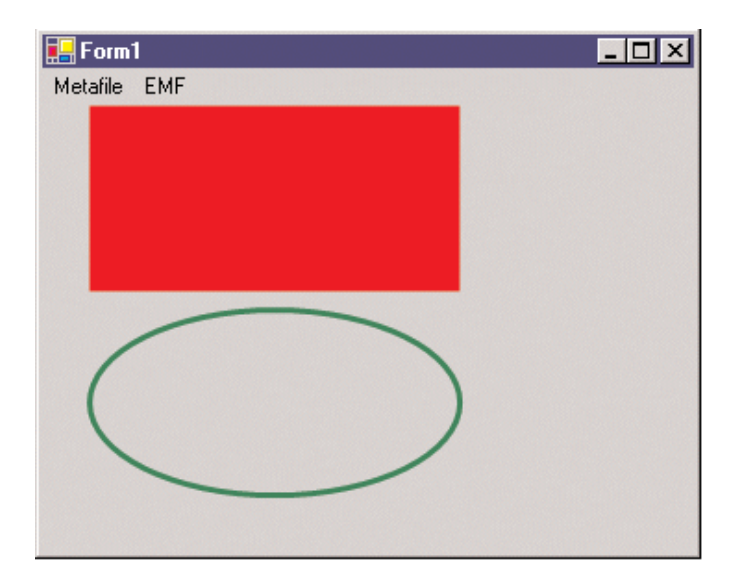

FIGURE 8.3: Viewing a metafile

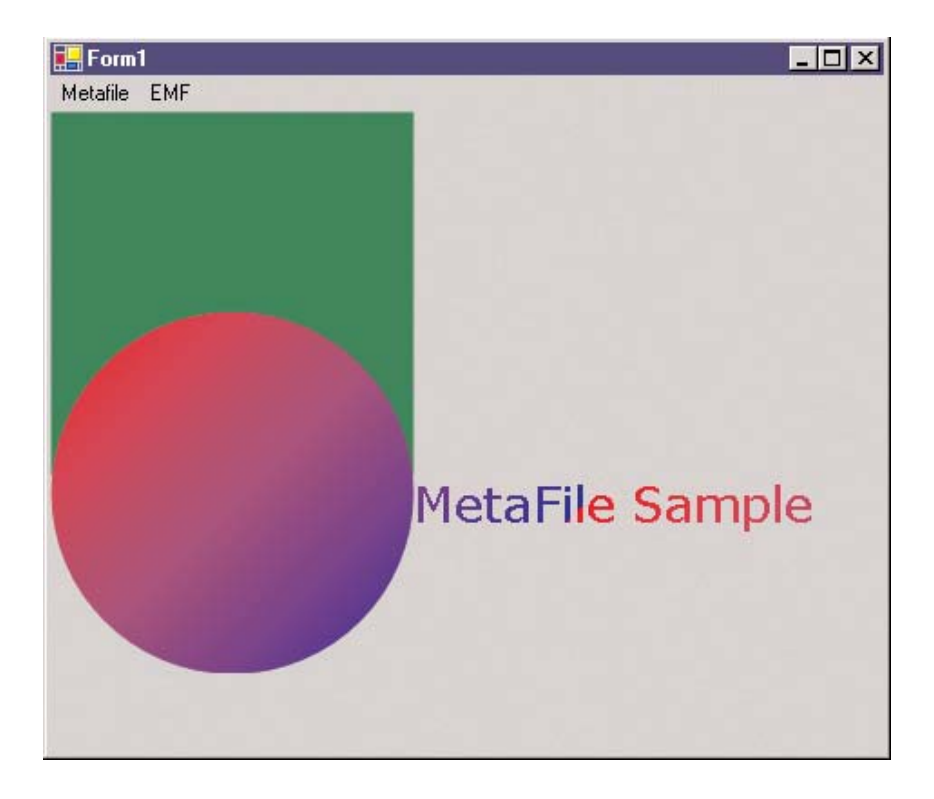

FIGURE 8.4: A metafile created programmatically

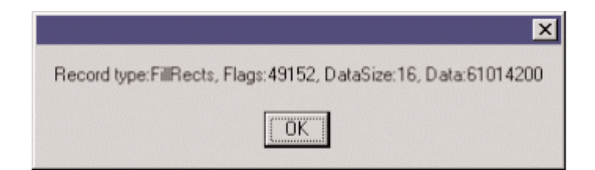

FIGURE 8.5: Reading metafile records

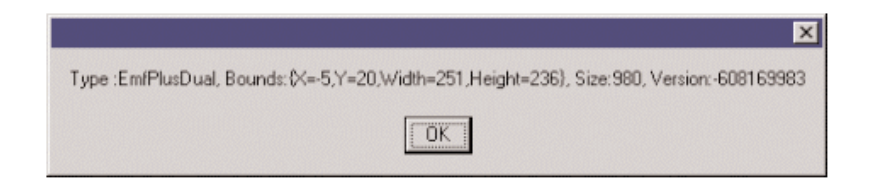

FIGURE 8.6: Reading metafile header attributes

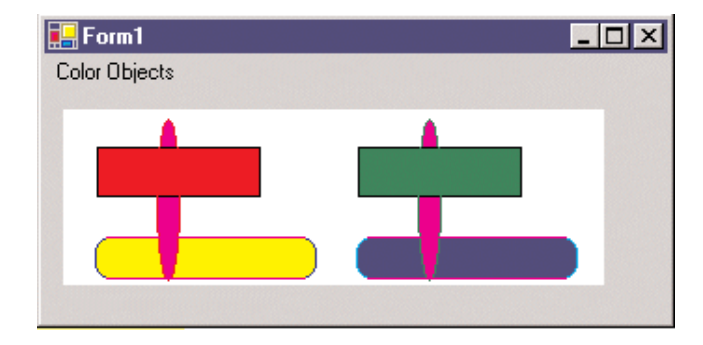

FIGURE 8.7: Applying a color remap table

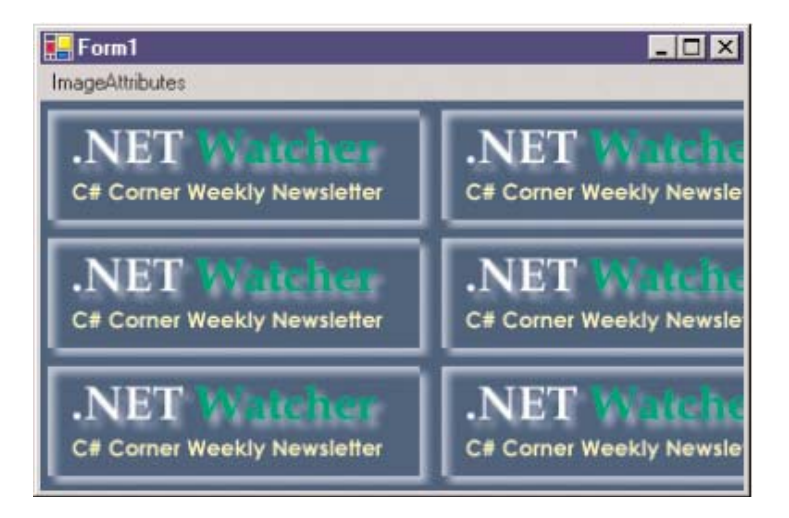

FIGURE 8.8: Wrapping images

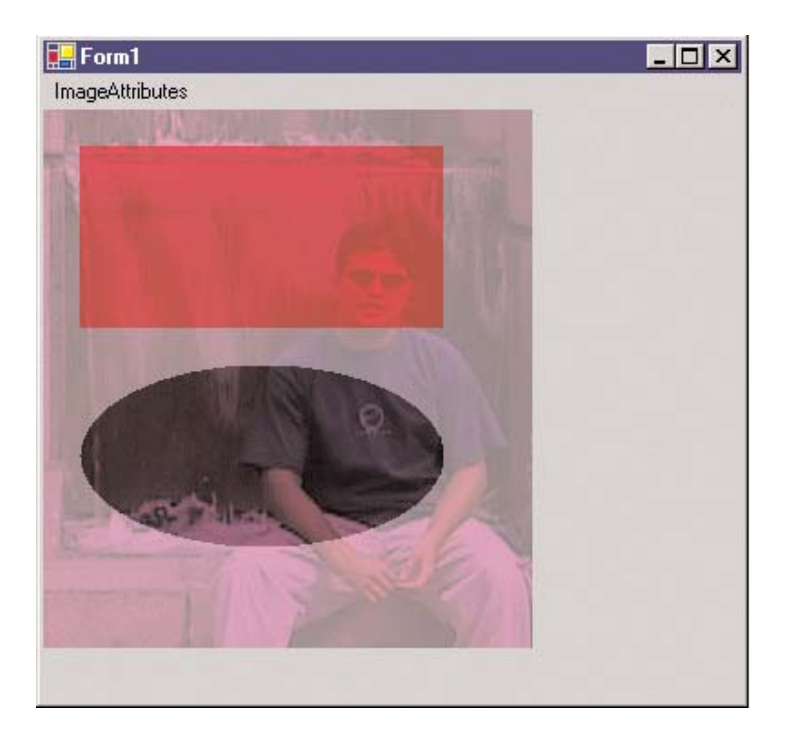

FIGURE 8.9: Drawing semitransparent images

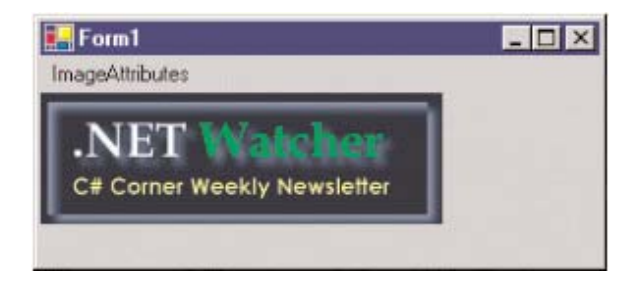

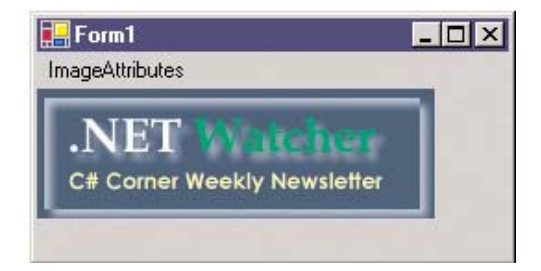

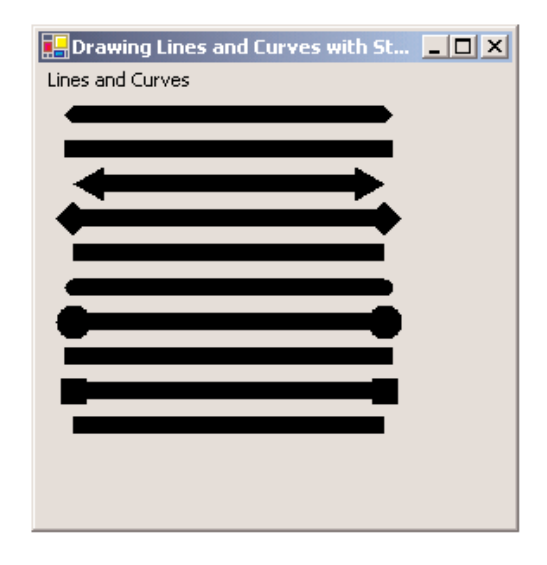

FIGURE 9.4: Reading line caps

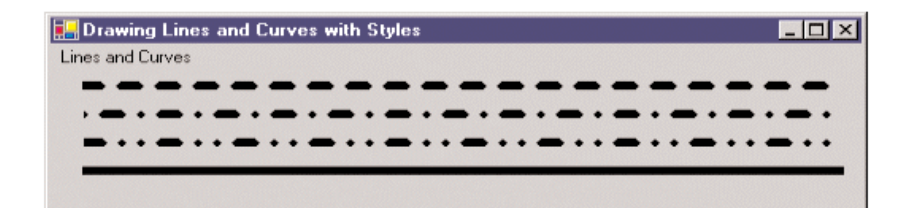

FIGURE 9.5: Reading line dash styles

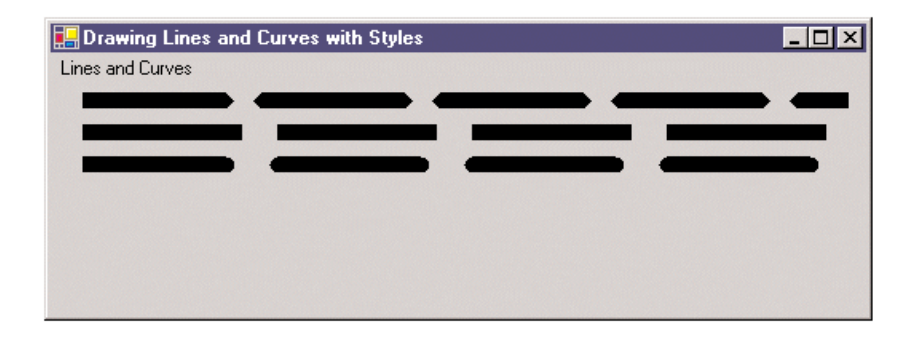

FIGURE 9.6: Getting line dash caps

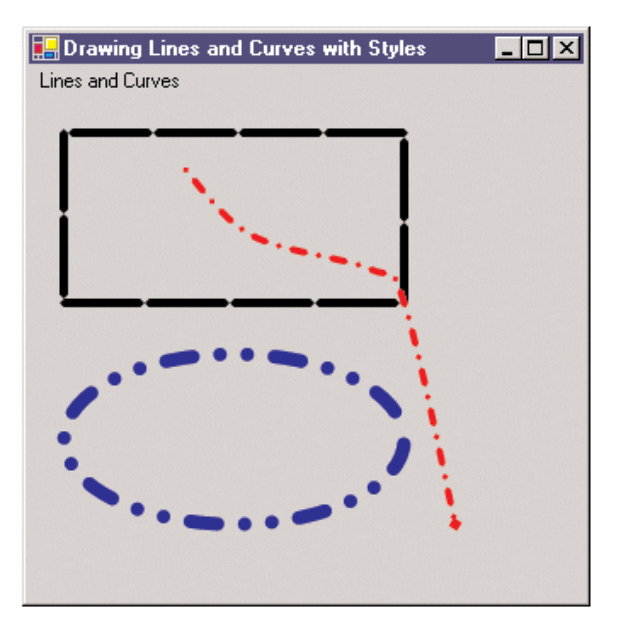

FIGURE 9.7: A rectangle, an ellipse, and a curve with different line styles

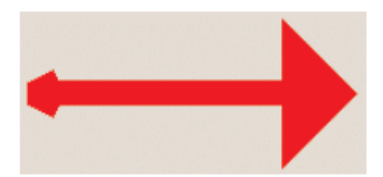

FIGURE 9.8: A line with custom caps

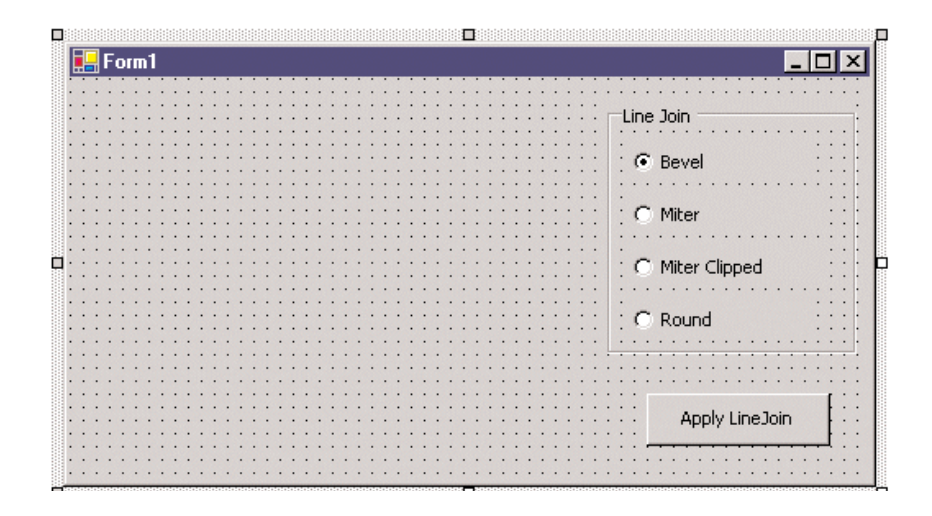

FIGURE 9.9: The line join test application

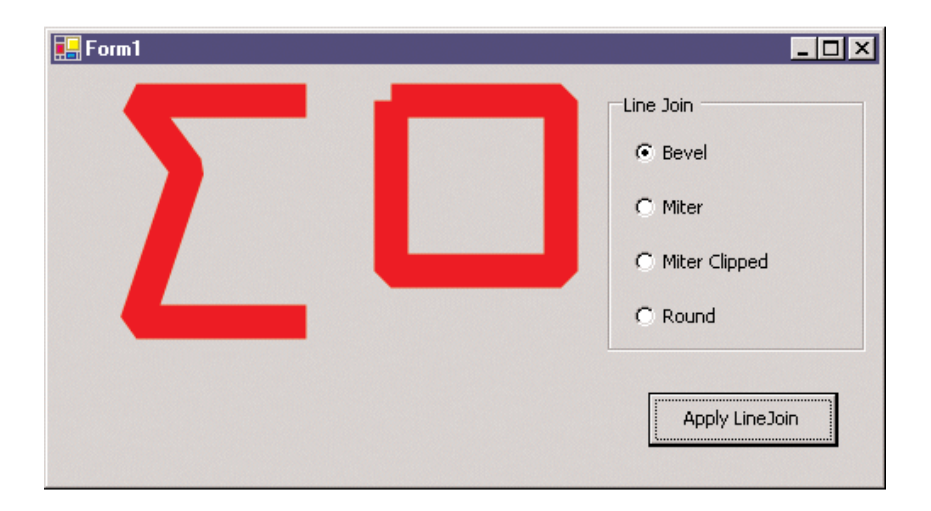

| 🔚 Form1 |                 |
|---------|-----------------|
|         | Line Join       |
|         | C Bevel         |
|         | Miter           |
|         | C Miter Clipped |
|         | C Round         |
|         |                 |
|         | Apply LineJoin  |
|         |                 |

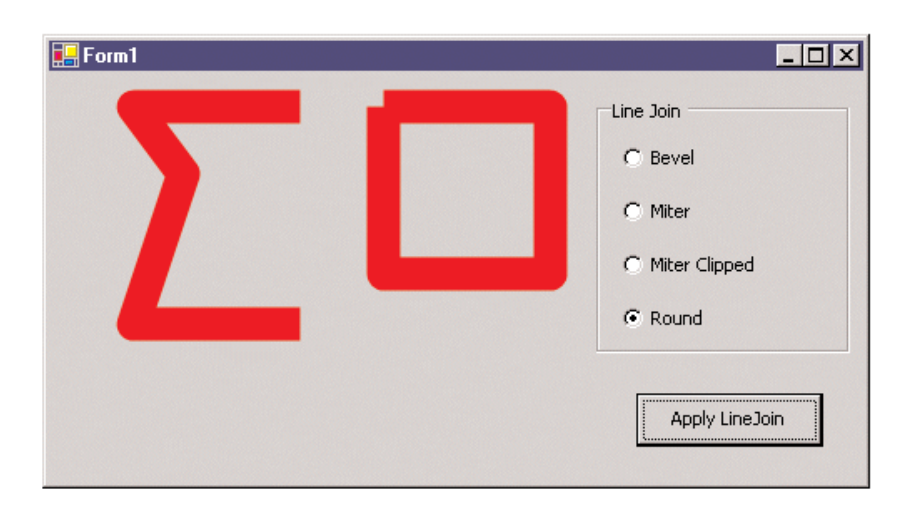

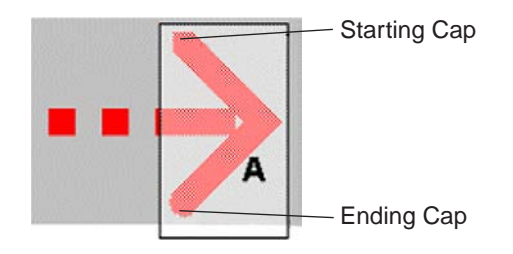

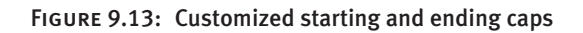
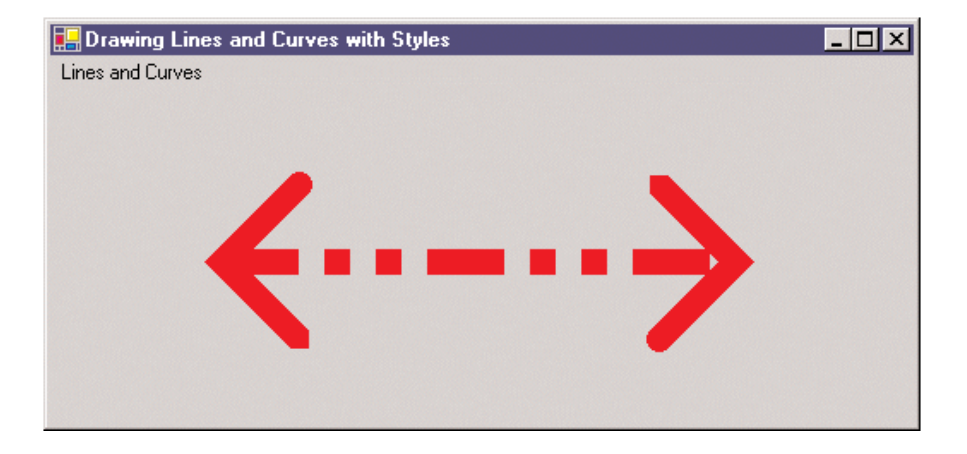

FIGURE 9.14: Setting customized starting and ending caps

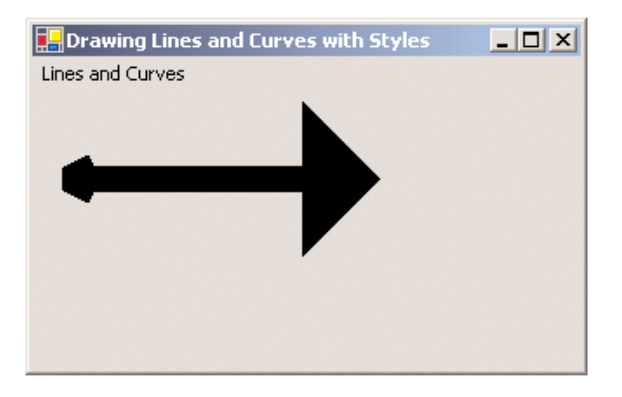

FIGURE 9.15: Adjustable arrow caps

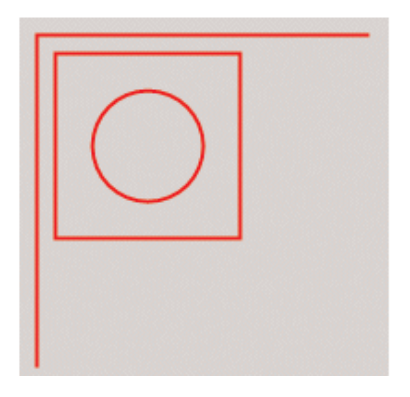

FIGURE 9.16: A simple graphics path

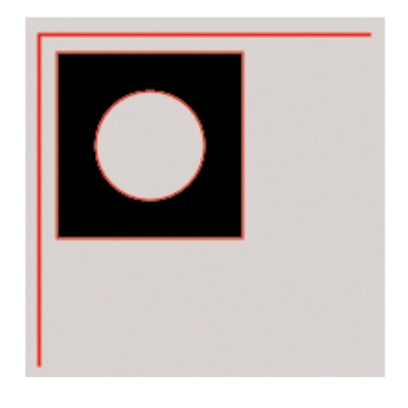

FIGURE 9.17: A filled graphics path

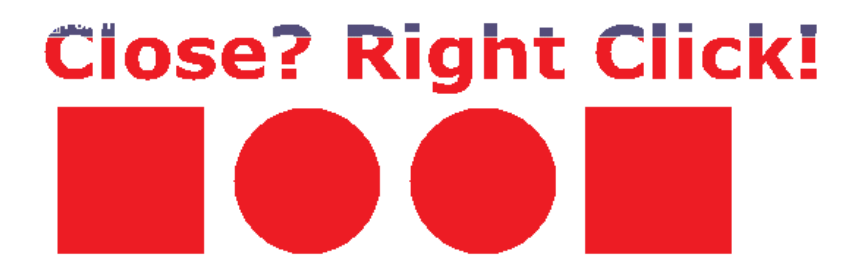

FIGURE 9.18: A shaped form

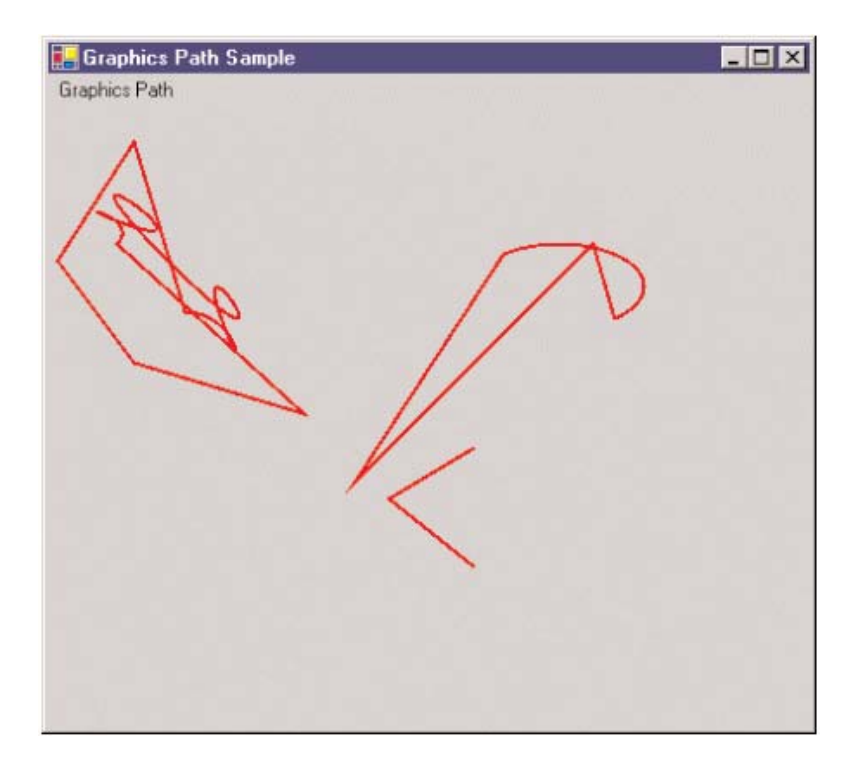

FIGURE 9.19: Three subpaths

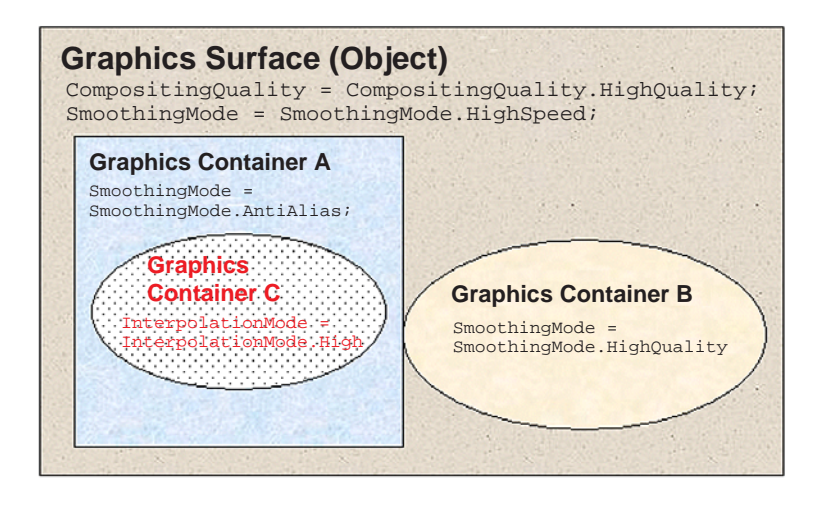

FIGURE 9.20: Nested containers

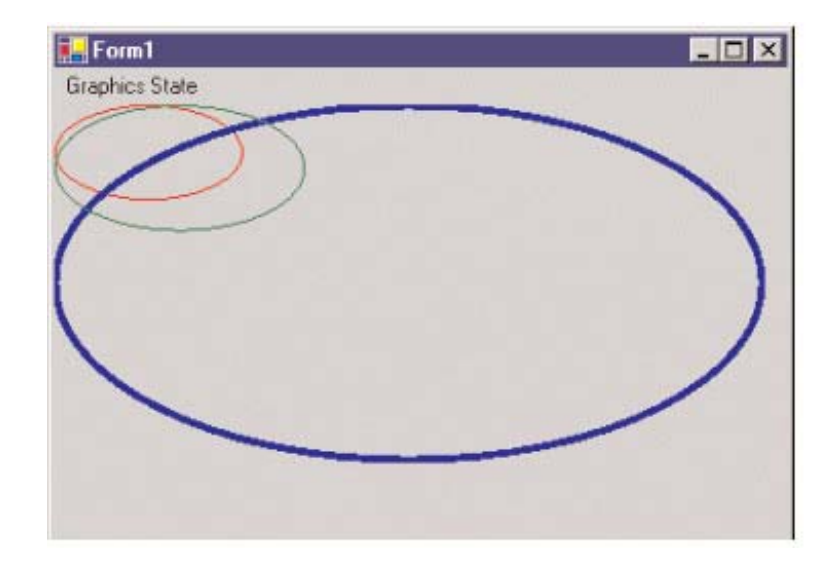

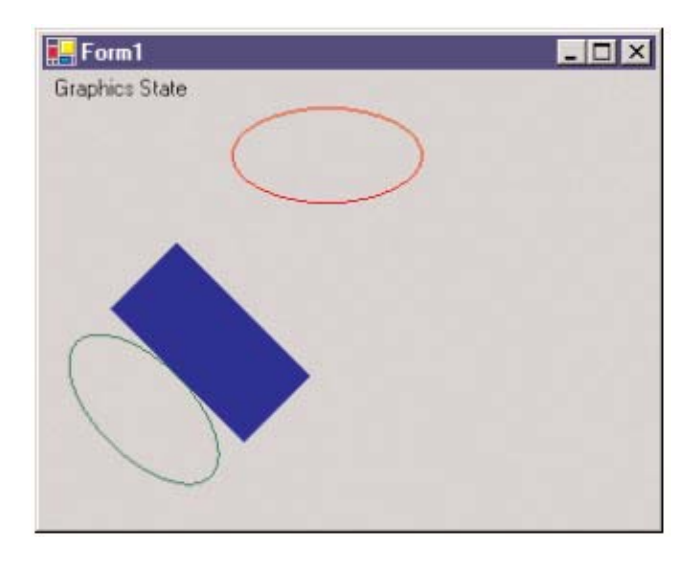

FIGURE 9.22: Saving and restoring graphics states

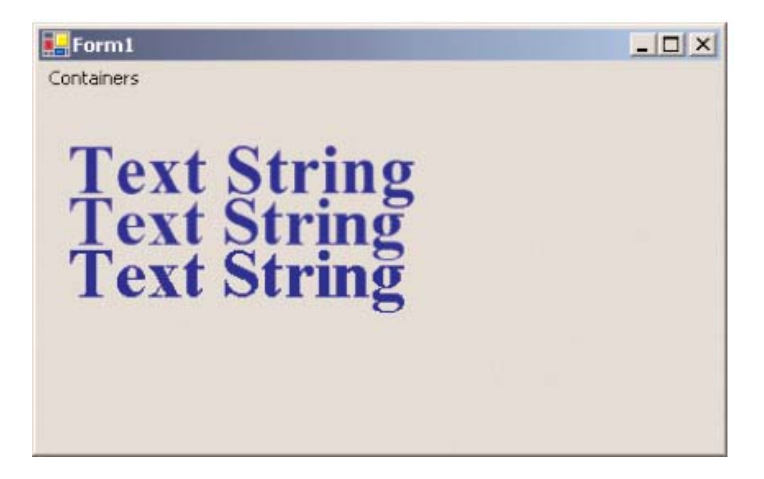

FIGURE 9.23: Using graphics containers to draw text

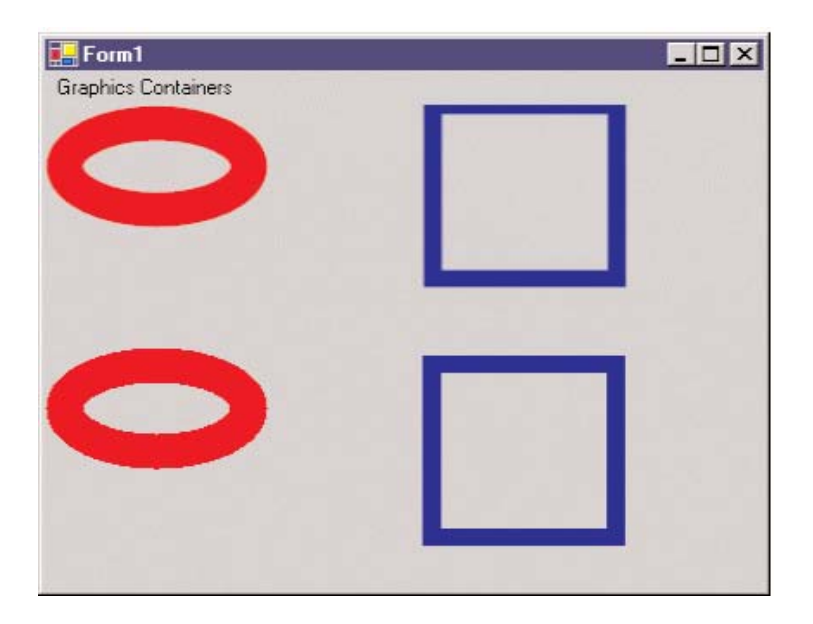

FIGURE 9.24: Using graphics containers to draw shapes

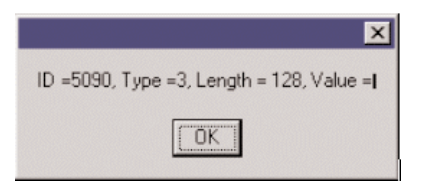

FIGURE 9.25: Reading the metadata of a bitmap

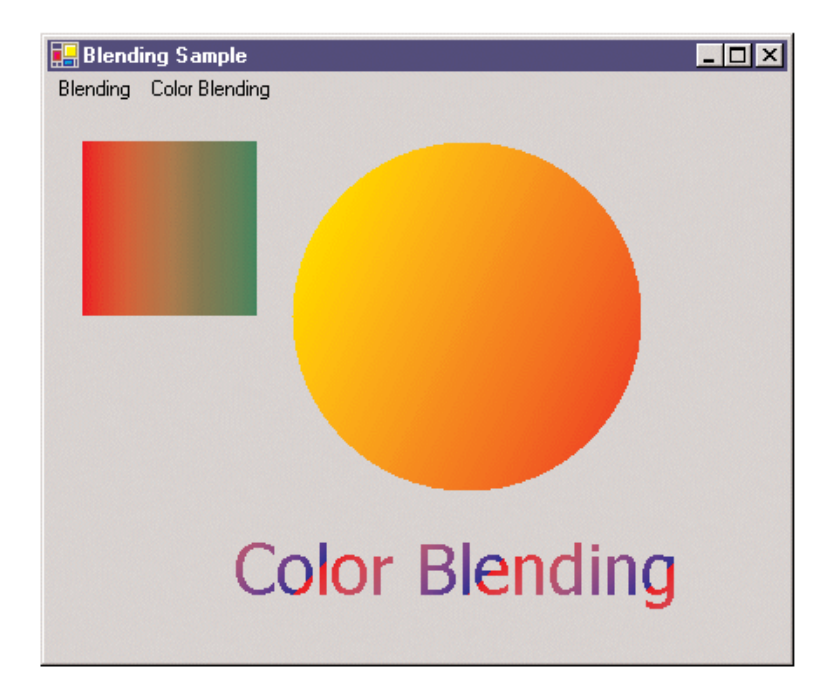

FIGURE 9.26: Color blending examples

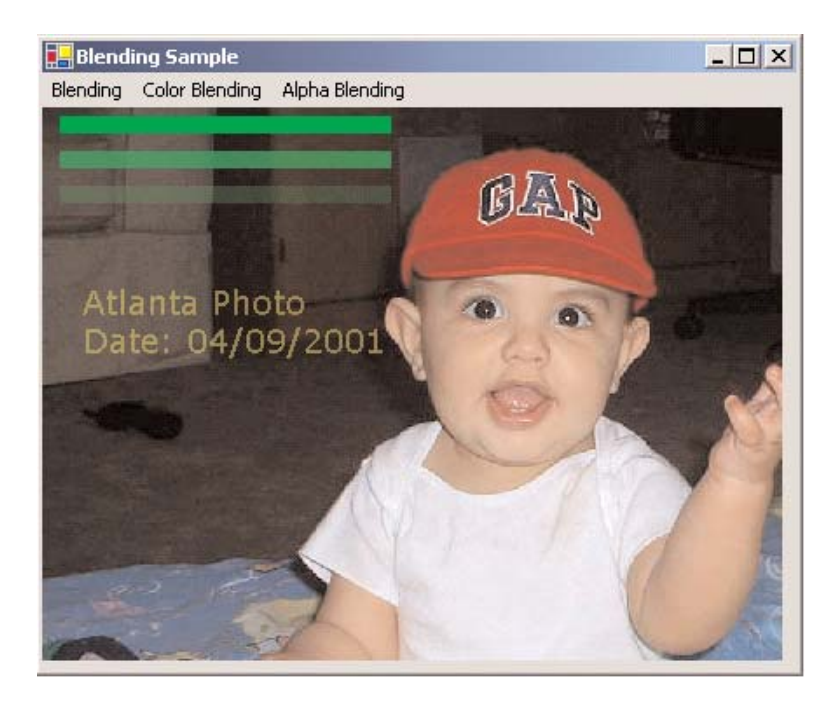

FIGURE 9.27: Transparent graphics shapes in an image using alpha blending

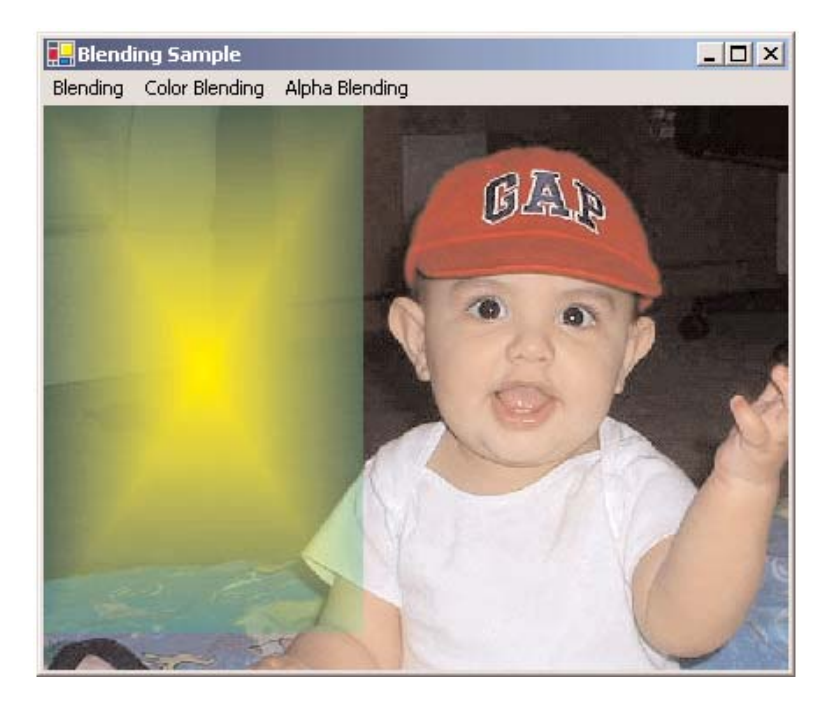

FIGURE 9.28: Mixed blending effects

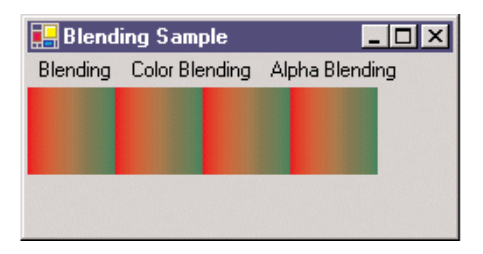

FIGURE 9.29: Using linear gradient brushes

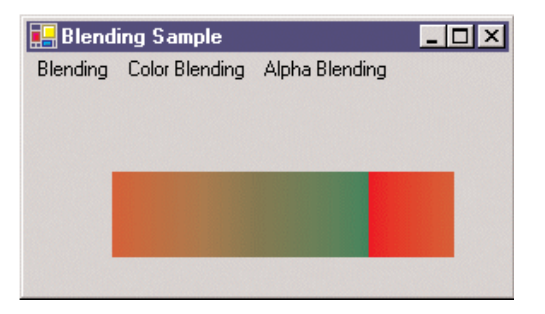

FIGURE 9.30: Using a rectangle in the linear gradient brush

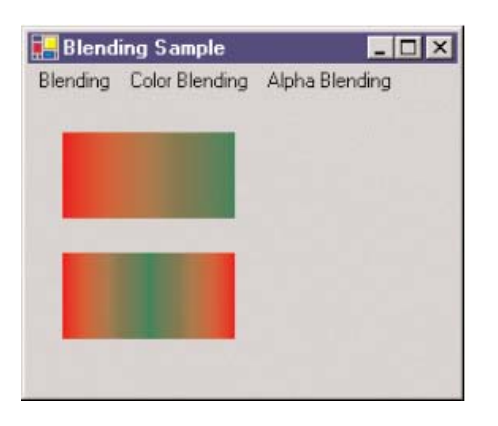

| 🛃 Blend  | ing Sample     |                |
|----------|----------------|----------------|
| Blending | Color Blending | Alpha Blending |
|          |                |                |
|          |                |                |
|          |                |                |
|          |                |                |
|          |                |                |
|          |                |                |
| -        |                |                |
|          |                |                |

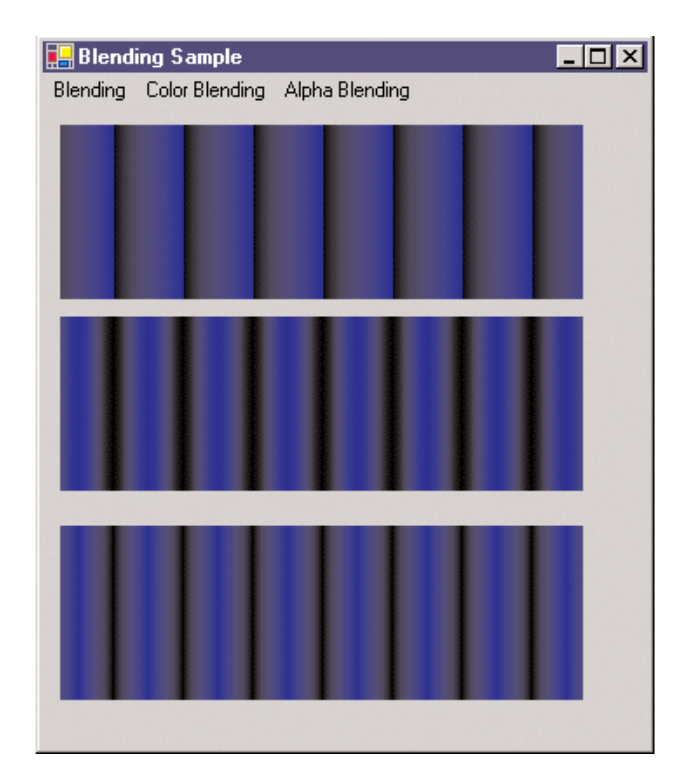

FIGURE 9.33: Comparing the effects of SetBlendTriangularShape and SetSigmaBellShape

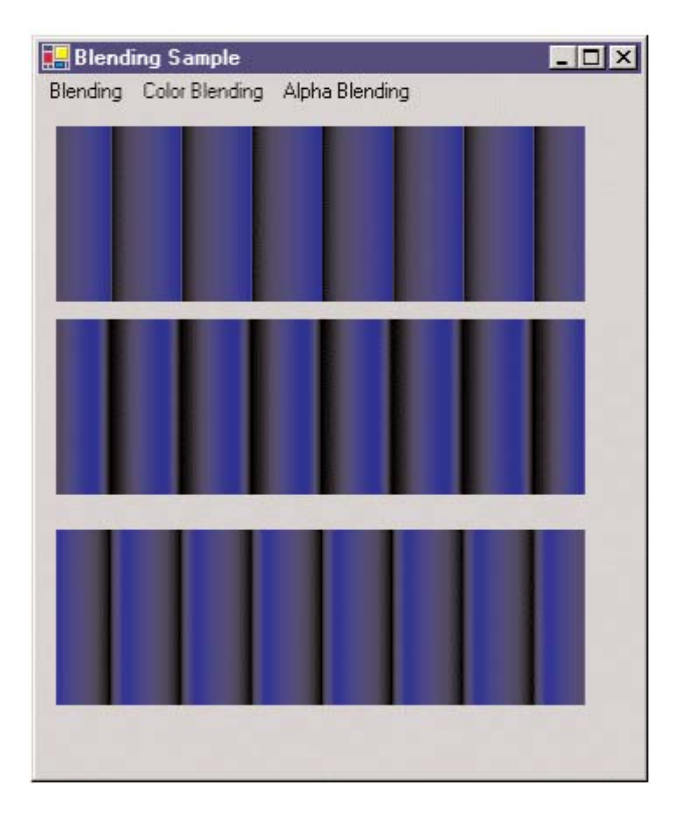

FIGURE 9.34: Setting the center of a gradient

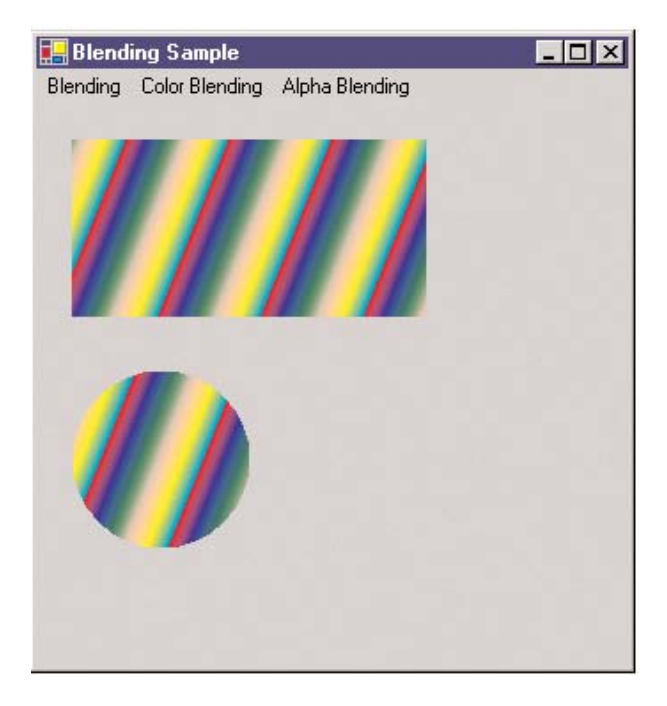

FIGURE 9.35: A multicolor gradient

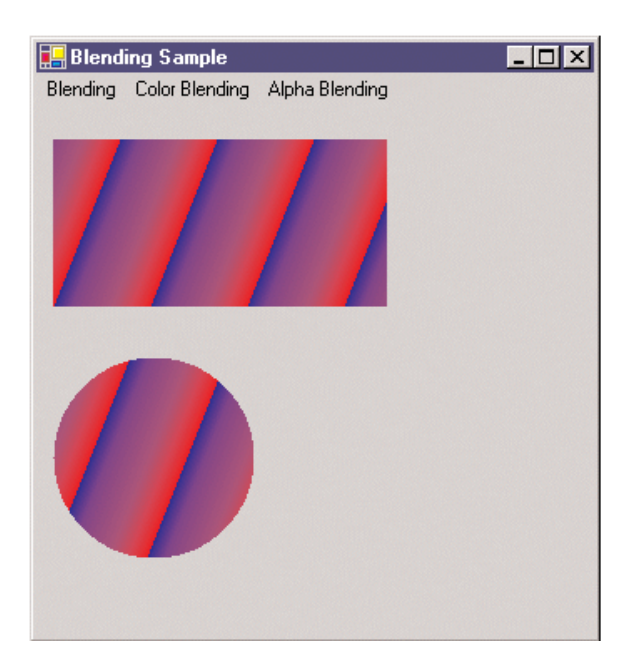

FIGURE 9.36: Using blending in a linear gradient brush

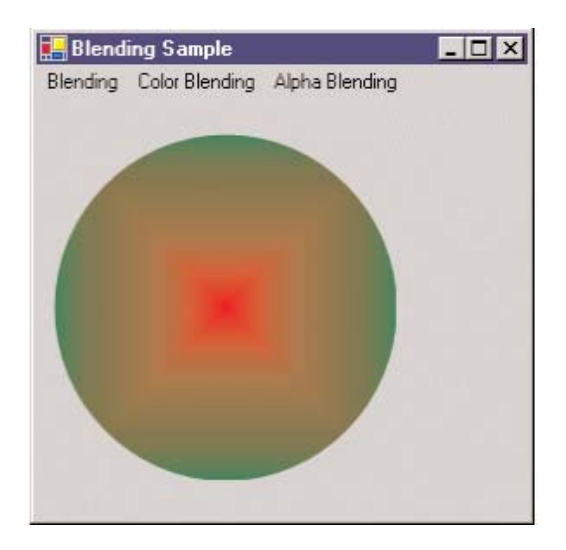

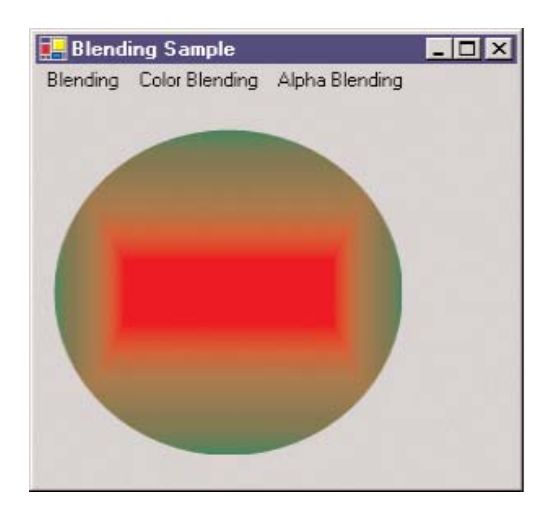

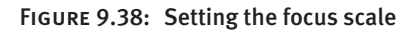

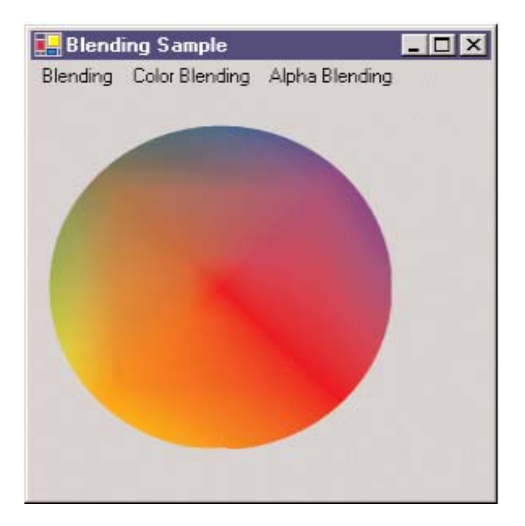

FIGURE 9.39: Blending multiple colors

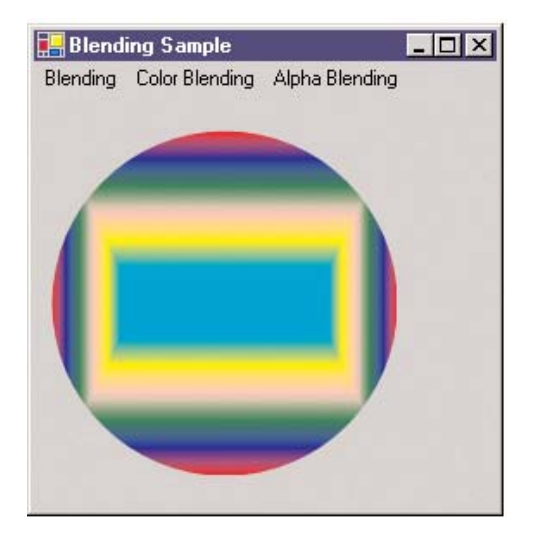

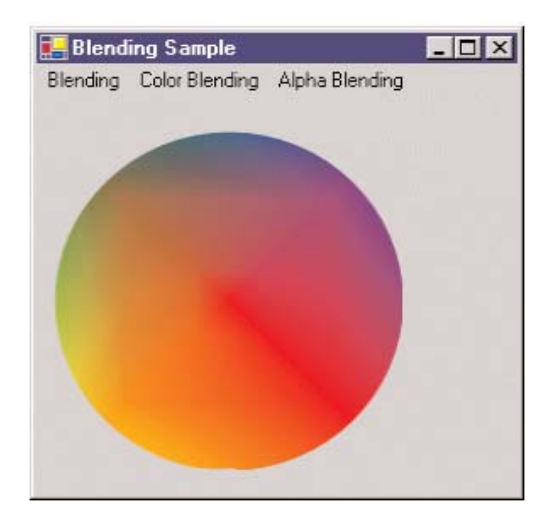

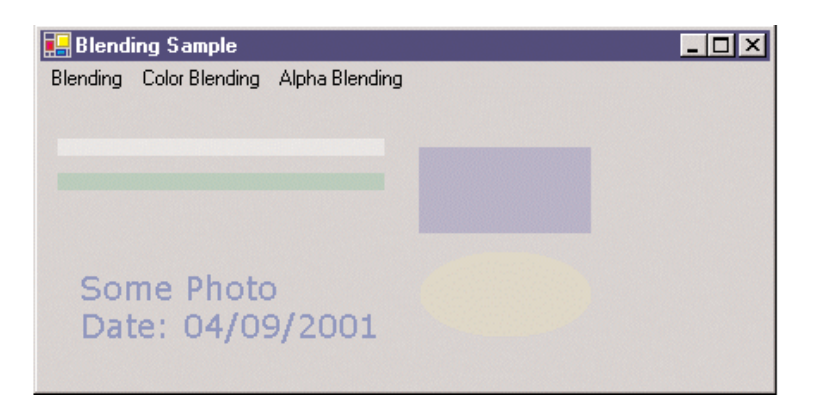

FIGURE 9.42: Drawing semitransparent graphics shapes

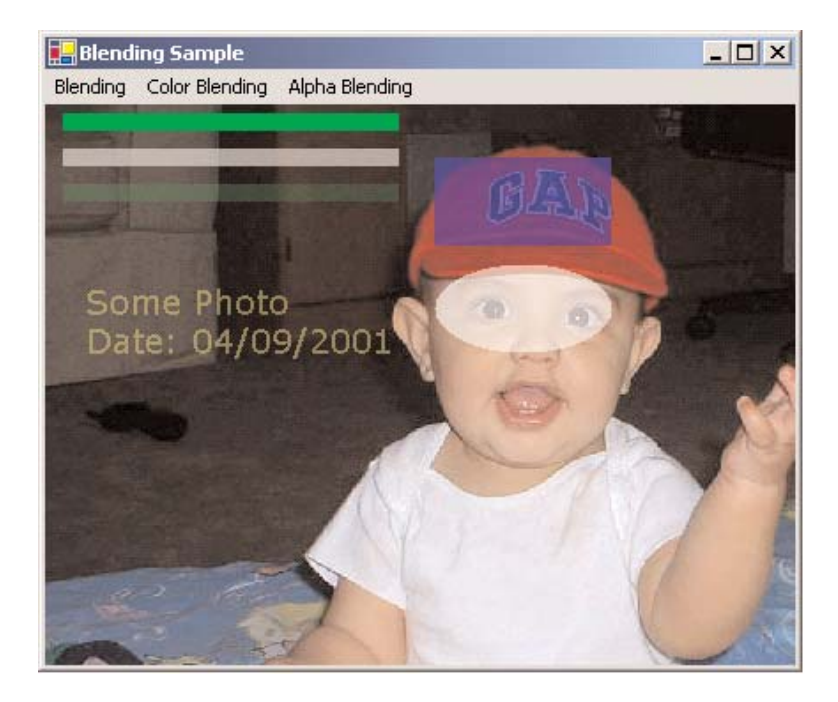

FIGURE 9.43: Drawing semitransparent shapes on an image

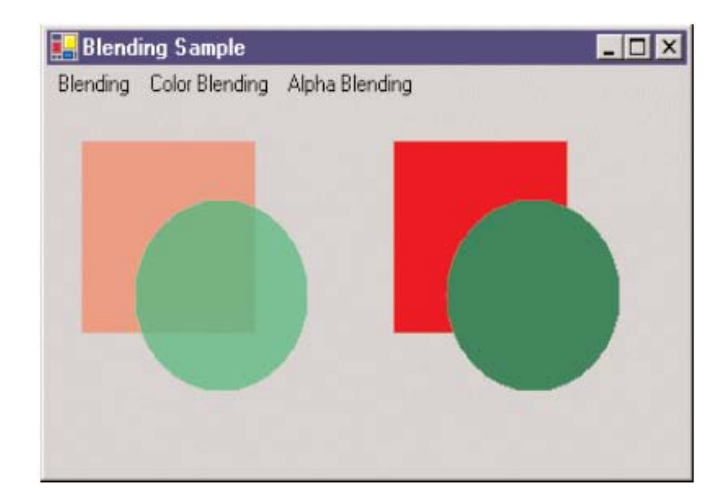

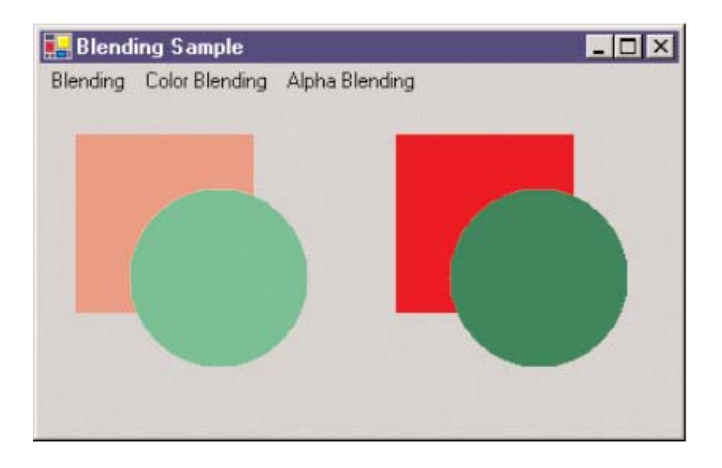

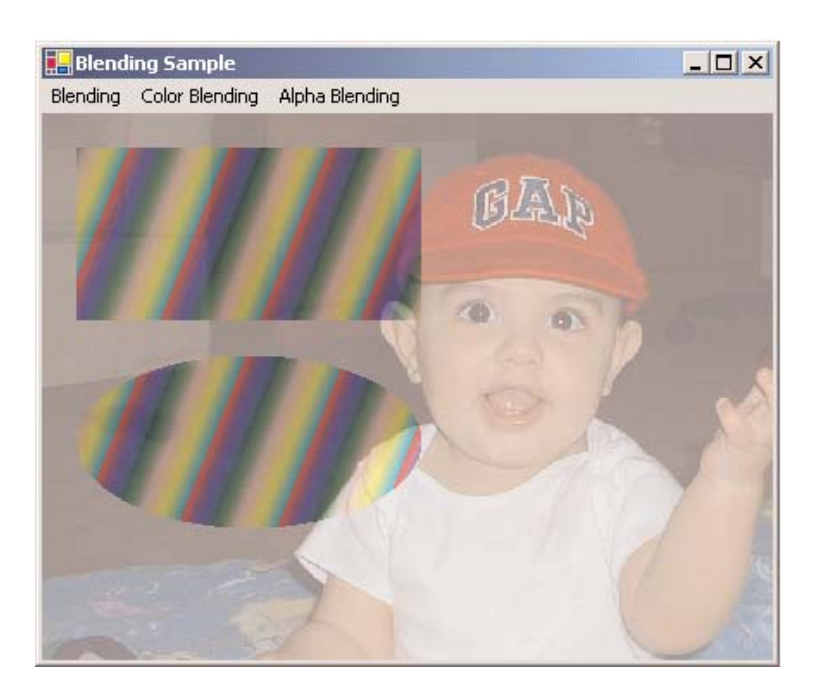

FIGURE 9.46: A mixed blending example

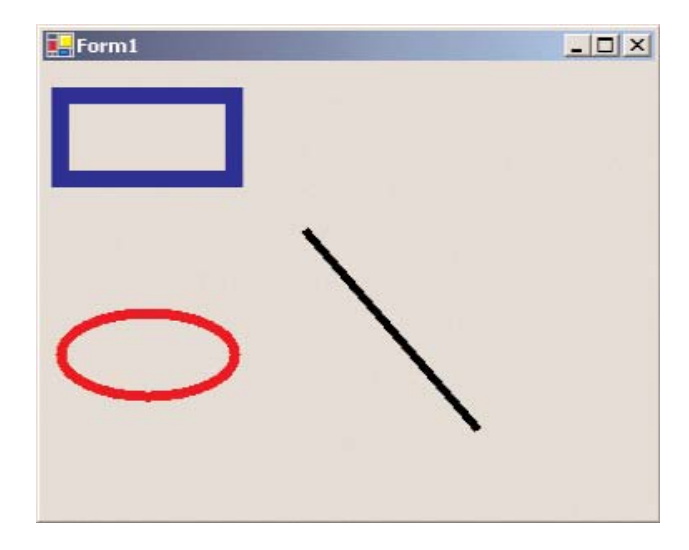

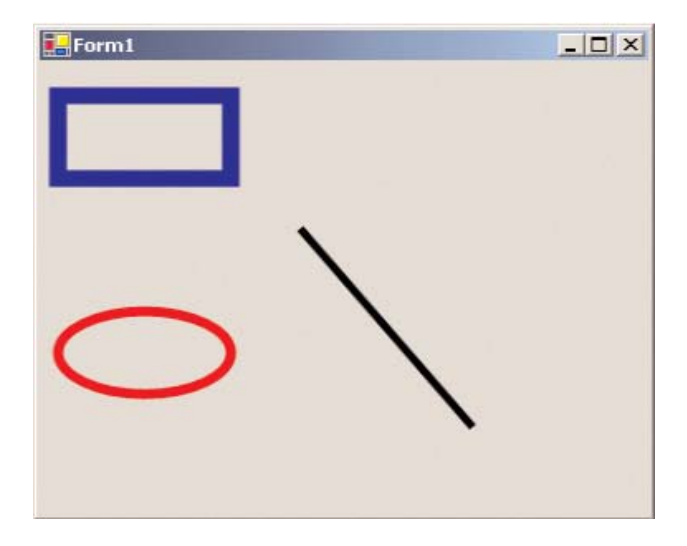

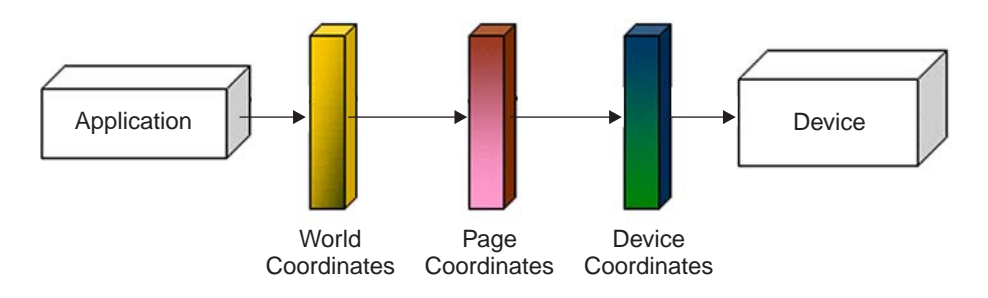

FIGURE 10.1: Steps in the transformation process

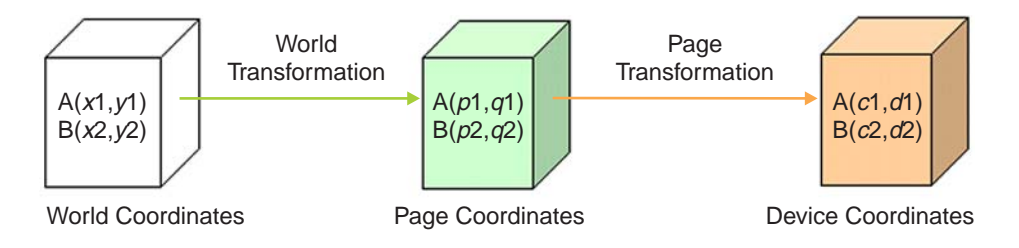

FIGURE 10.2: Transformation stages

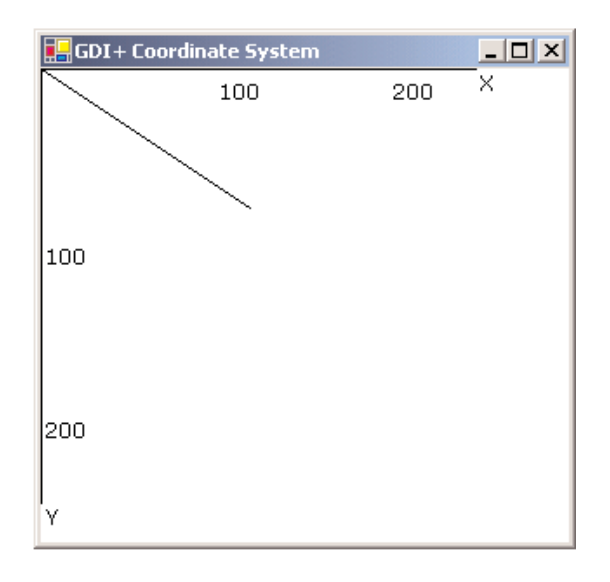

FIGURE 10.3: Drawing a line from point (0, 0) to point (120, 80)

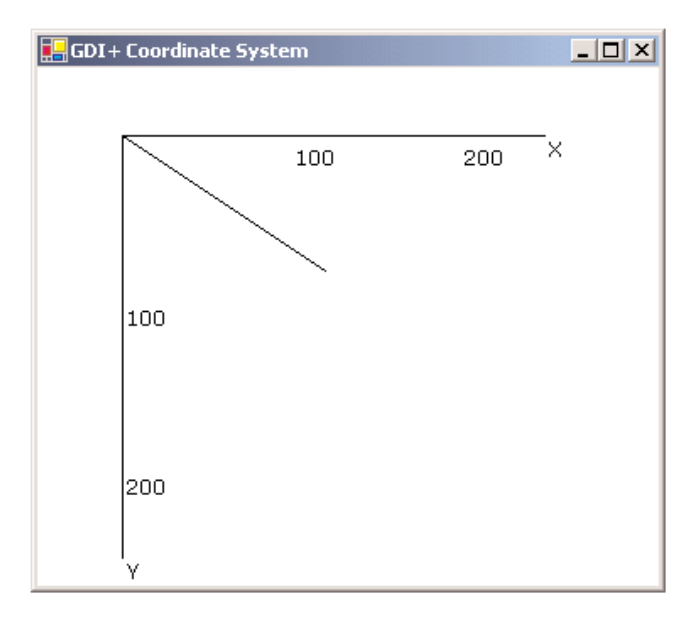

FIGURE 10.4: Drawing a line from point (0, 0) to point (120, 80) with origin (50, 40)

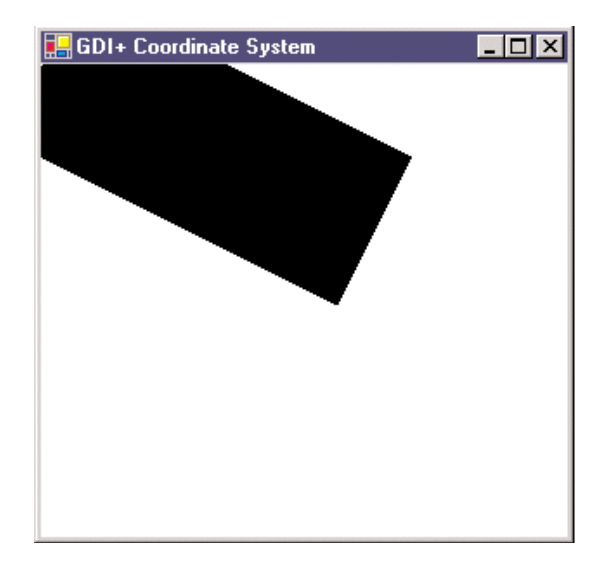

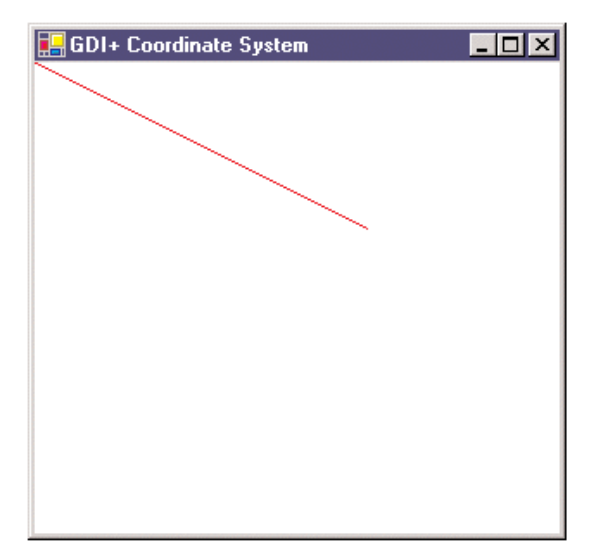

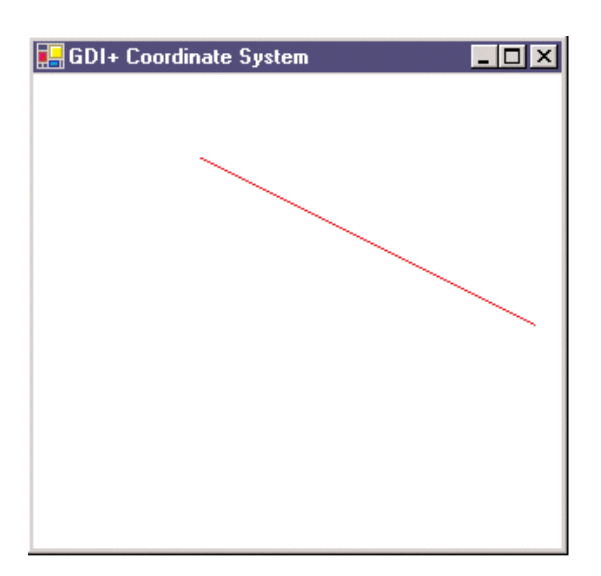

FIGURE 10.7: Combining page and device coordinates

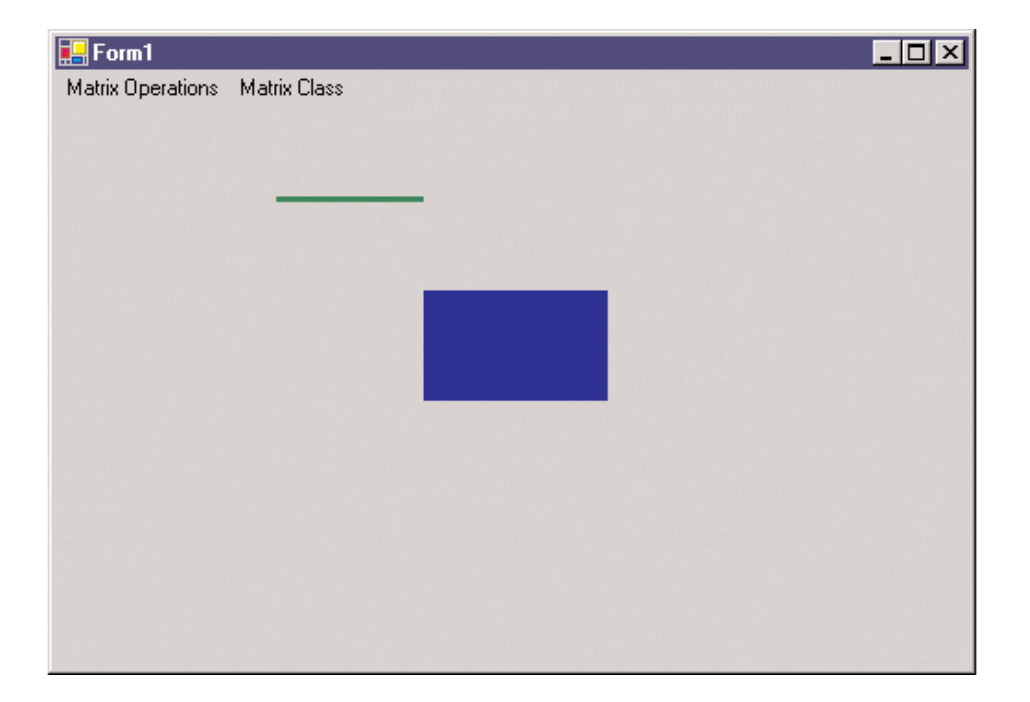

FIGURE 10.8: Drawing a line and filling a rectangle

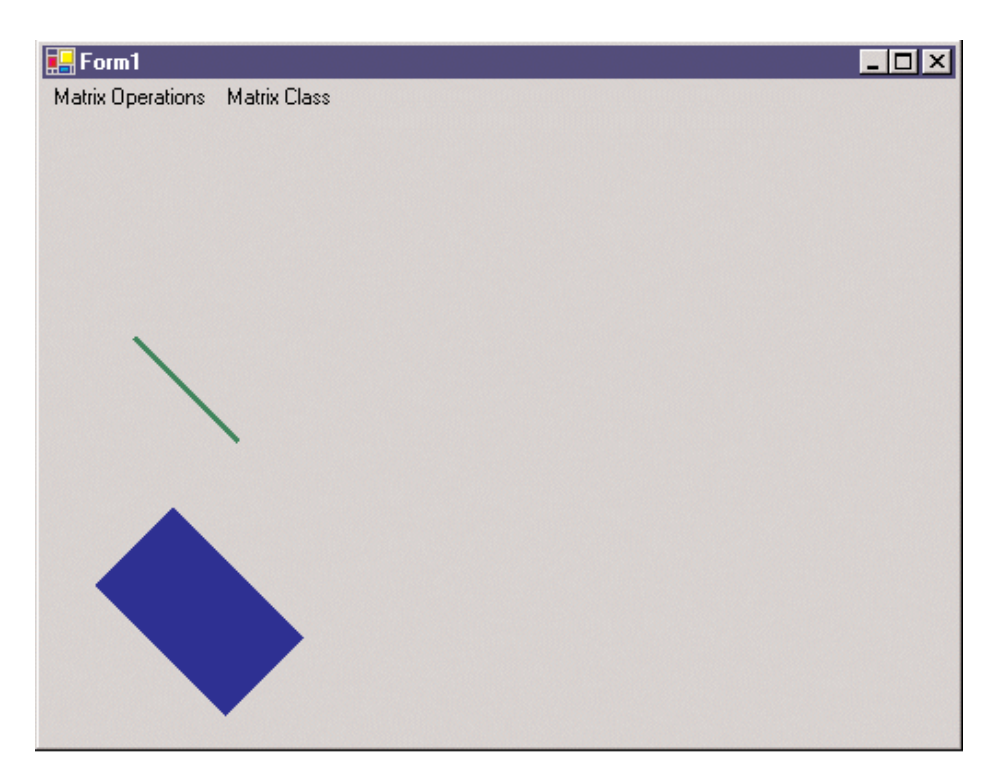

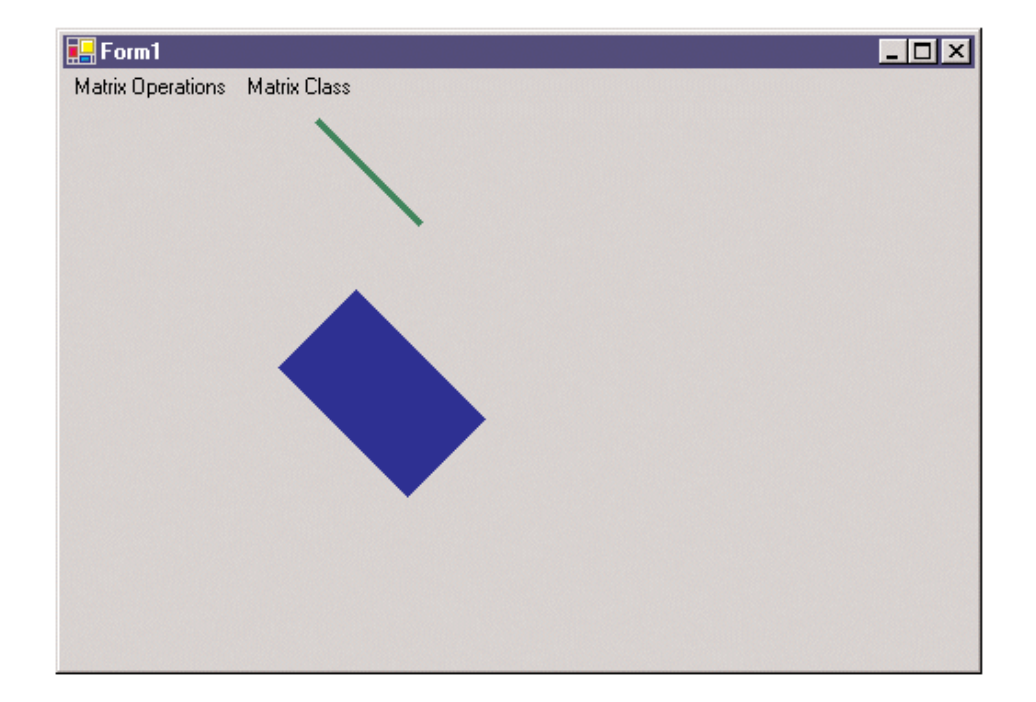

| 🔜 Form1           |              |  | _ 🗆 🗙 |
|-------------------|--------------|--|-------|
| Matrix Operations | Matrix Class |  |       |
|                   |              |  |       |
|                   |              |  |       |
|                   |              |  |       |
|                   |              |  |       |
|                   |              |  |       |
|                   |              |  |       |
|                   |              |  |       |
|                   |              |  |       |
|                   |              |  |       |
|                   |              |  |       |
|                   |              |  |       |
|                   |              |  |       |
|                   |              |  |       |
|                   |              |  |       |
|                   |              |  |       |
|                   |              |  |       |

FIGURE 10.11: Resetting a transformation

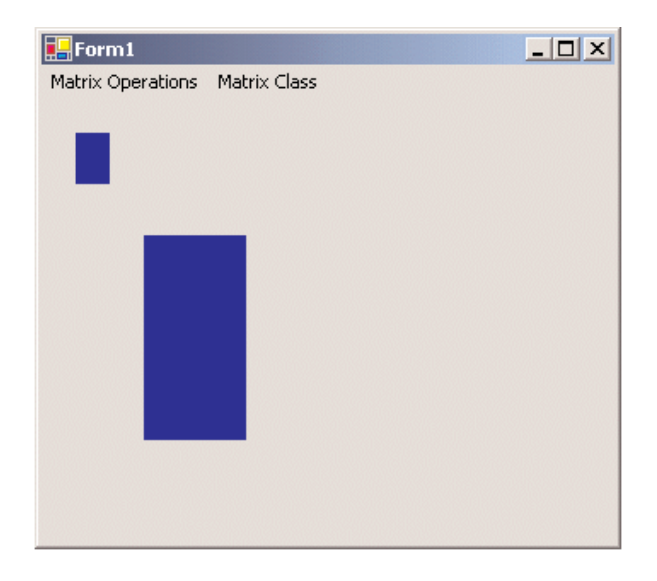

FIGURE 10.12: Scaling a rectangle

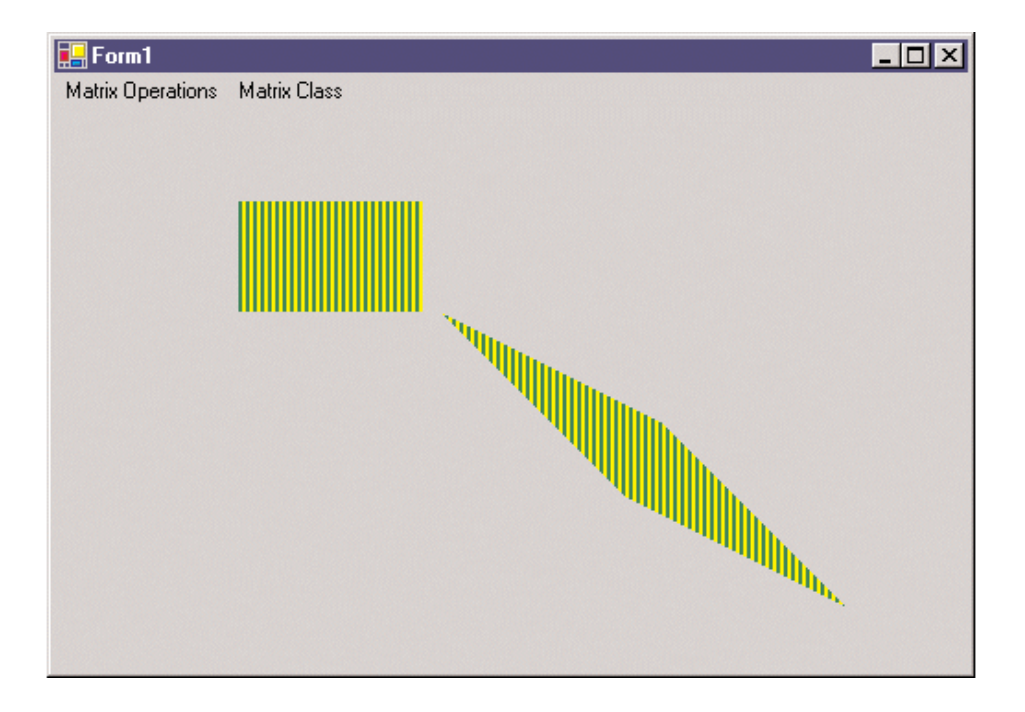

FIGURE 10.13: Shearing a rectangle

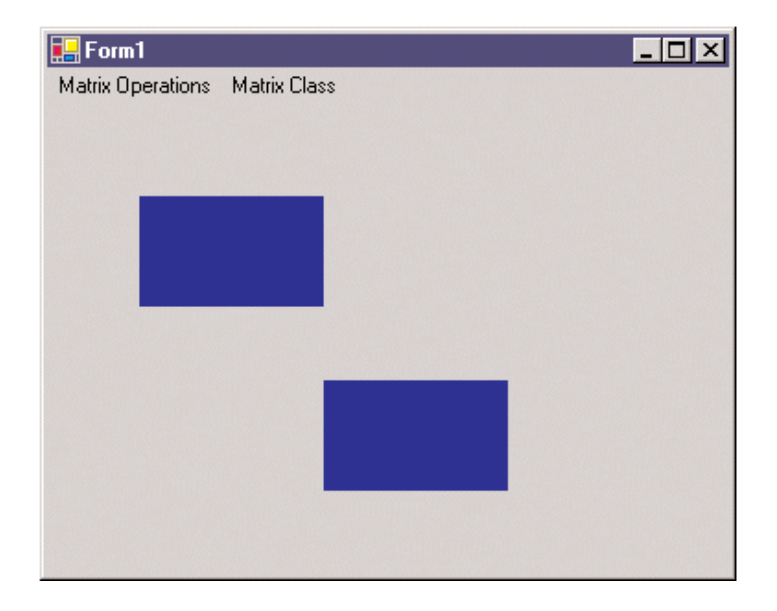

FIGURE 10.14: Translating a rectangle

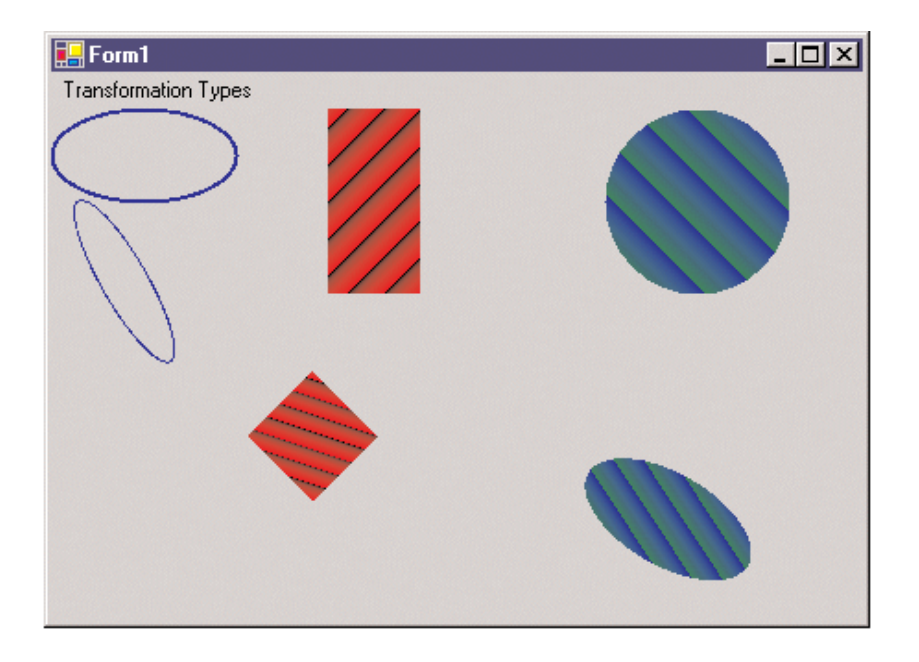

FIGURE 10.15: Composite transformation

| 🔚 Form1              | - 🗆 × |
|----------------------|-------|
| Transformation Types |       |
|                      |       |
|                      |       |
|                      |       |
|                      |       |
|                      |       |
|                      |       |
|                      |       |
| 1 1                  |       |
|                      |       |
|                      |       |
|                      |       |

FIGURE 10.16: Local transformation

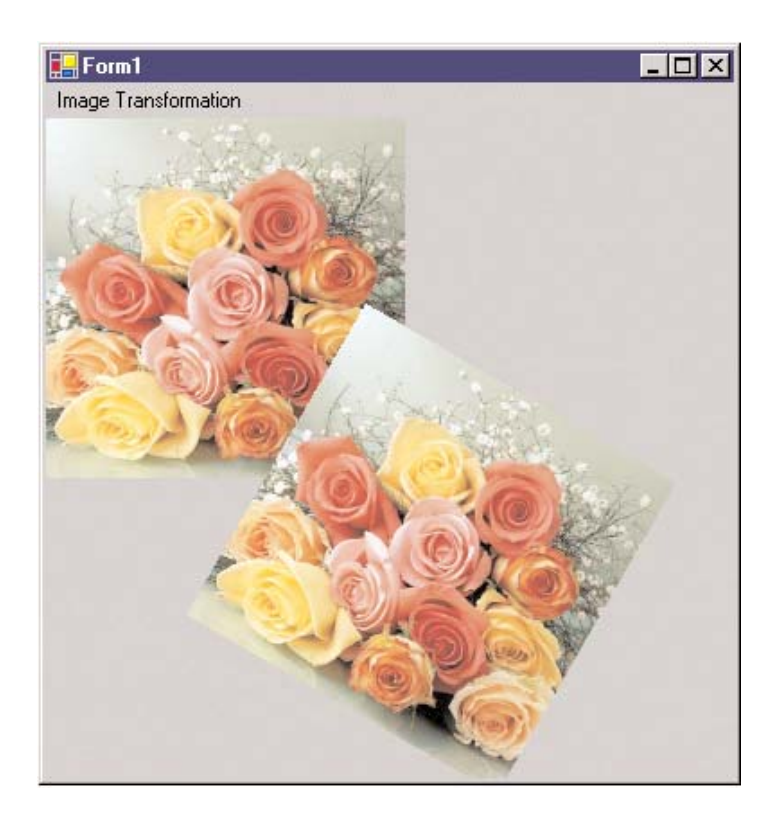

FIGURE 10.17: Rotating images

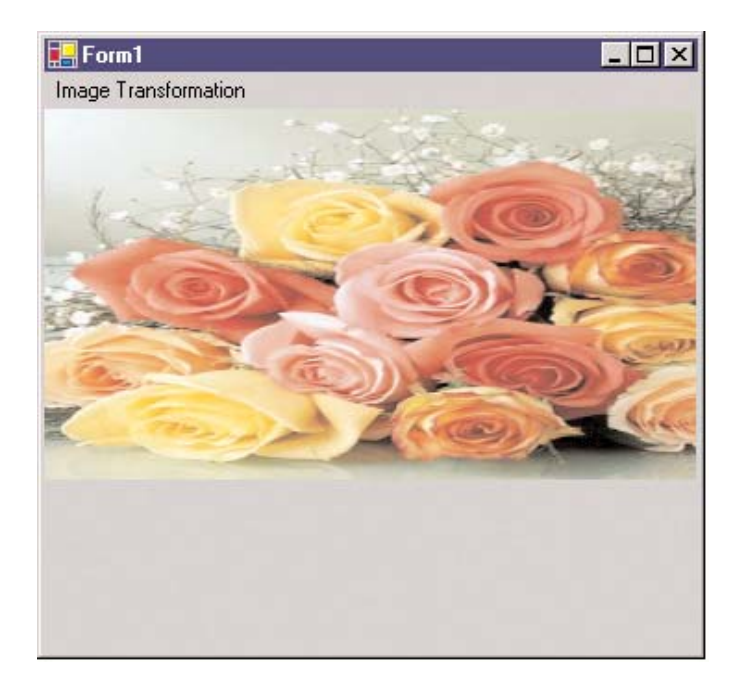

FIGURE 10.18: Scaling images

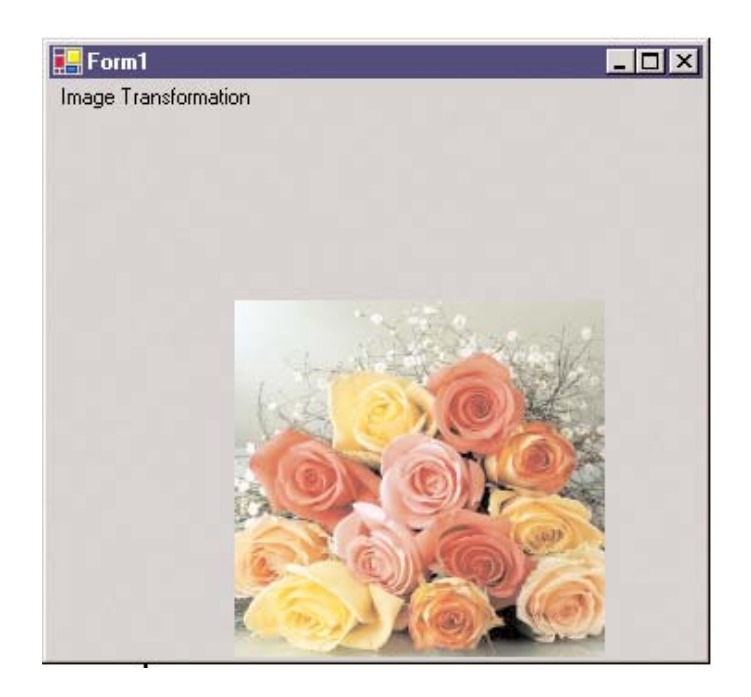

FIGURE 10.19: Translating images

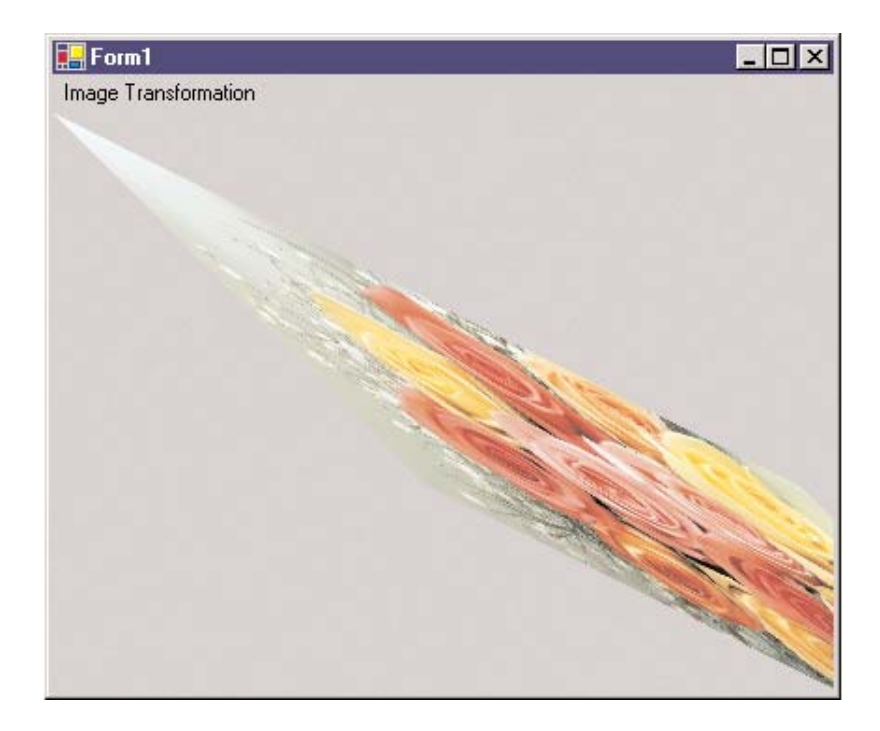

FIGURE 10.20: Shearing images

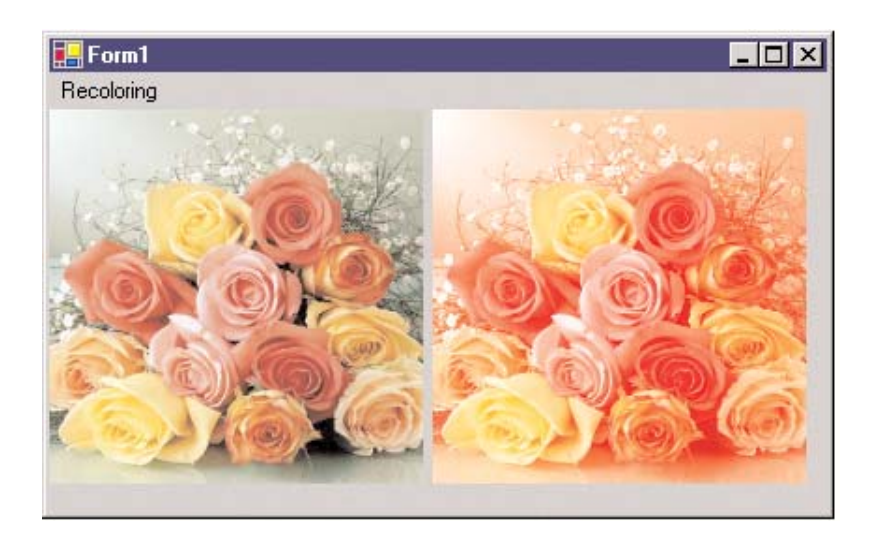

FIGURE 10.24: Translating colors

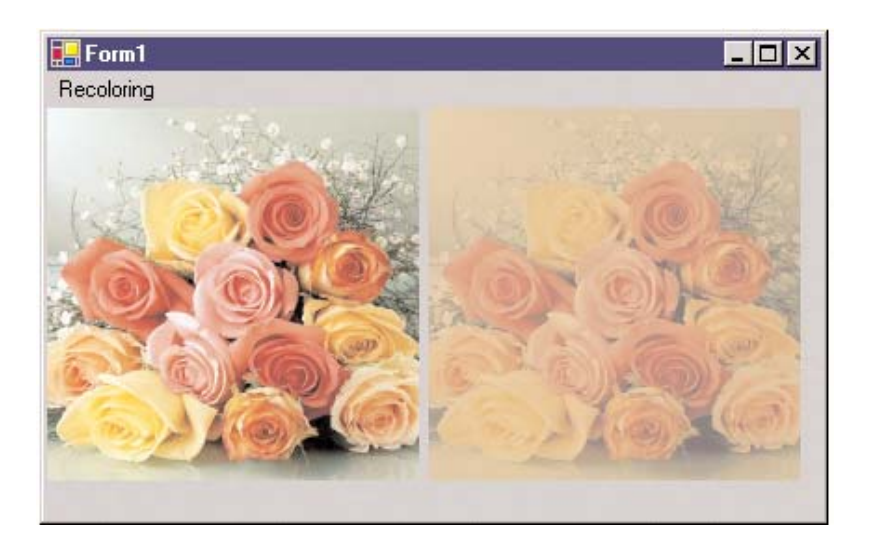

FIGURE 10.25: Scaling colors

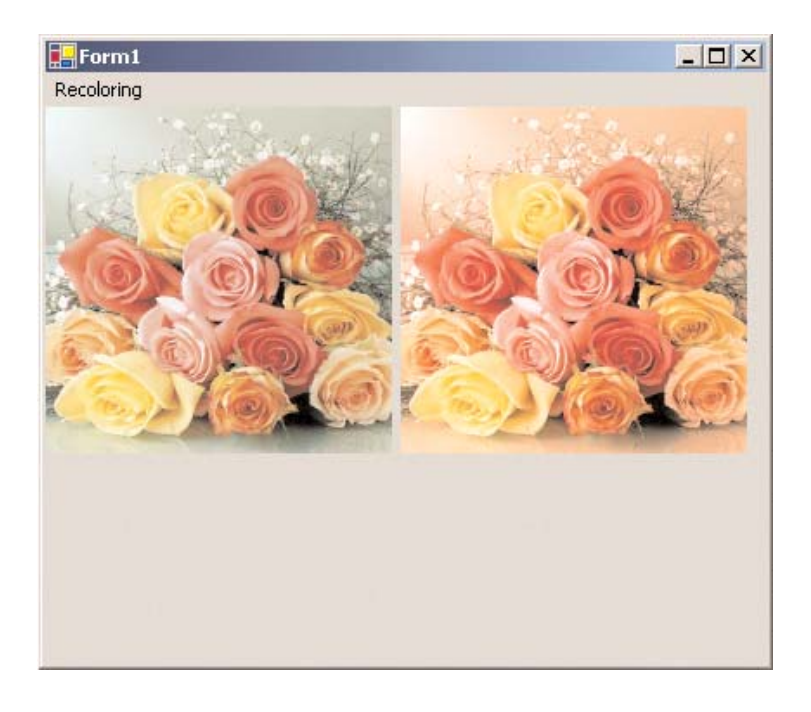

FIGURE 10.26: Shearing colors

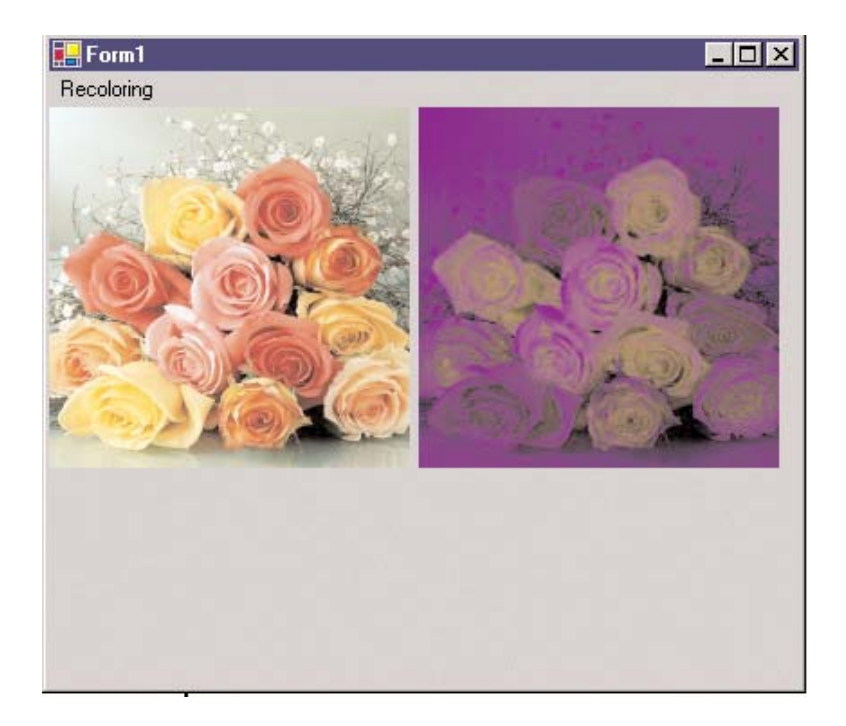

FIGURE 10.29: Rotating colors

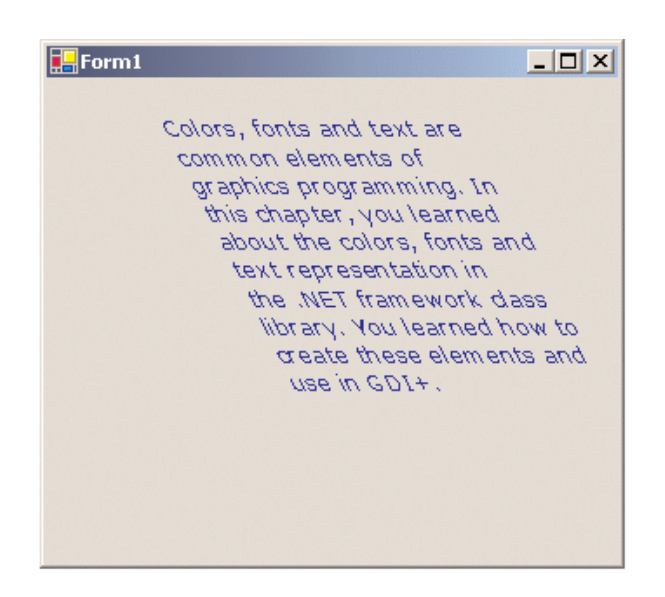

FIGURE 10.30: Using the transformation matrix to transform text

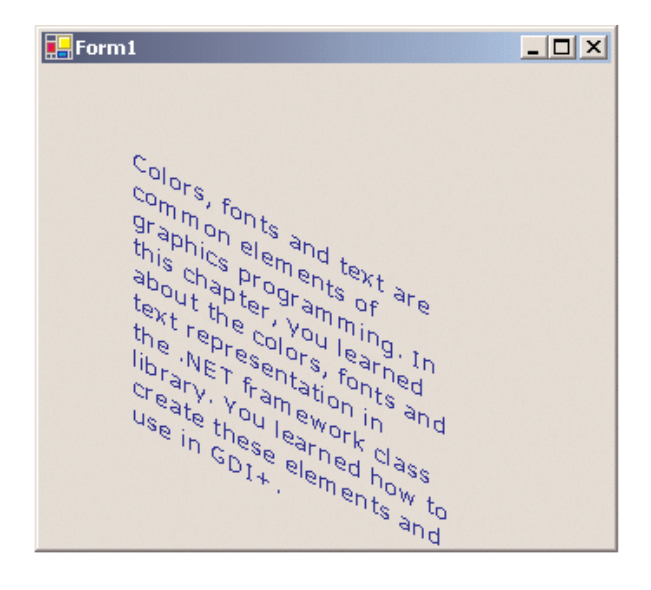

FIGURE 10.31: Using the transformation matrix to shear text

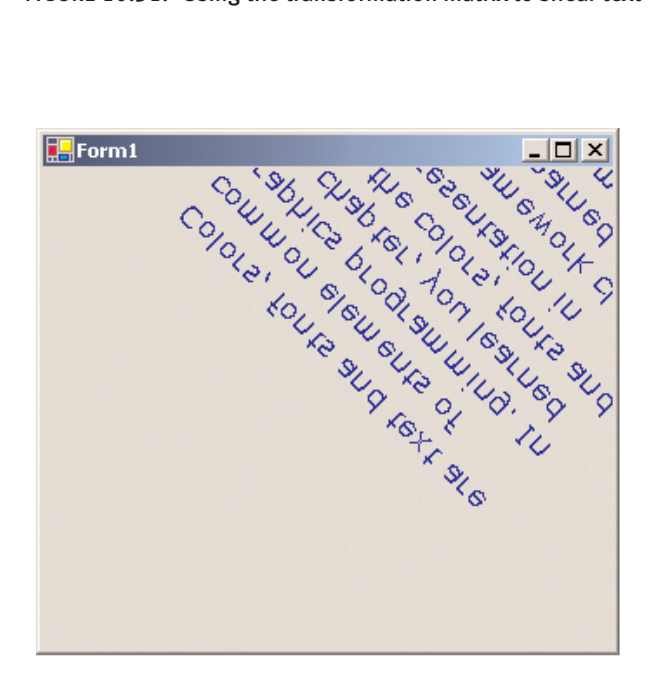

FIGURE 10.32: Using the transformation matrix to reverse text

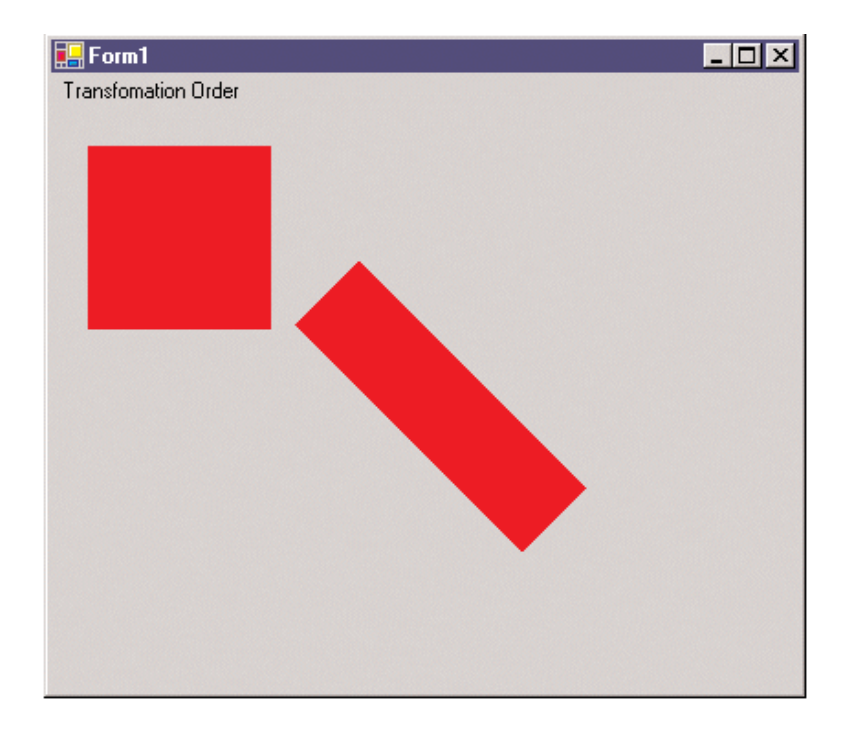

FIGURE 10.33: Scale  ${\rm fi}$  Rotate  ${\rm fi}$  Translate composite transformation

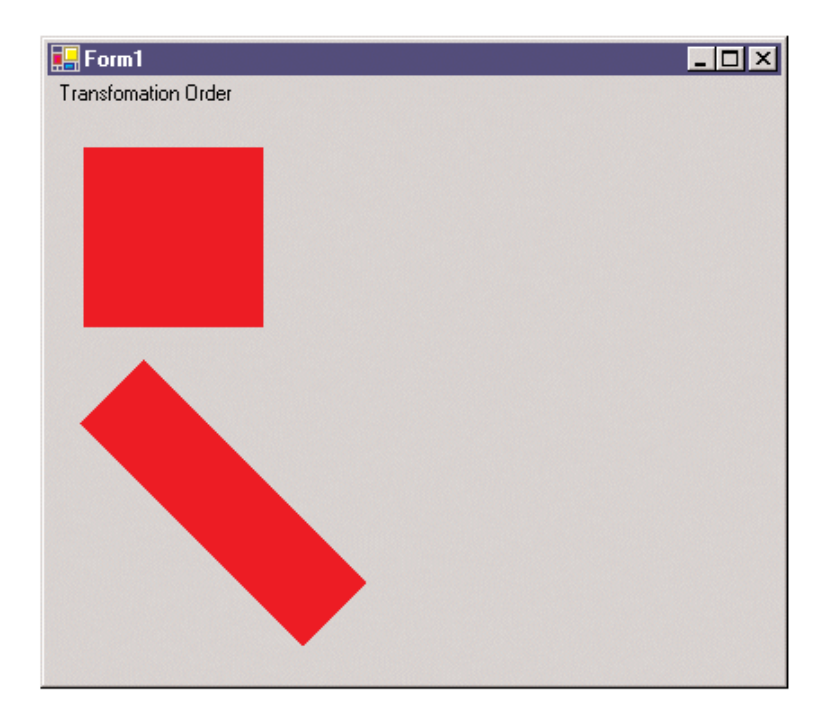

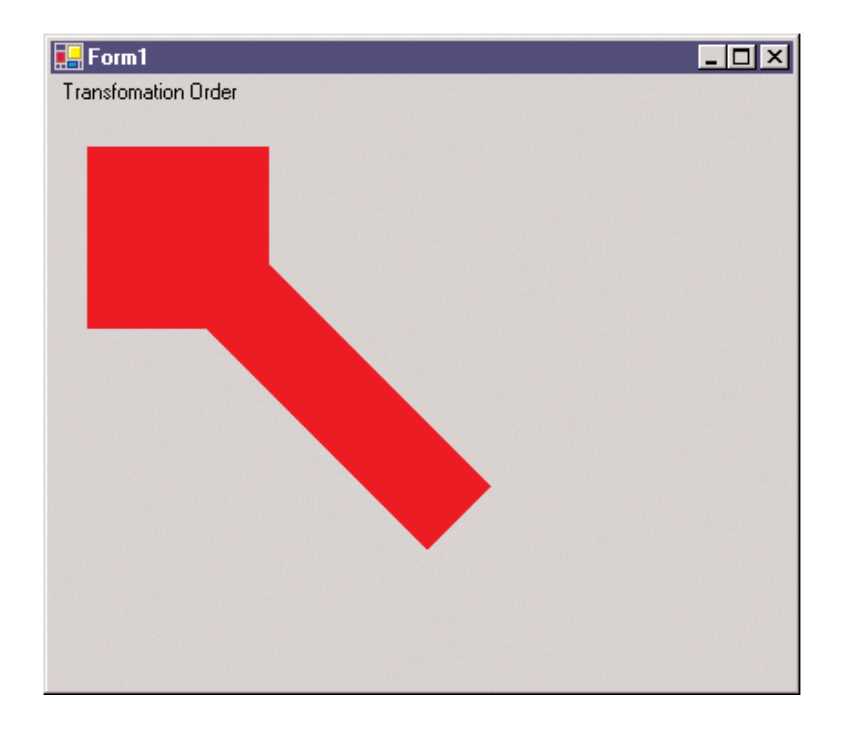

| New Project                                                                                                    |                                             |                  |                            | ×                    |
|----------------------------------------------------------------------------------------------------|---------------------------------------------|------------------|----------------------------|----------------------|
| Project Types:                                                                                                    | <u>T</u> emplates:                          |                  | 00                         | 8-8-<br>8-8-<br>8-8- |
| <ul> <li>✓ Visual Basic Projects</li> <li>✓ Visual C# Projects</li> <li>✓ Visual C++ Projects</li> <li>✓ Setup and Deployment Projects</li> <li>● Other Projects</li> <li>● Other Solutions</li> </ul> | Windows<br>Application<br>ASP.NET<br>Web Ap | Class Library    | Windows<br>Control Library |                      |
| Name: HelloPrinterSamp                                                                                                    | sei intenace                                |                  |                            | _                    |
| Location: F:\Books\GDI+\Reviews\Dp                                                                                                    | 02\Ch13\Code                                | -                | <u>B</u> rowse             |                      |
| ○ Add to Solution ○ Close Solution                                                                                                    |                                             |                  |                            |                      |
| Project will be created at F:\Books\GDI+\Reviews\Dp                                                                                                    | 02\Ch13\Code                                | \HelloPrinterSam | ıp.                        |                      |
| <b>¥</b> Mor <u>e</u>                                                                                                    | ок                                          | Cancel           | Help                       |                      |

FIGURE 11.6: Creating a Windows application

| - |    | k | 1   | y | F | 1   | \$ | t  | P | 1 | ir | ıt | Î | 1  | g | Å | ļ | ÞF | li | ic  | ā  | ti | ia |    |   |     |   |   |   |   |    |   |   |   |    |   |   |   |   |   |   |   | , |   |   |   |   |   | _   |     |   |   |   |   |   |   |   | - | - | 1 |     | ļ | > | <<br>· |
|---|----|---|-----|---|---|-----|----|----|---|---|----|----|---|----|---|---|---|----|----|-----|----|----|----|----|---|-----|---|---|---|---|----|---|---|---|----|---|---|---|---|---|---|---|---|---|---|---|---|---|-----|-----|---|---|---|---|---|---|---|---|---|---|-----|---|---|--------|
| • | •  | • | •   | • | • | •   | •  | •  | • | • |    | •  | • | •  | • |   |   | •  | •  | •   | •  | •  | •  |    | • | •   | • | • | • |   | •  | • | • | • | •  | • |   | • | • | • | • | • | • | • | • | • | • | • | •   | • • | • | • | • | • | • | • | • | • | • | • | • • | • | • | •      |
| ć | 1. |   | ail | - | Ы | la  |    | ri | - | - |    |    |   |    |   |   |   | г  |    | -   |    |    |    | -  |   |     |   |   |   | - |    |   | - | - | Tr | - | Т | • | • | • | • | • | • | • | • | • | • |   |     | • • | • | • | • | • | • | • | • | • | • | • | • • | • | • | •      |
| ٢ |    | ~ | -   |   | - | IC. | Г  |    |   |   | 21 | 2  | • |    |   |   |   | L  |    |     |    |    |    |    |   |     |   |   |   |   |    |   |   |   |    | • |   |   | : | : | : | : | : |   |   |   |   |   |     |     |   |   | : | : |   |   |   |   |   |   |     |   | : | :      |
|   |    |   |     |   |   |     |    |    |   |   |    |    |   |    |   |   |   | 1  |    |     |    |    |    |    |   |     |   |   |   |   |    |   |   |   | 1  |   | - |   |   |   |   |   |   |   |   |   |   |   |     |     |   |   |   |   |   |   |   |   |   |   |     |   |   |        |
|   |    |   |     |   |   |     |    |    |   |   |    |    |   |    |   |   |   |    |    |     |    |    |    |    |   |     |   |   |   |   |    |   |   |   |    |   |   |   |   |   |   |   |   |   |   |   |   |   |     |     |   |   |   |   |   |   |   |   |   |   |     |   |   |        |
|   |    |   |     |   |   |     |    |    |   |   |    |    | • |    |   |   |   |    |    |     |    |    |    |    |   |     |   |   |   |   |    | • |   |   |    |   |   |   |   |   |   |   |   |   |   |   |   |   |     |     |   |   |   |   |   |   |   |   |   |   |     |   |   |        |
| • | •  |   |     |   | • | •   | •  | •  | • |   |    | •  | • |    |   |   |   |    | •  | •   | •  | •  |    |    |   | •   | • | • |   |   | •  | • | • |   |    |   |   |   | • | • | • | • | • | • | • |   |   | • |     |     |   |   | • | • |   |   |   |   |   |   |     |   | • | •      |
| • | •  | • |     | • | • | •   | •  | •  | • |   |    | •  | • | •  |   |   |   | •  | •  | •   | •  | •  | •  |    |   | •   | • | • |   |   | •  | • | • | • | •  | • |   | • | • | • | • | • | • | • | • | • |   | • |     | • • | • | • | • | • | • | • | • | • | • | • |     | • | • | •      |
| • | •  | • | •   | • | • | •   | •  | •  | • | • |    | •  | • | •  | • |   |   | •  | •  | •   | •  | •  | •  |    | • | •   | • | • | • |   | •  | • | • | • | •  | • |   | • | • | • | • | • | • | • | • | • | • | • | • • | • • | • | • | • | • | • | • | • | • | • | • | • • | • | • | •      |
| • | •  | • | •   | • | • | •   | •  | •  | • | • |    | •  | • | •  | • |   |   | •  | •  | •   | •  | •  | •  |    | • | •   | • | • | • |   | •  | • | • | • | •  | • |   | • | • | • | • | • | • | • | • | • | • | • | •   | • • | • | • | • | • | • | • | • | • | • | • | • • | • | • | •      |
| • | •  | • |     | • | • | •   | •  | •  | • |   |    | •  | • | •  |   |   |   | •  | •  | •   | •  | •  | •  |    | • | •   | • | • | • |   | •  | • | • | • | •  |   |   | • | • | • | • | • | • | • | • | • | • |   |     | • • | • | • | • | • | • | • | • | • | • | • | • • | • | • | •      |
|   | Ċ  |   |     |   |   |     |    |    |   |   |    |    | 1 |    |   |   |   | •  | •  | •   | •  | •  |    |    |   | •   | • | • |   |   |    |   |   |   |    |   |   |   |   |   |   |   |   |   | 1 |   |   |   |     |     |   |   |   |   |   |   |   |   |   |   |     |   |   | •      |
|   |    |   |     |   | 2 |     | 2  |    |   |   |    |    | 2 |    |   |   |   |    |    |     |    |    |    |    |   |     |   |   |   |   | [  |   |   |   |    |   |   |   |   |   |   |   |   |   |   |   |   |   |     |     |   |   | 2 |   |   |   |   |   |   |   |     |   |   |        |
|   |    |   |     |   |   |     |    |    |   |   |    |    |   |    |   |   |   | Н  | le | llı | D. | P  | ri | nt | e | er. |   |   |   |   |    |   |   |   |    |   |   |   |   |   |   |   |   |   |   |   |   |   |     |     |   |   |   |   |   |   |   |   |   |   |     |   |   |        |
|   |    |   |     |   |   |     |    |    |   |   |    |    |   |    |   |   |   |    |    |     | -  |    |    |    |   |     |   |   |   |   | Ŀ  |   |   |   |    |   |   |   |   |   |   |   |   |   |   |   |   |   |     |     |   |   |   |   |   |   |   |   |   |   |     |   |   |        |
|   |    |   |     |   |   |     |    |    |   |   |    | •  |   | 1  | - | - | - | -  | -  | -   | -  | -  | -  | -  | - | -   | - | - | - | - | L. |   |   |   |    |   |   |   |   |   |   |   |   |   |   |   |   |   |     |     |   |   |   | • |   |   |   |   |   |   |     |   |   | •      |
| • | •  | • |     | • | • | •   | •  | •  | • |   |    | •  | • | •  |   |   |   | •  | •  | •   | •  | •  | •  |    |   | •   | • | • |   |   | •  | • | • | • | •  | • |   | • | • | • | • | • | • | • | • | • | • | • | •   | • • | • | • | • | • | • | • | • | • | • | • |     |   | • | •      |
| • | •  | • |     | • | • | •   | •  | •  | • | • |    | •  | • | •  | • |   |   | •  | •  | •   | •  | •  | •  |    | • | •   | • | • | • |   | •  | • | • | • | •  | • | • | • | • | • | • | • | • | • | • | • | • | • |     | • • | • | • | • | • | • | • | • | • | • | • | • • | • | • | •      |
| • | •  | • |     | • | • | •   | •  | •  | • |   |    | •  | • | •  | • |   |   | •  | •  | •   | •  | •  | •  |    | • | •   | • | • | • |   | •  | • | • | • | •  | • | • | • | • | • | • | • | • | • | • | • | • |   |     | • • | • | • | • | • | • | • | • | • | • | • | • • | • | • | •      |
| • | •  | • |     | • | • | •   | •  | •  | • |   |    | •  | • | •  | • |   |   | •  | •  | •   | •  | •  | •  |    |   | •   | • | • | • |   | •  | • | • | • | •  | • | • | • | • | • | • | • | • | • | • | • | • |   |     | • • | • | • | • | • | • | • | • | • | • | • | •   | • | • | •      |
| • | •  |   |     | • | • | •   | •  | •  | • |   |    | •  | • | •  | • |   |   | •  | •  | •   | •  | •  |    |    |   | •   | • | • |   |   | •  | • | • | • | •  |   |   | • | • | • | • | • | • | • | • | • | • |   |     | • • | • | • | • | • | • | • | • |   | • |   |     | 1 | • | •      |
|   |    |   |     |   |   |     |    |    |   |   |    |    |   |    |   |   |   |    |    |     |    |    |    |    |   |     |   |   |   |   |    |   | 1 |   |    |   |   |   |   |   |   |   |   |   |   |   |   |   |     |     |   |   |   |   | 1 | 1 |   |   |   |   |     | 1 |   |        |
|   |    |   |     |   |   |     |    |    |   |   |    |    |   | į. |   |   |   |    |    |     |    |    |    |    |   |     |   |   |   |   |    |   |   |   |    |   |   |   |   |   |   |   |   |   |   |   |   |   |     |     |   |   |   |   |   |   |   |   |   |   |     |   |   |        |
|   |    |   |     |   |   |     |    |    |   |   |    |    |   |    |   |   |   |    |    |     |    |    |    |    |   |     |   |   |   |   |    |   |   |   |    |   |   |   |   |   |   |   |   |   |   |   |   |   |     |     |   |   |   |   |   |   |   |   |   |   |     |   |   |        |

FIGURE 11.7: Your first printing application

| 🖶 Printer Settings                  |                 |                        |
|-------------------------------------|-----------------|------------------------|
| Available Printers                  |                 |                        |
|                                     |                 |                        |
| Get Paper Size                      |                 | Get Printer Resolution |
|                                     |                 |                        |
| Get Printer Properties              | 1               |                        |
| Printer Properties<br>Printer Name: |                 |                        |
| IsDefaultPrinter                    | Copies:         |                        |
| IsPlotter                           | 🗌 IsValid       |                        |
| CanDuplex                           | Supports Colors |                        |
| Collate                             |                 |                        |
|                                     |                 |                        |

FIGURE 11.8: The printer settings form

| 🛃 Printer Settings                                                                                                    |                            |
|----------------------------------------------------------------------------------------------------|----------------------------|
| Available Printers                                                                                                    |                            |
| \\KRUSENTS\HP LaserJet 2100 Seri                                                                                                    | -                          |
| Get Paper Size<br>[PaperSize Letter Kind=Letter Height=<br>[PaperSize Letter Small Kind=LetterSn<br>[PaperSize Legal Kind=Legal Height=1<br>[PaperSize A4 Kind=A4 Height=1169<br>[PaperSize A4 Small Kind=A4Small Height=169] | Get Printer Resolution     |
| PaperSize A5 Kind=A5 Height=827 W                                                                                                    | /idth=583]                 |
| Get Printer Properties                                                                                                    |                            |
| Printer Properties Printer Name: \\KRUSENTS\HP                                                                                                    | LaserJet 2100 Series PCL 6 |
| ✓ IsDefaultPrinter Copies                                                                                                    | . 1                        |
| 🗖 IsPlotter 🔽 IsV                                                                                                    | alid                       |
| CanDuplex Su                                                                                                    | oports Colors              |
| Collate                                                                                                    |                            |
|                                                                                                    |                            |

FIGURE 11.9: Reading printer properties

| •     | comboBox1 | ▼                 |   |
|-------|-----------|-------------------|---|
| · 1   |           |                   | • |
| • •   |           |                   | • |
| • • • |           |                   | • |
| • •   |           |                   | • |
|       |           |                   |   |
|       |           |                   |   |
|       |           |                   |   |
|       |           |                   |   |
|       |           |                   |   |
|       |           |                   |   |
|       |           |                   |   |
|       |           |                   | • |
|       |           |                   | • |
| • •   |           |                   | • |
| • •   |           |                   | • |
| • •   |           |                   | • |
| • •   |           |                   | • |
| • • • |           |                   |   |
|       |           |                   |   |
|       |           |                   |   |
|       |           |                   |   |
|       |           | PrintEvents Start |   |
|       |           |                   |   |
|       |           | <del></del>       |   |
|       |           |                   |   |
|       |           |                   | • |
|       |           |                   | • |
|       |           |                   |   |

FIGURE 11.11: The print events application

| 🔚 Form1                 |                  |
|-------------------------|------------------|
| comboBox1               |                  |
|                         | Browse Text File |
| Print Text Print Events | Print Text File  |

FIGURE 11.12: The form with text file printing options

| 🔜 Form1                  |                                       |
|--------------------------|---------------------------------------|
| Printing Type Here       |                                       |
| Draw Items<br>View Image |                                       |
| Print Image              |                                       |
| Print Graphics Items     | Туре Неге                             |
| Type Here                | · · · · · · · · · · · · · · · · · · · |
|                          |                                       |
|                          | · · · · · · · · · · · · · · · · · · · |
|                          |                                       |
|                          |                                       |
|                          |                                       |
|                          |                                       |
|                          |                                       |

FIGURE 11.13: A graphics-printing application

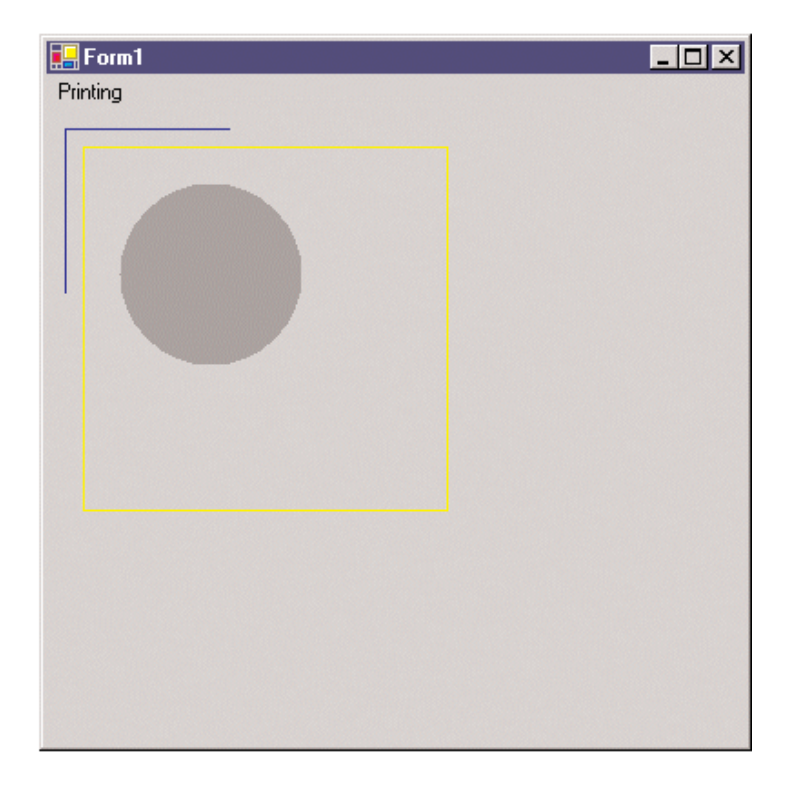

FIGURE 11.14: Drawing simple graphics items
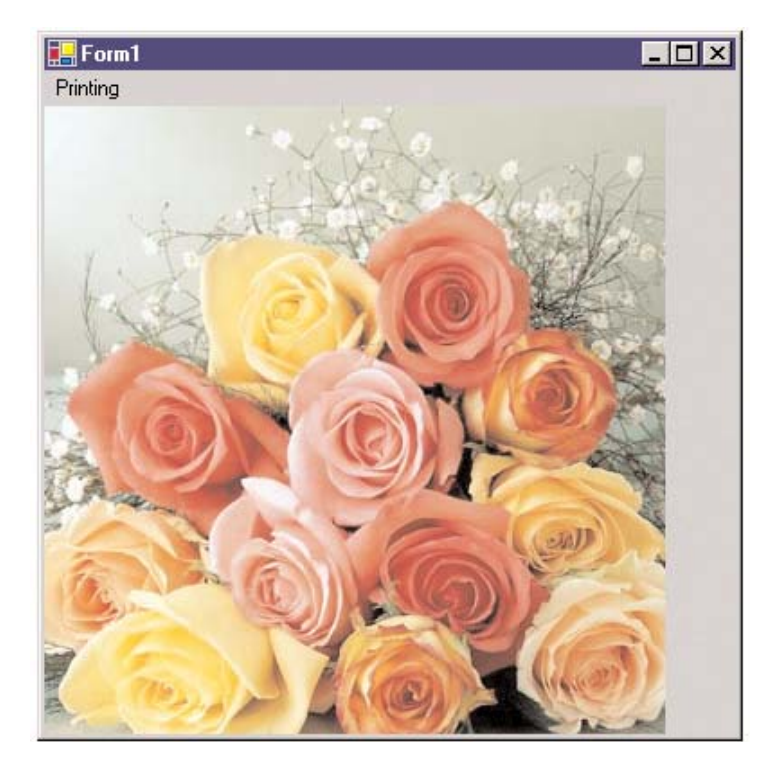

FIGURE 11.15: Viewing an image

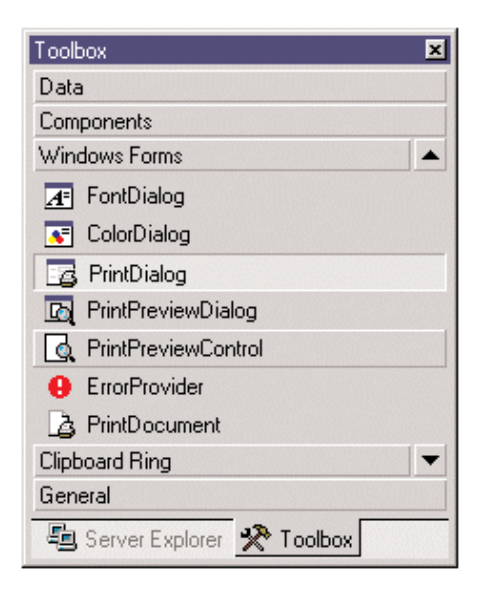

FIGURE 11.16: Print dialogs in the Visual Studio.NET toolbox

| 🔜 Form1                |                                         | IJ× |
|------------------------|-----------------------------------------|-----|
| Print Dialog Type Here |                                         |     |
| Open File              |                                         |     |
| Print Preview          |                                         |     |
| Print Setup            |                                         | ::: |
| Print Dialog           |                                         |     |
| Type Here              |                                         |     |
|                        | • • • • • • • • • • • • • • • • • • • • | ::: |
|                        |                                         |     |
|                        |                                         |     |
|                        |                                         | ::: |
|                        |                                         |     |
|                        |                                         |     |
|                        |                                         | ::: |
|                        |                                         |     |
|                        |                                         |     |
|                        | ••••••••••••••••••••••••••••••••••••••• | ::: |
|                        |                                         |     |
|                        |                                         | ::: |

FIGURE 11.17: The print dialog application

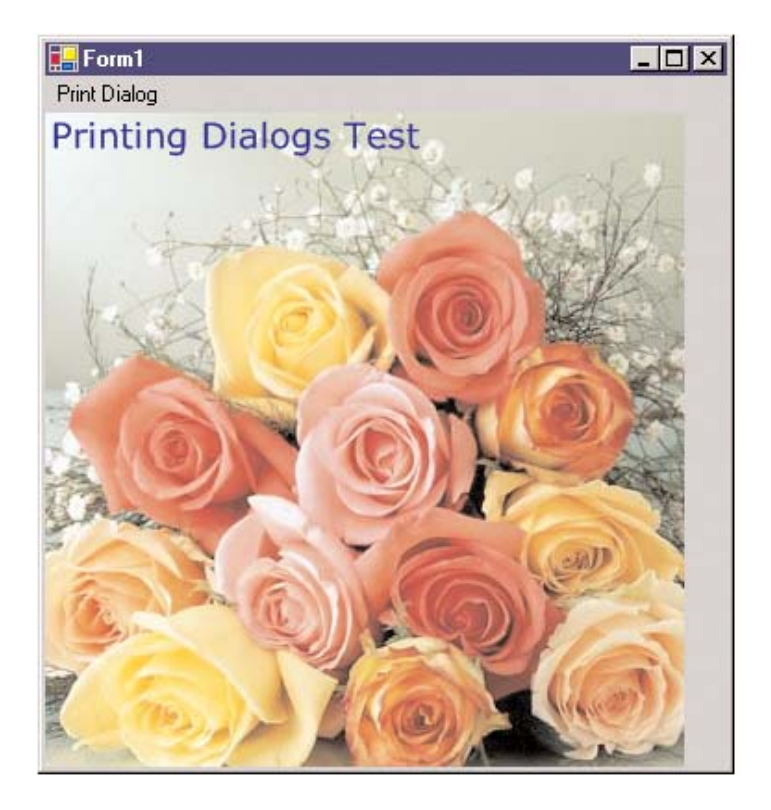

FIGURE 11.18: Viewing an image and text

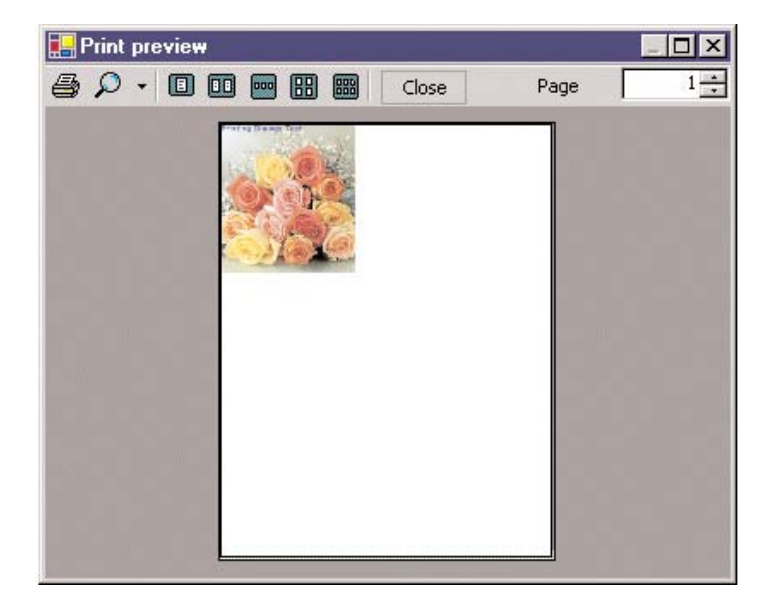

FIGURE 11.19: The print preview dialog

| Page Setup           | ? ×                                                                                                    |
|----------------------|----------------------------------------------------------------------------------------------------|
|                      | Advancemental deligne<br>Advancemental deligne<br>Advancemental deligne |
| Paper                |                                                                                                    |
| Size:                | tter 🔽                                                                                                    |
| Source: Au           | ito Select                                                                                                    |
| Orientation          | Margins (inches)                                                                                                    |
| Portrait             | Left: 1" <u>R</u> ight: 1"                                                                                                    |
| C L <u>a</u> ndscape | Iop: 1" Bottom: 1"                                                                                                    |
|                      | OK Cancel <u>Printer</u>                                                                                                    |

FIGURE 11.20: The page setup dialog

| Print                         | ? ×                                                 |
|-------------------------------|-----------------------------------------------------|
| Printer —                     |                                                     |
| <u>N</u> ame:                 | \\KRUSENTS\HP LaserJet 2100 Series P( ▼ Properties  |
| Status:                       | Ready                                               |
| Type:                         | HP LaserJet 2100 Series PCL 6                       |
| Where:                        | 192.168.128.254                                     |
| Commen                        | nt: KNTS HP LaserJet 2100 wp (PCL6) 🔽 Print to file |
| Print rang                    | Copies                                              |
| <ul> <li><u>A</u>I</li> </ul> | Number of <u>c</u> opies: 1                         |
| C Page                        |                                                     |
| C <u>S</u> ele                | ction                                               |
|                               | OK Cancel                                           |

FIGURE 11.21: The print dialog

|     | 🚽 PageSetupDialog Sampl                                                                                               | e <u>×</u>                                                                                                    |
|-----|----------------------------------------------------------------------------------------------------|----------------------------------------------------------------------------------------------------|
|     |                                                                                                    |                                                                                                    |
|     | Available Printers:                                                                                                   |                                                                                                    |
|     |                                                                                                    | ·····                                                                                                    |
|     | Dapar Draparties                                                                                                    |                                                                                                    |
|     | Paper Propercies                                                                                                    |                                                                                                    |
|     | Size:                                                                                                    | ▼11111                                                                                                    |
|     | Sources                                                                                                    | · · · · · · · · · · · · · · · · · · ·                                                                                                    |
|     | : 50urce:                                                                                                    | ■ 11111                                                                                                    |
|     |                                                                                                    | · · · · · · · · · · · · · · · · · · ·                                                                                                    |
|     |                                                                                                    | · · · · · · · · · · · · · · · · · · ·                                                                                                    |
| 4   |                                                                                                    |                                                                                                    |
| - 1 | -Dapor Orientation                                                                                                    | -Baper Margins (In Inches)                                                                                                    |
|     | Paper Orientation                                                                                                    | Paper Margins (In Inches)                                                                                                    |
|     | Paper Orientation                                                                                                    | Paper Margins (In Inches) Left: Right:                                                                                                    |
|     | Paper Orientation                                                                                                    | Paper Margins (In Inches)                                                                                                    |
|     | Paper Orientation                                                                                                    |                                                                                                    |
|     | Paper Orientation C Portrait C Landscape                                                                              | Paper Margins (In Inches)         Left:       Right:         Top:       Bottom:                                                                                                    |
|     | Paper Orientation<br>C Portrait<br>C Landscape                                                                        | Paper Margins (In Inches)         Left:       Right:         Top:       Bottom:                                                                                                    |
|     | Paper Orientation<br>O Portrait<br>C Landscape                                                                        | Paper Margins (In Inches)         Left:       Right:         Top:       Bottom:                                                                                                    |
|     | Paper Orientation O Portrait C Landscape Bounds (Rectangle):                                                          | Paper Margins (In Inches)  Left: Right: Difference of the second second |
|     | Paper Orientation O Portrait C Landscape Bounds (Rectangle):                                                          | Paper Margins (In Inches)  Left: Right: Difference of the second second |
|     | Paper Orientation  Portrait  C Landscape  Bounds (Rectangle):  Color Printing                                         | Paper Margins (In Inches)  Left: Right: Difference of the second second |
|     | Paper Orientation             Portrait             C Landscape          Bounds (Rectangle):            Color Printing | Paper Margins (In Inches)         Left:       Right:         Top:       Bottom:         Set Properties       Cancel                                                                                                    |

FIGURE 11.22: The custom page settings dialog

| 🛃 PageSetupDialog   | Sample 📃                               | × |
|---------------------|----------------------------------------|---|
| Available Printers: | \\KRUSENTS\HP LaserJet 2100 Series PCL | - |
|                     |                                        | - |
| Paper Properties    |                                        |   |
| Size:               | A4                                     |   |
| Source:             |                                        |   |
|                     | PaperSource Tray 1 Kind=Upper          |   |
|                     |                                        |   |
| Paper Orientation   | Paper Margins (In Inches)              |   |
| Portrait            | Left: 0 Right: 850                     |   |
| C Landscape         | Top: D Bottom: 1100                    |   |
|                     |                                        | - |
|                     |                                        |   |
| Bounds (Rectangle): | {X=0,Y=0,Width=850,Height=1100}        |   |
| Color Printing      | Set Properties Cancel                  |   |

| 🖶 Multiple Page Printing | <u>_ 🗆 ×</u> |
|--------------------------|--------------|
| File Type Here           |              |
| Display Fonts            |              |
| Print                    |              |
| Print Preview            | :            |
| Type Here                | :            |
| •                        | :            |
|                          | :            |
|                          | :            |
|                          |              |
|                          |              |
|                          |              |
|                          |              |
|                          | :            |
|                          | :            |
|                          | :            |
|                          |              |
|                          |              |

FIGURE 11.24: A form for printing multiple pages

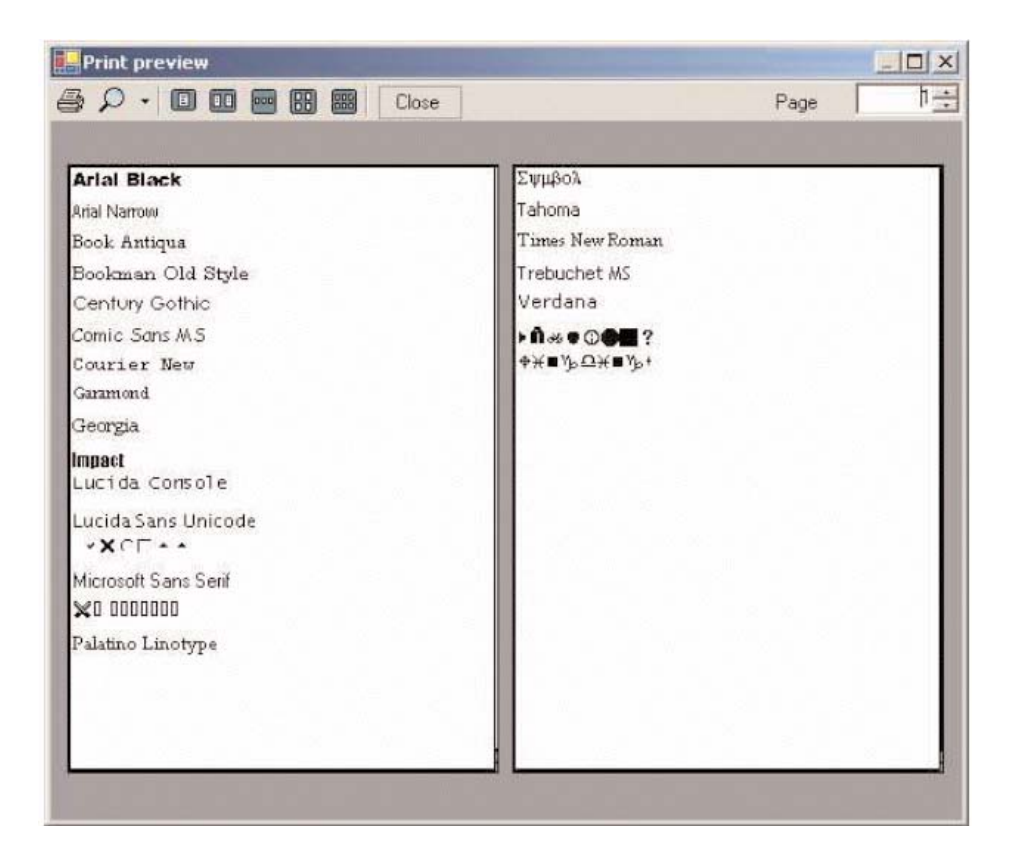

FIGURE 11.25: Print preview of multiple pages

| 爹 HP LaserJet 5P/5MP Post  | Script   |               |       | - 🗆 ×     |
|----------------------------|----------|---------------|-------|-----------|
| Printer Document View Help |          |               |       |           |
| Document Name              | Status   | Owner         | Pages | Size      |
| Our Test Document          | Printing | Administrator | 1     | 30.6 KB/3 |
|                            |          |               |       |           |
|                            |          |               |       |           |
|                            |          |               |       |           |
| •                          |          |               |       | •         |
| 1 document(s) in queue     |          |               |       | 11.       |

FIGURE 11.26: Setting a document name

| 🛃 Fo        | rm1 _ 🗖           | ×   |
|-------------|-------------------|-----|
|             |                   |     |
|             | Normal Printing   | : : |
| · · · · · · |                   | ::  |
|             | Marginal Printing | : : |
|             |                   | : : |
|             |                   | : : |
|             |                   | : : |
| : : : : :   |                   | ::  |
|             |                   | ::  |
|             |                   | : : |
| ::::        |                   | ::  |
|             |                   | ::  |
|             |                   |     |

FIGURE 11.27: Marginal-printing test application

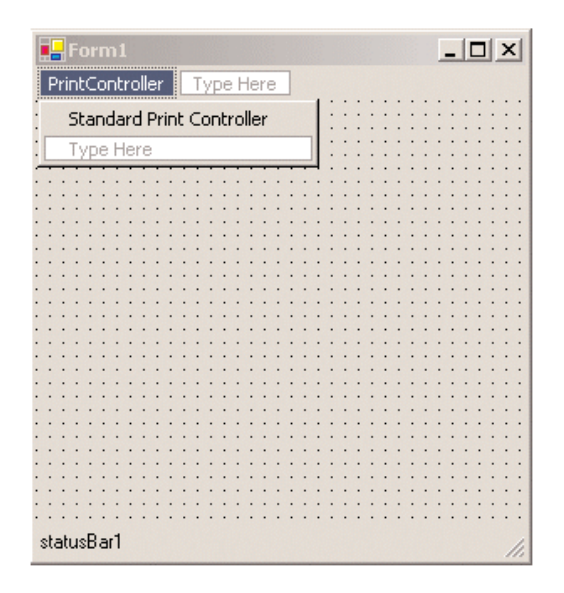

FIGURE 11.29: Print controller test form

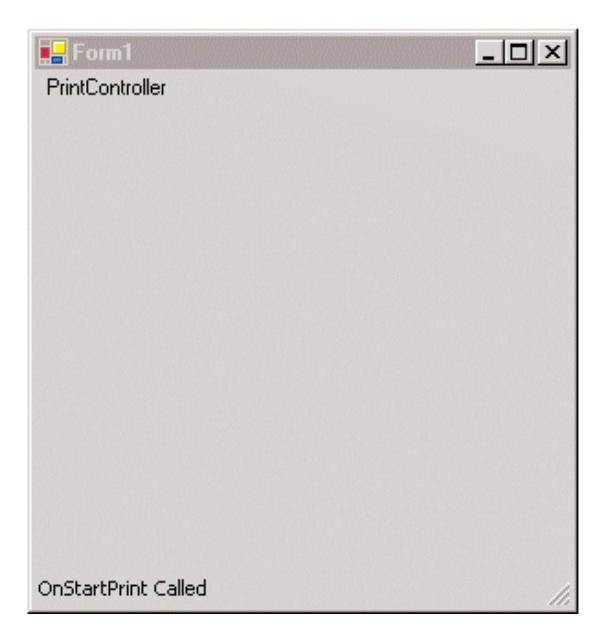

FIGURE 11.30: Print controller output

| New Project                                                                                                    |                                                                     |                                                      |               |                            | X                    |
|----------------------------------------------------------------------------------------------------|---------------------------------------------------------------------|------------------------------------------------------|---------------|----------------------------|----------------------|
| Project Types:                                                                                                    |                                                                     | <u>T</u> emplates:                                   |               |                            | 5-5-<br>5-5-<br>5-5- |
| Visual Basic F<br>Visual C# Pro<br>Visual C++ F<br>Setup and Du<br>Prompt Projec<br>Other Projec<br>Visual Studio | Projects<br>ojects<br>eployment Projects<br>ects<br>ts<br>Solutions | Windows<br>Application<br>ASP.NET Web<br>Application | Class Library | Windows<br>Control Library |                      |
| <u>N</u> ame:                                                                                                    | FirstWebApp                                                         |                                                      |               |                            | _                    |
| Location:                                                                                                    | http://localhost/GDIPlus@                                           | Guide/FirstWebApp                                    | •             | Browse                     | 1                    |
| • Add to Solution<br>Project will be created                                                                      |                                                                     | Guide/FirstWebApp.                                   |               |                            |                      |
| <b>▼</b> Mor <u>e</u>                                                                                             |                                                                     | ОК                                                   | Cancel        | Help                       |                      |

FIGURE 12.3: The FirstWebApp project

| K FirstWebApp - Microsoft Visual                                                                                                    | C# .NET [design] - WebForm1.a:<br>Debug Data Format Table                                                                           | spx X<br>Insert Frames Iools Window                                |
|----------------------------------------------------------------------------------------------------|----------------------------------------------------------------------------------------------------|--------------------------------------------------------------------|
| Help                                                                                                    | • w myParm                                                                                                    | • 😡 🖻 🛠 翌 • "                                                      |
| Page Class WebForm1.aspx<br>The page you are working or<br>and objects will be arranged 1<br>coordinal<br>To use flow layout (top to<br>processing document), che<br>property of the DOCUME | n is in grid layout mode,<br>using absolute (x and y).<br>tes.<br>bottom, as in a word<br>ange the pageLayout<br>ENT to FlowLayout. | Solution 'FirstWebApp (2)' (1 pro                                  |
| Design C HTML                                                                                                    | ······                                                                                                    | ↓<br>↓<br>↓<br>↓<br>↓<br>↓<br>↓<br>↓<br>↓<br>↓<br>↓<br>↓<br>↓<br>↓ |

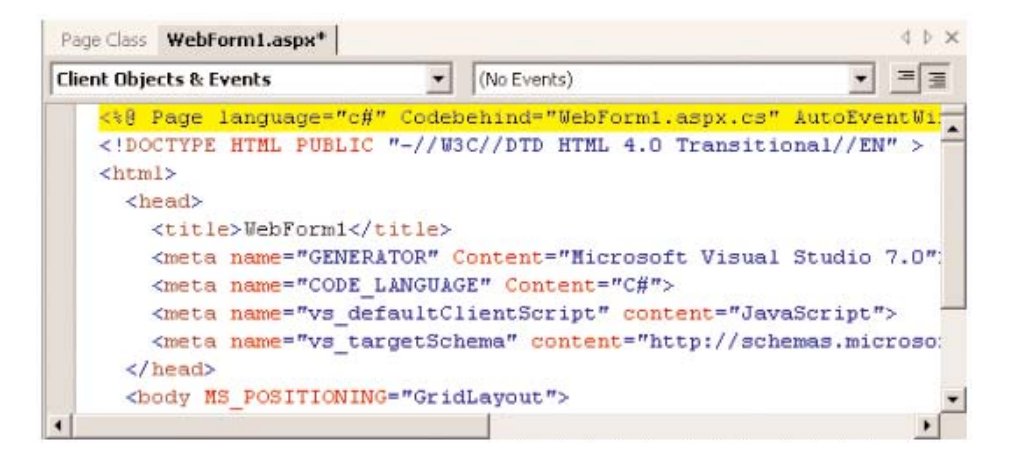

| DOCUMENT Property Pages                   |
|-------------------------------------------|
| General Color and Margins Keywords        |
|                                           |
| Page title: First ASP.NET Web Application |
| Background image: Browse                  |
| Nonscrolling background                   |
| Target Schema: Internet Explorer 5.0      |
| Character Set:                            |
|                                           |
| Page Layout: GridLayout 💽 🔽 Show Grid     |
| Default scripting language                |
| Client: JScript                           |
| Server: C#                                |
|                                           |
| OK Cancel Apply Help                      |
|                                           |

FIGURE 12.6: An ASP.NET document's page properties

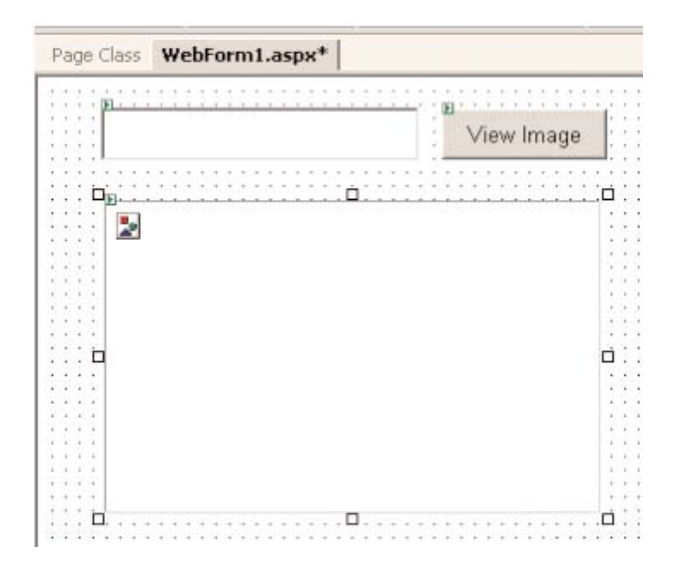

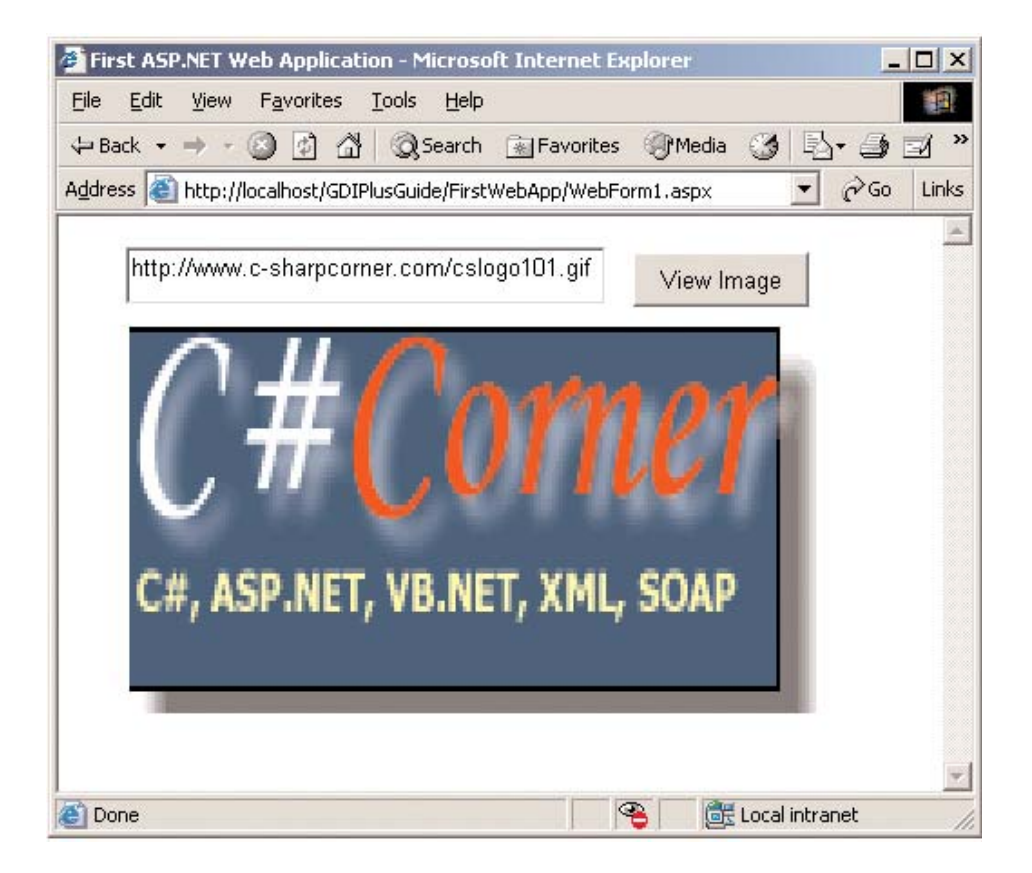

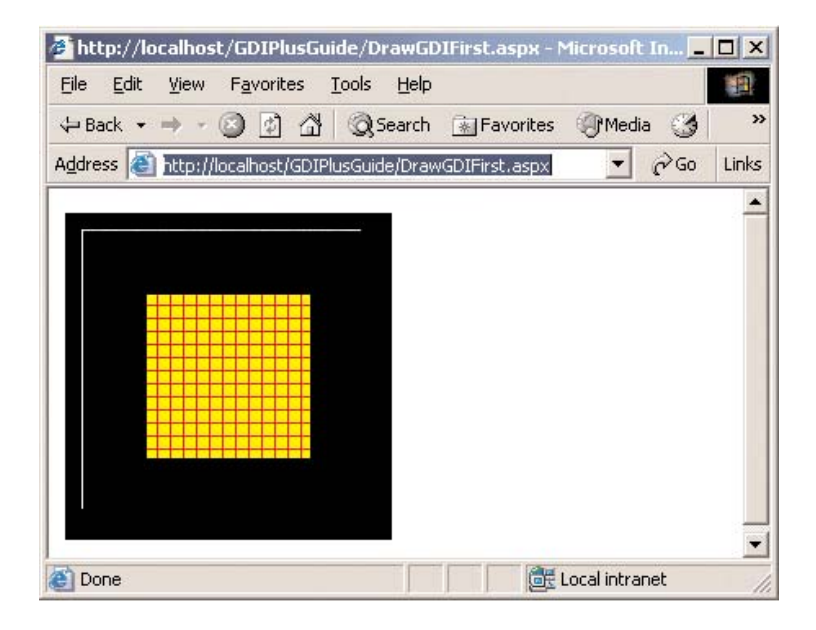

FIGURE 12.9: Drawing simple graphics objects on the Web

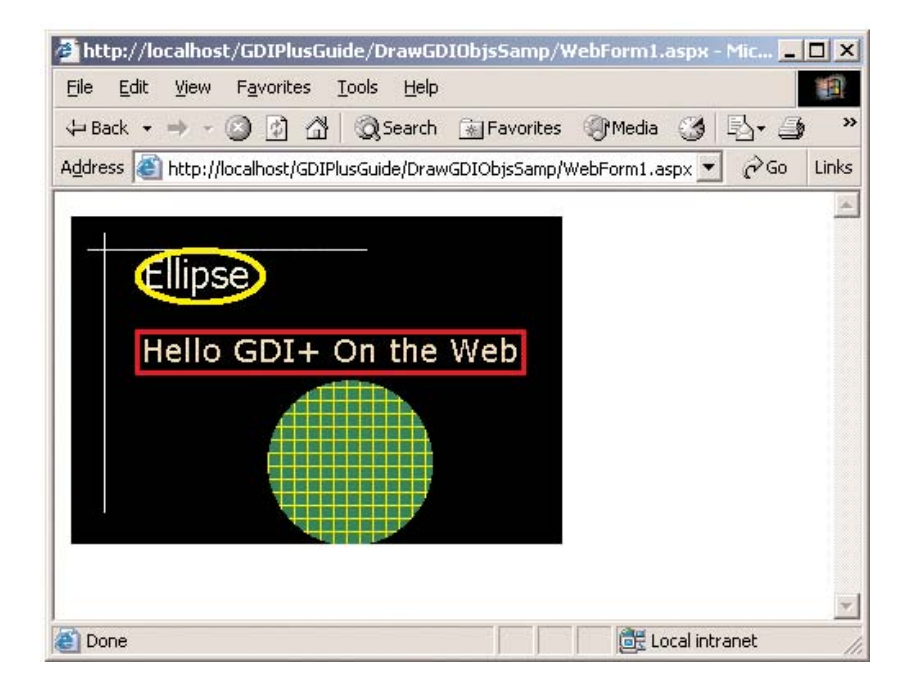

FIGURE 12.10: Drawing various graphics objects

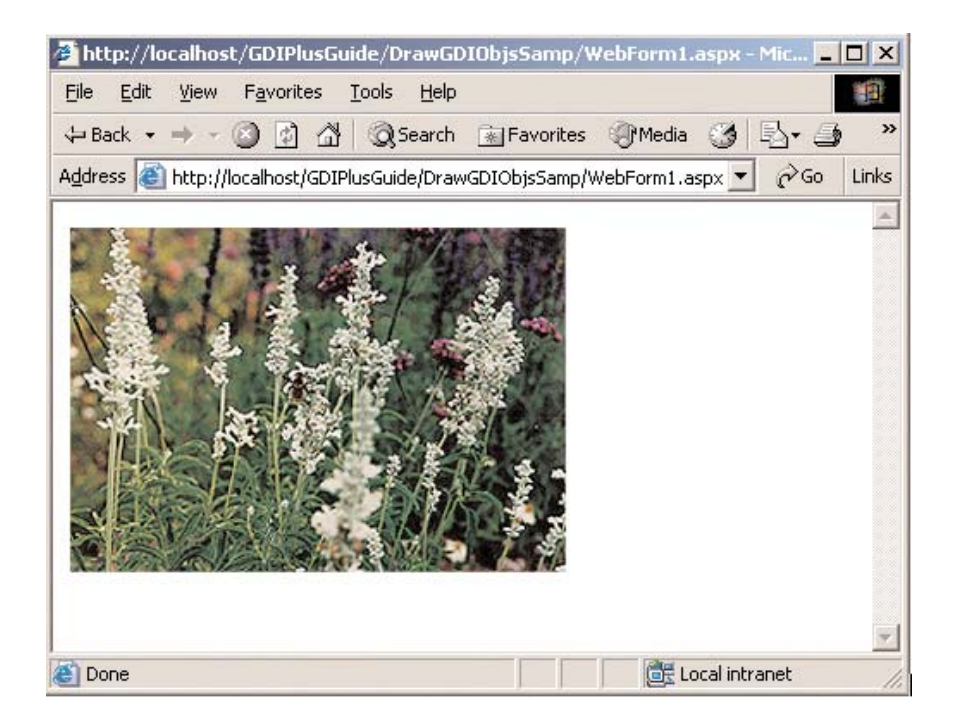

FIGURE 12.11: Drawing an image

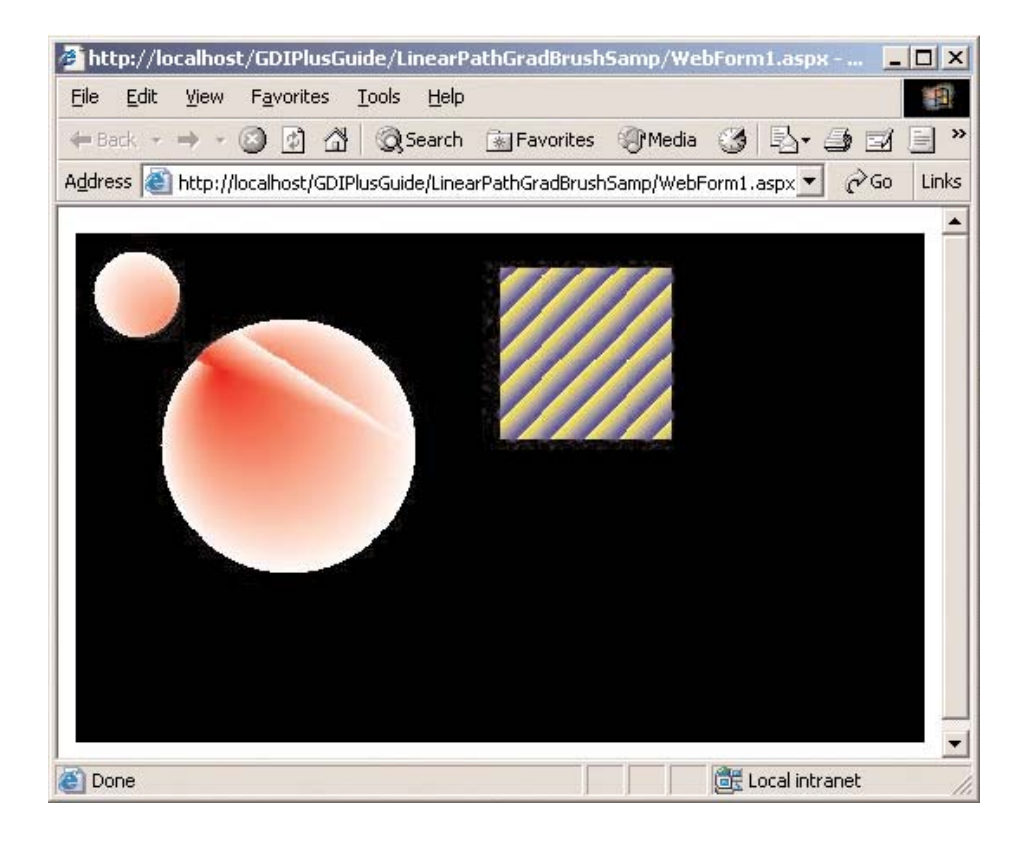

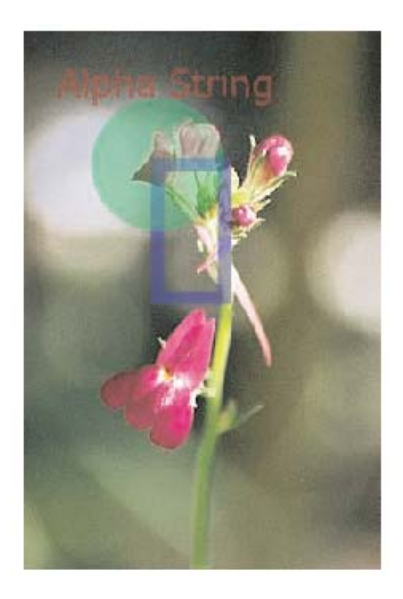

FIGURE 12.13: Drawing semitransparent objects

|                         | vorites <u>T</u> ools <u>H</u> elp |                     |                |
|-------------------------|------------------------------------|---------------------|----------------|
| 🗕 Back 🔹 🍝 👻 🎯          | 🔄 🖓 📿 Search                       | 🚡 Favorites 🏼 🎯 M   | edia 🎯 🖪 🗐 🗐 🗐 |
| Address ⓐ http://locall | nost/GDIPlusGuide/Line             | ChartSamp/WebForm1. | aspx 💌 🔗 Li    |
| GDI+ Chart              | Application:                       | Data Entry E        | orm            |
| obry charts             | pproductorri                       | Dotta Lifery 1      |                |
|                         | X Pos                              | Y Pos               | Color Name     |
| Chart Size:             | 400                                | 200                 | gray           |
| Point 1 Data:           | 20                                 | 20                  | Red            |
| Point 2 Data:           | 100                                | 20                  | Green          |
| Point 3 Data:           | 150                                | 100                 | Yellow         |
| Point 4 Data:           | 320                                | 110                 | Blue           |
| Point 5 Data:           | 340                                | 180                 | Pink           |
|                         |                                    |                     |                |
|                         | D                                  | raw Chart           |                |
| ) Done                  |                                    |                     | Cocal intranet |

FIGURE 12.14: Entering points on a chart

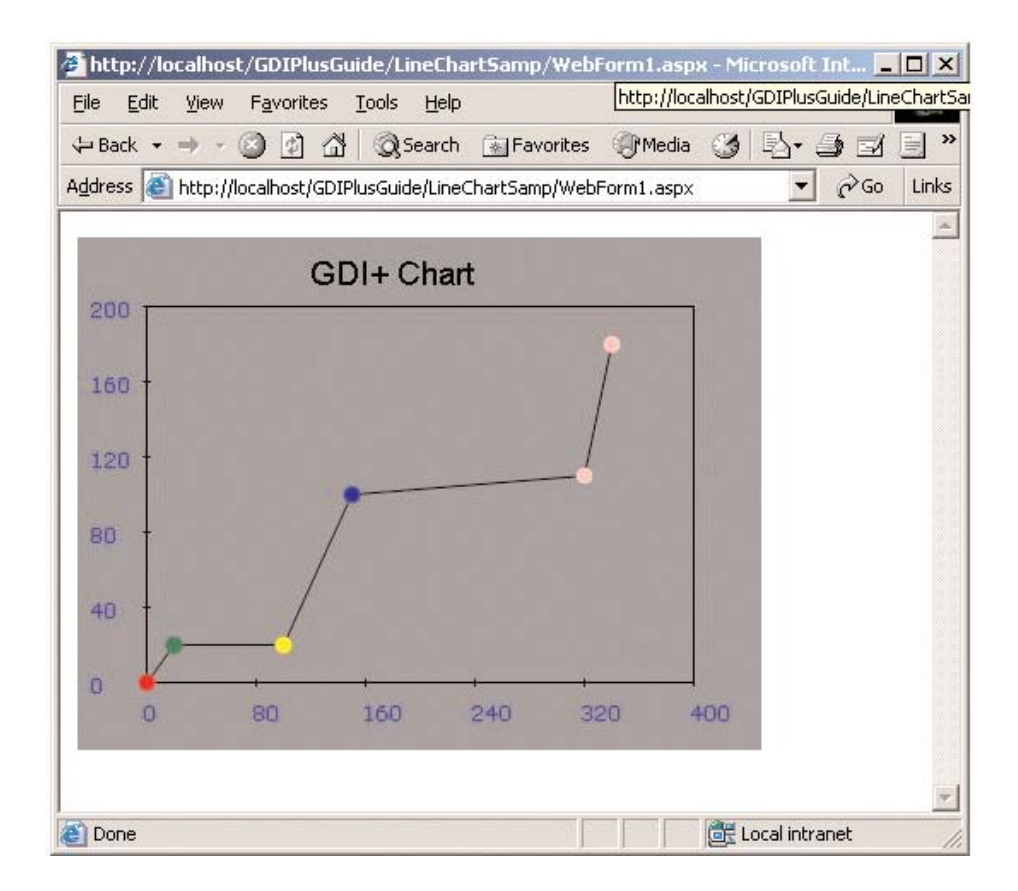

FIGURE 12.15: A line chart in ASP.NET

| 🚈 WebForm1 - Microsoft Internet Explorer 📃                            |       |
|-----------------------------------------------------------------------|-------|
| <u>Eile Edit View Favorites Tools H</u> elp                           | 1     |
| ← Back → → → ② 🗿 🖓 🚫 Search 🐨 Favorites ③ Media 🄇                     | »     |
| Address 🗟 http://localhost/GdiPlusGuide/PieChartSamp/WebForm1. 💌 🔗 Go | Links |
| GDI+ Pie Chart Application Draw Chart Fill Chart                      | X     |
| 😂 Done 🛛 👘 🛃 Local intranet                                           | 11.   |

FIGURE 12.16: A pie chart-drawing application in ASP.NET

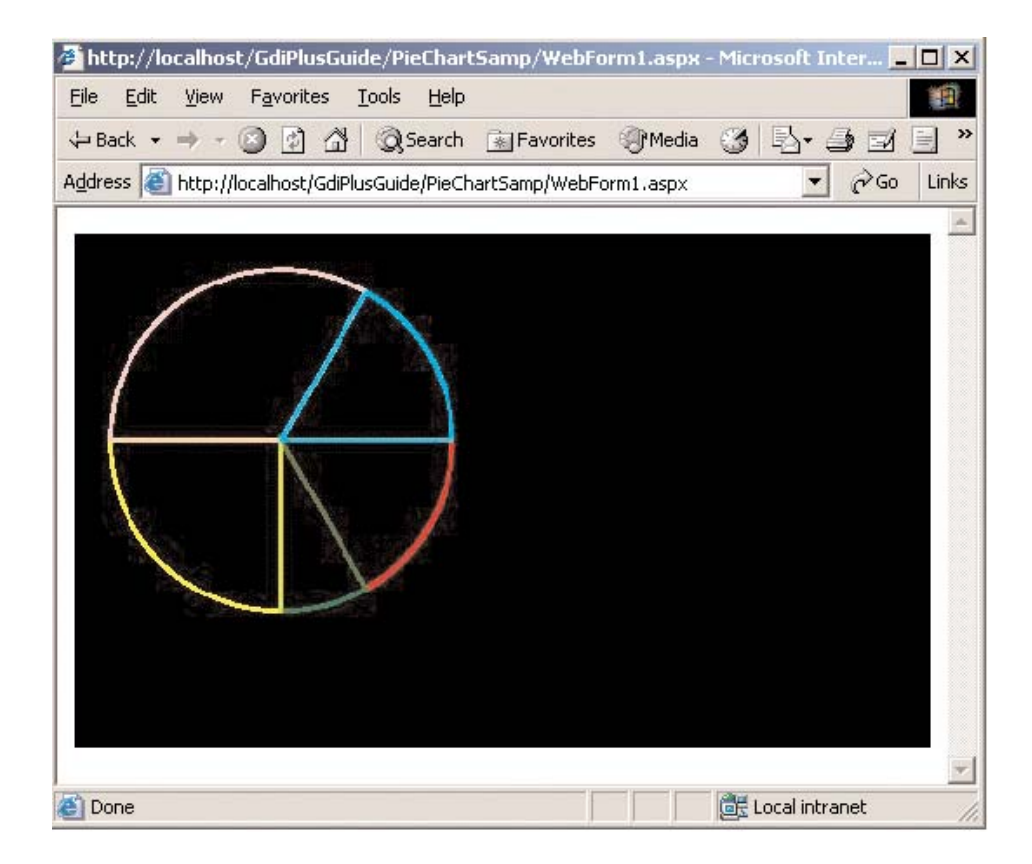

FIGURE 12.17: The Draw Chart button click in action

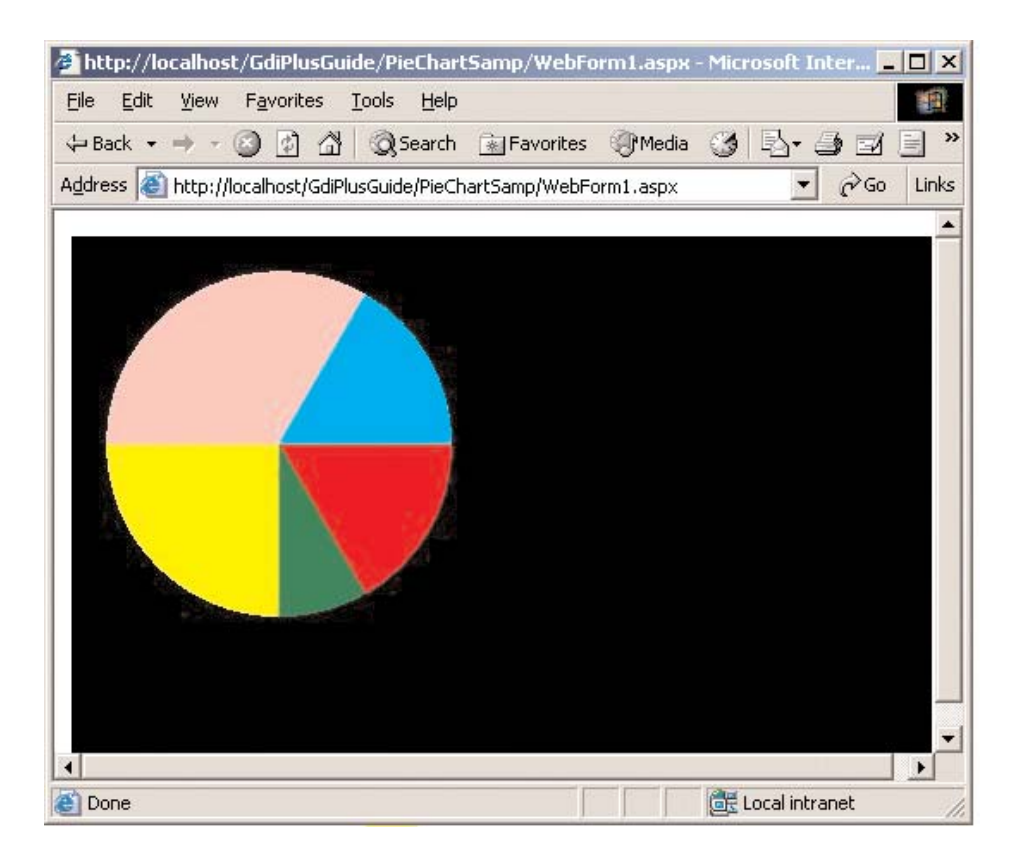

FIGURE 12.18: The Fill Chart button click in action

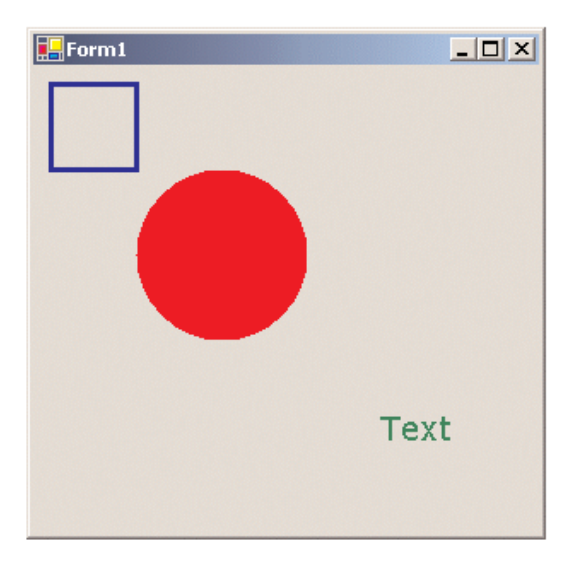

FIGURE 13.2: Drawing on a form

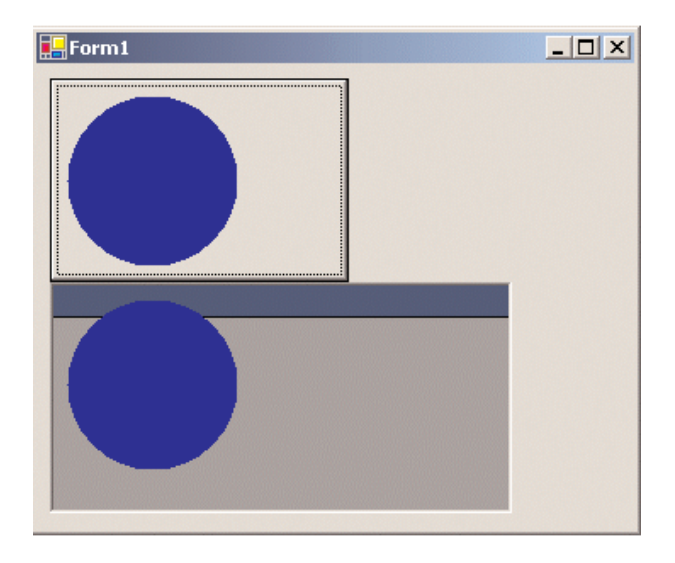

FIGURE 13.3: Drawing on Windows controls

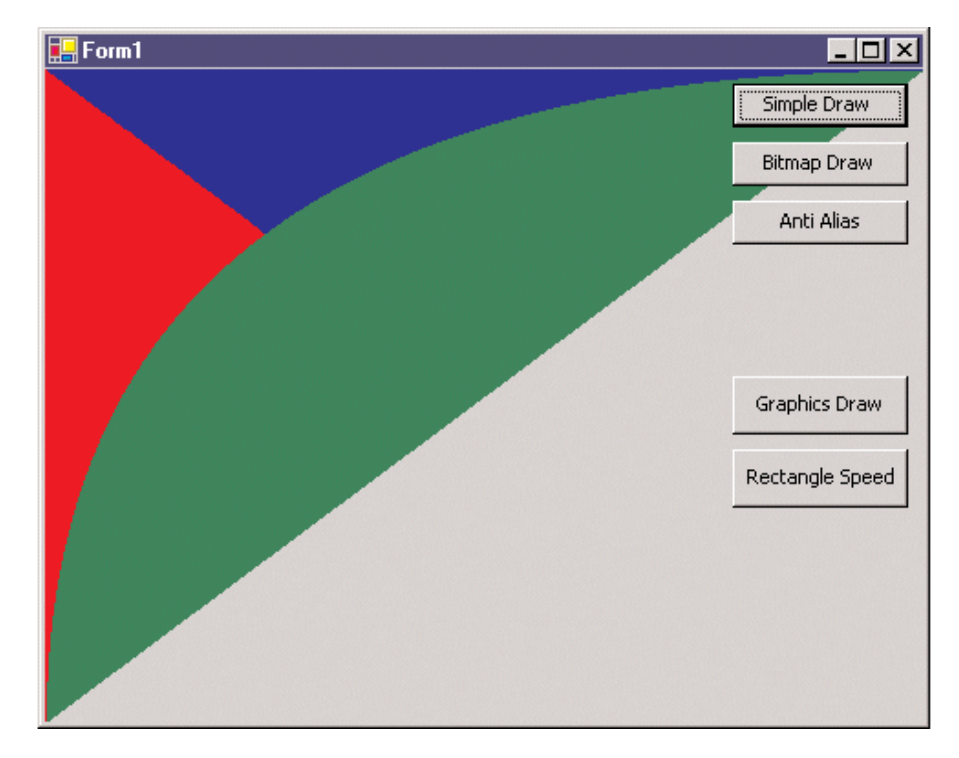

FIGURE 13.4: Drawing lines in a loop

| 🖶 Form1        |                          | - 🗆 × |
|----------------|--------------------------|-------|
| Normal Drawing | Draw Using Graphics Path |       |
|                |                          |       |
|                |                          |       |

FIGURE 13.5: The same result from two different drawing methods

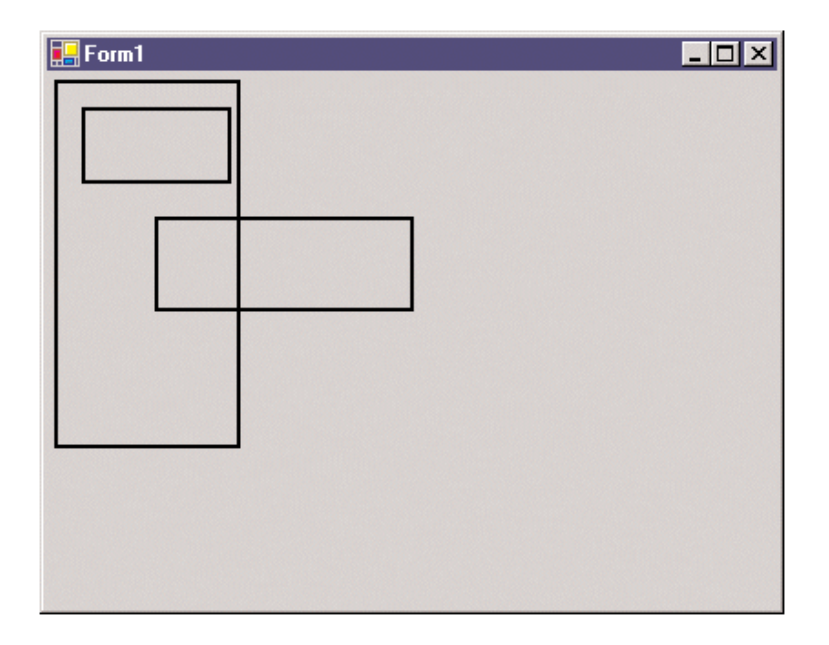

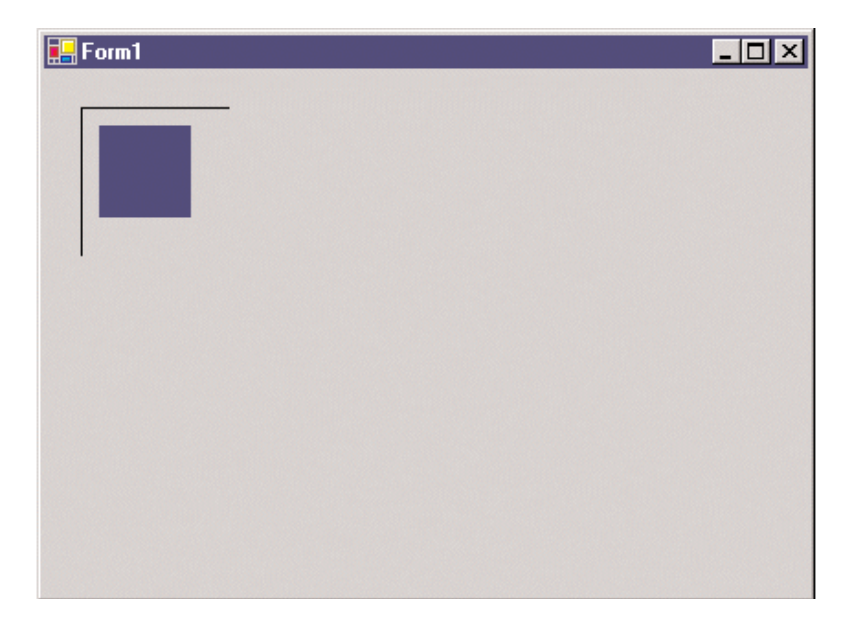

FIGURE 13.7: Using system pens and brushes

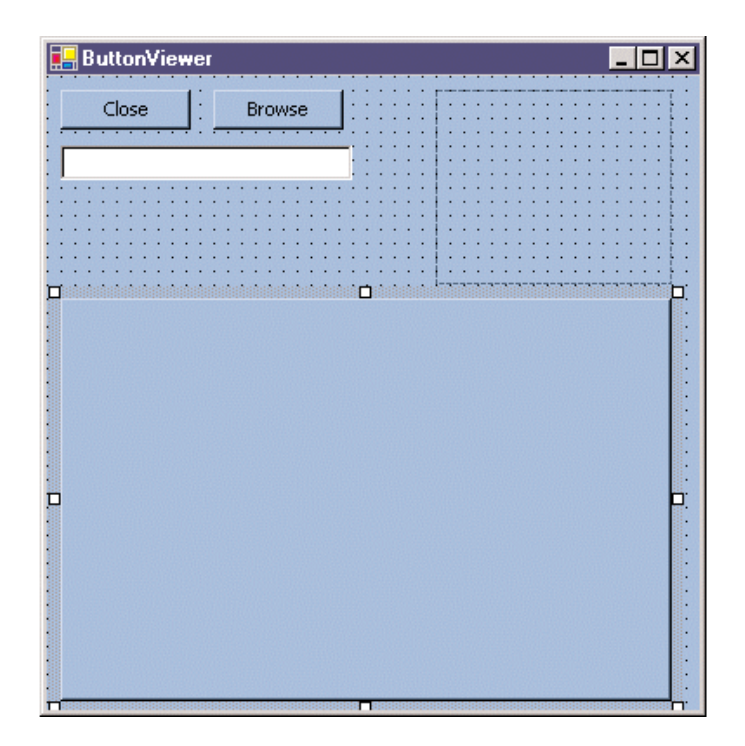

FIGURE 15.1: An interactive GUI application

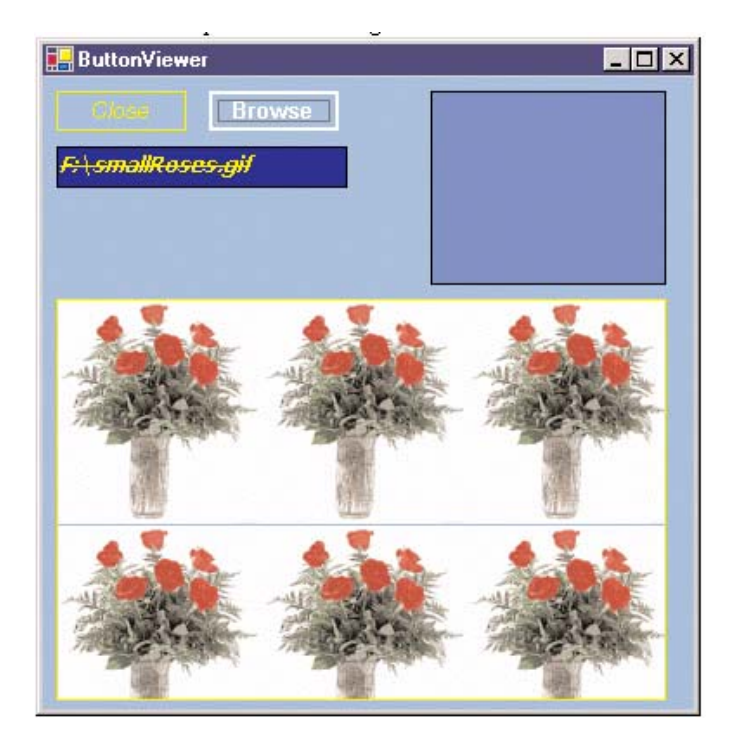

FIGURE 15.2: Designing transparent controls

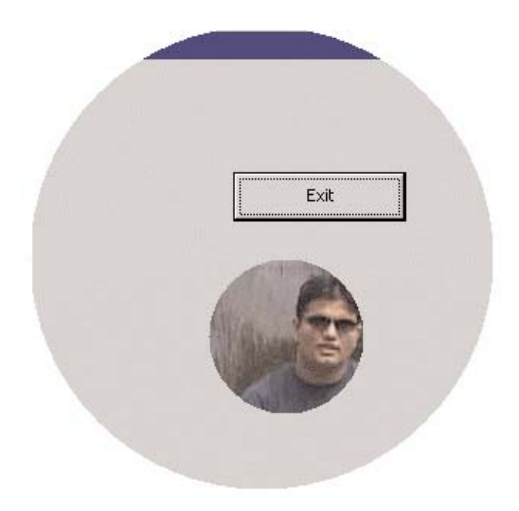

FIGURE 15.3: Drawing a circular form and Windows controls

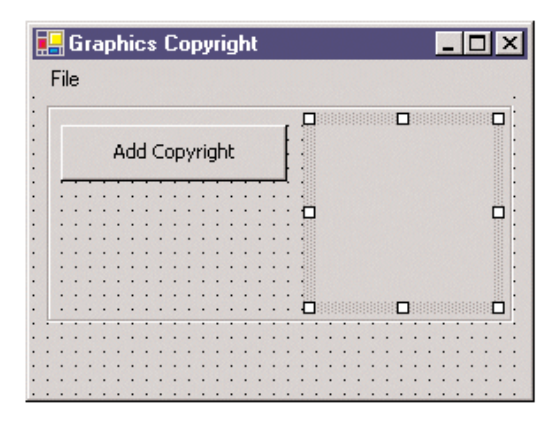

FIGURE 15.4: A graphics copyright application

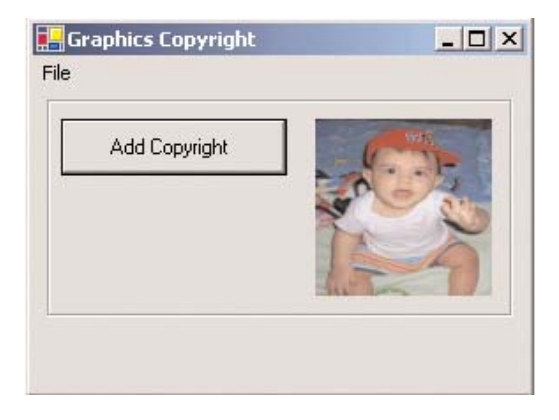

FIGURE 15.5: Thumbnail view of an image

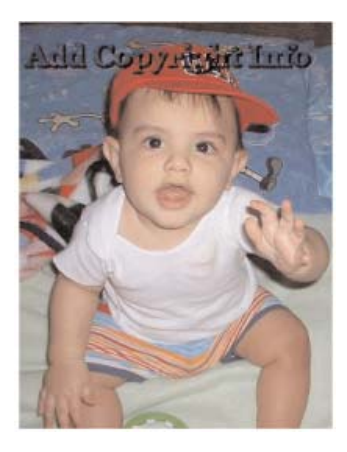

FIGURE 15.6: An image after copyright has been added to it

|    | Field Name      | Data Type  |
|----|-----------------|------------|
| 8) | UserID          | AutoNumber |
|    | UserName        | Text       |
|    | UserEmail       | Text       |
|    | UserPhoto       | OLE Object |
|    | UserDescription | Memo       |
|    |                 |            |
|    |                 |            |
|    |                 |            |

FIGURE 15.7: Users table schema

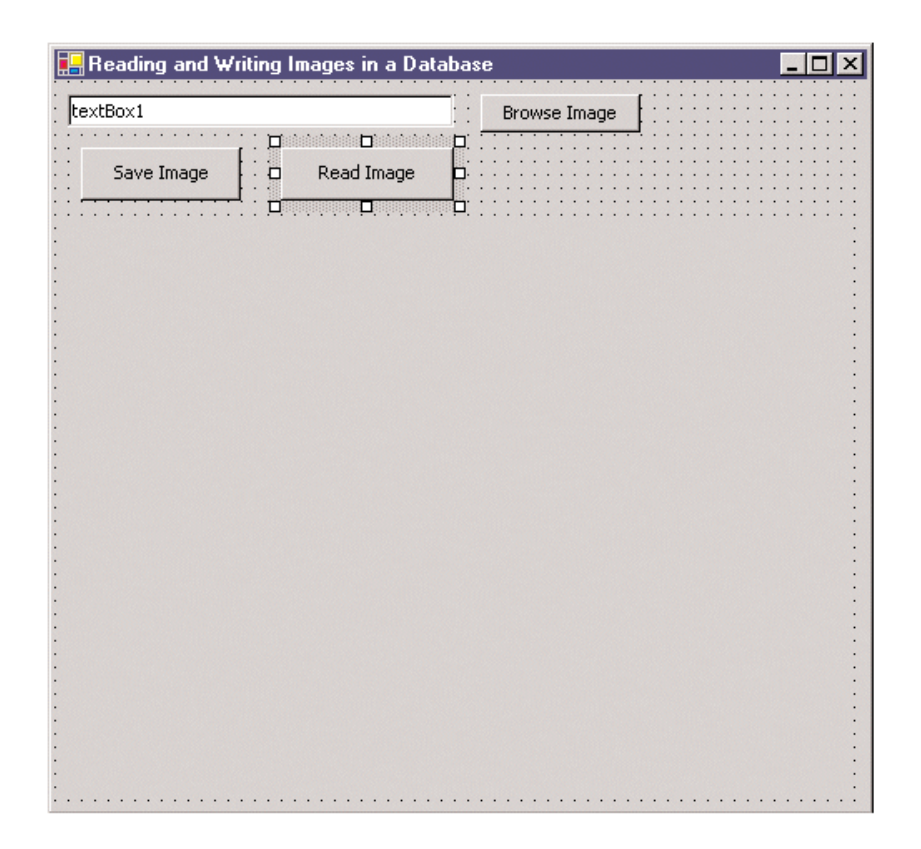

FIGURE 15.8: Reading and writing images in a database form

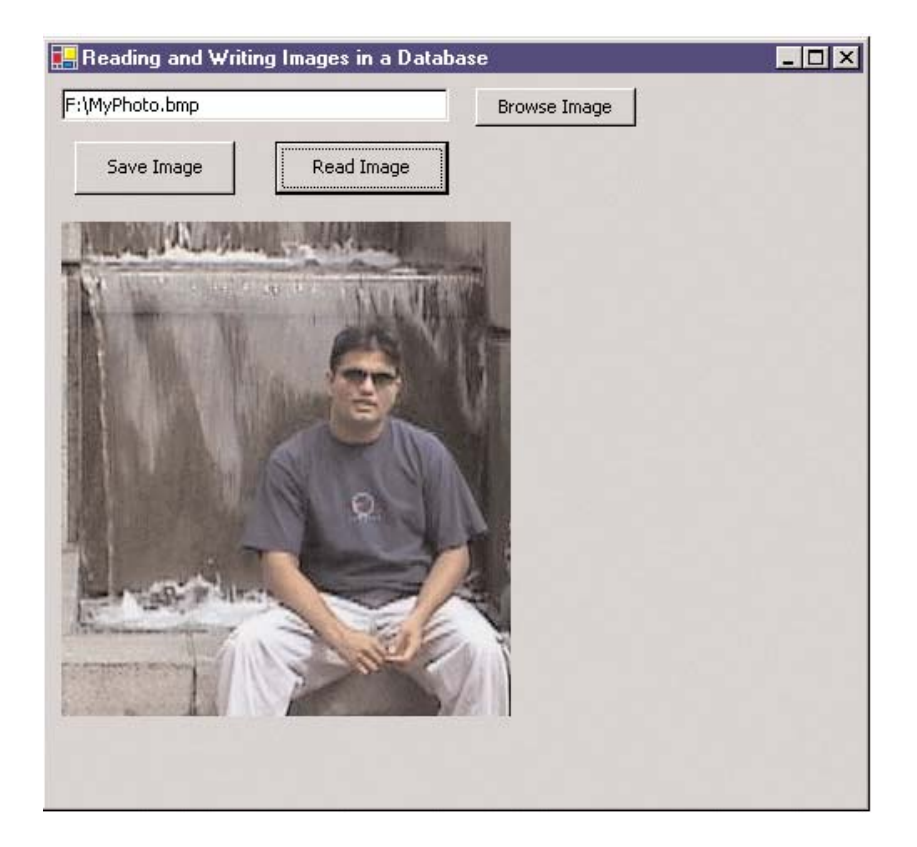

FIGURE 15.9: Displaying a bitmap after reading data from a database

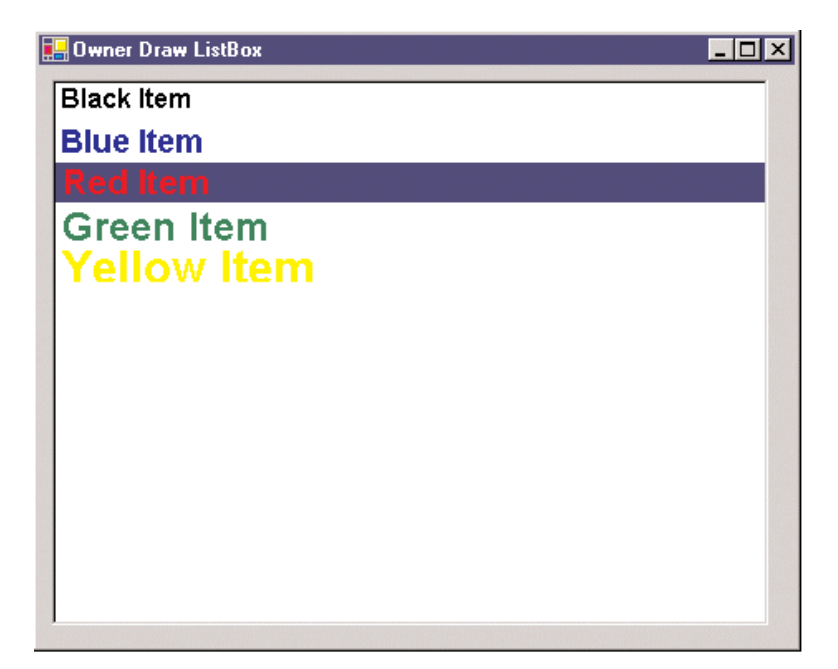

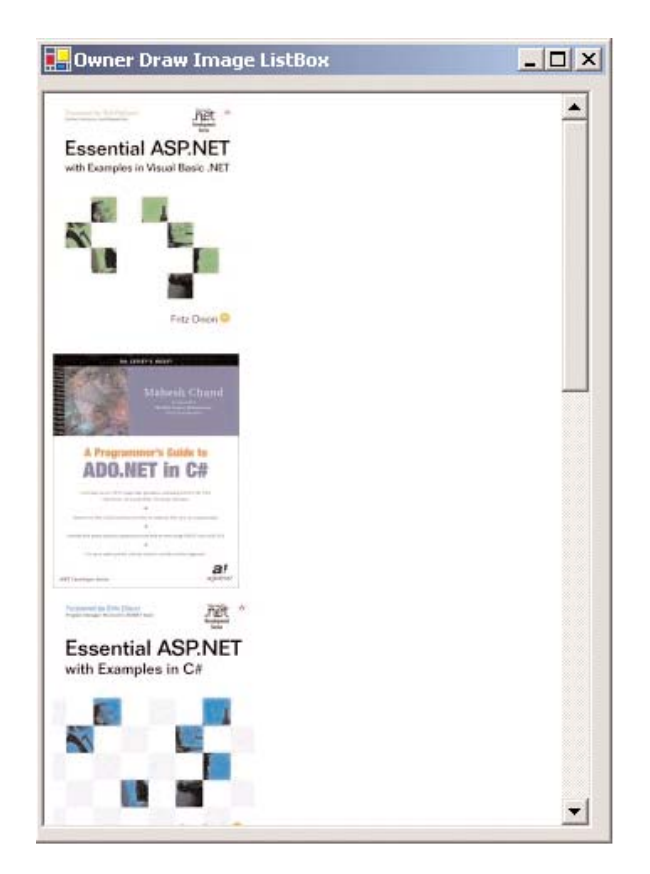

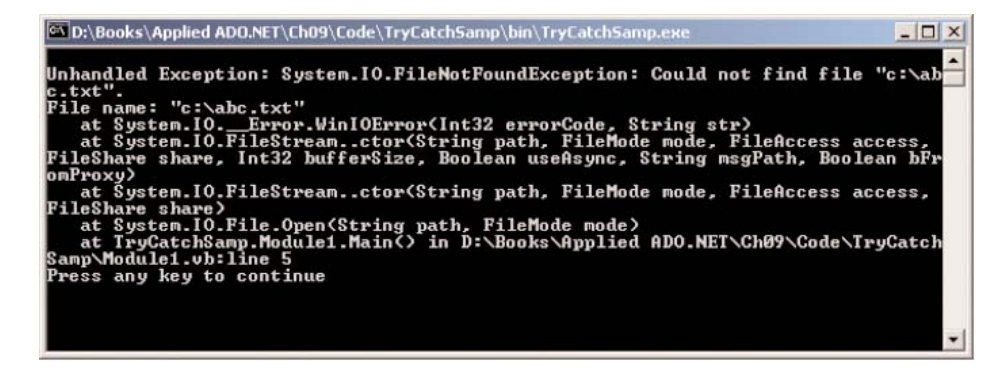

FIGURE A.1: An error generated from Listing A.1

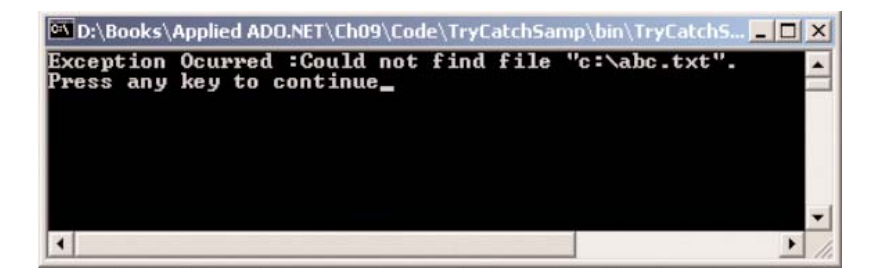

FIGURE A.2: An exception-handled error message